### **ATTENZIONE:**

# Gli avvisi PagoPA saranno creati dalla scuola e inviati alle famiglie <u>SOLO</u> per incassare i contributi per i singoli progetti (per esempio il soggiorno a Norimberga).

Per i <u>duplicati dei libretti delle giustificazioni come per i contributi alle spese dell'anno scolastico</u> <u>richiesti alle famiglie va seguita la seguente procedura (senza aspettare avvisi da parte della</u> <u>scuola</u>):

Accedere al portale PagoPA dal nostro sito (Home Page – in alto a destra):

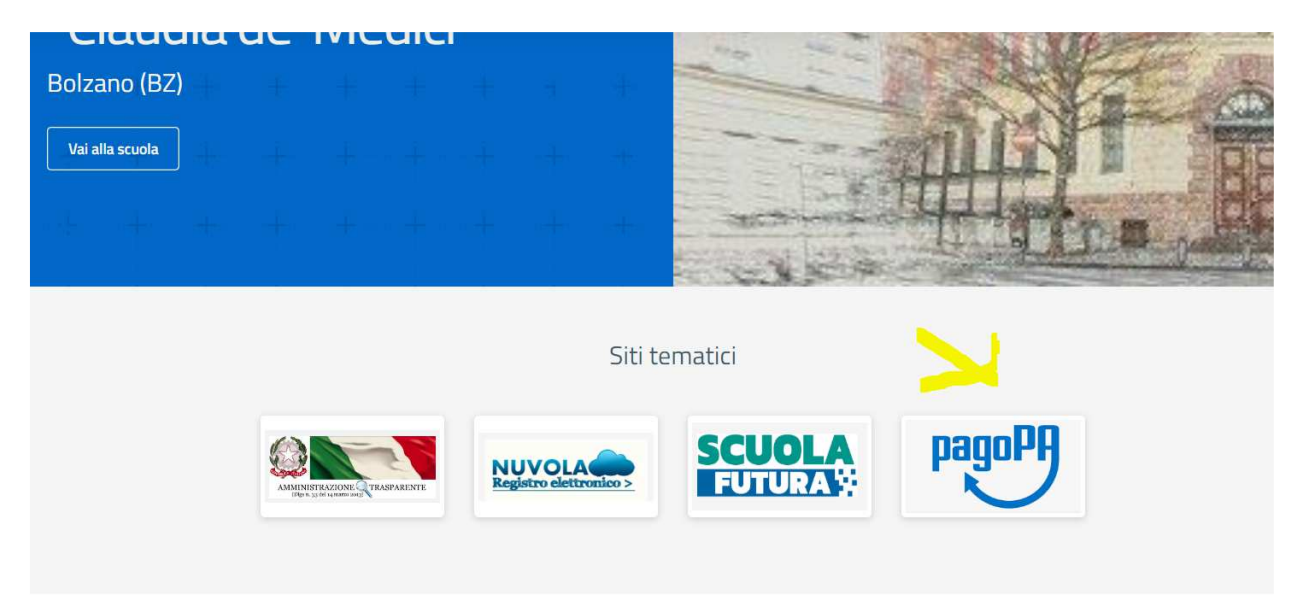

Alla home, cliccare sul simbolo di PagoPA come da screenshot qui sopra.

Si apre quindi la pagina dedicata.

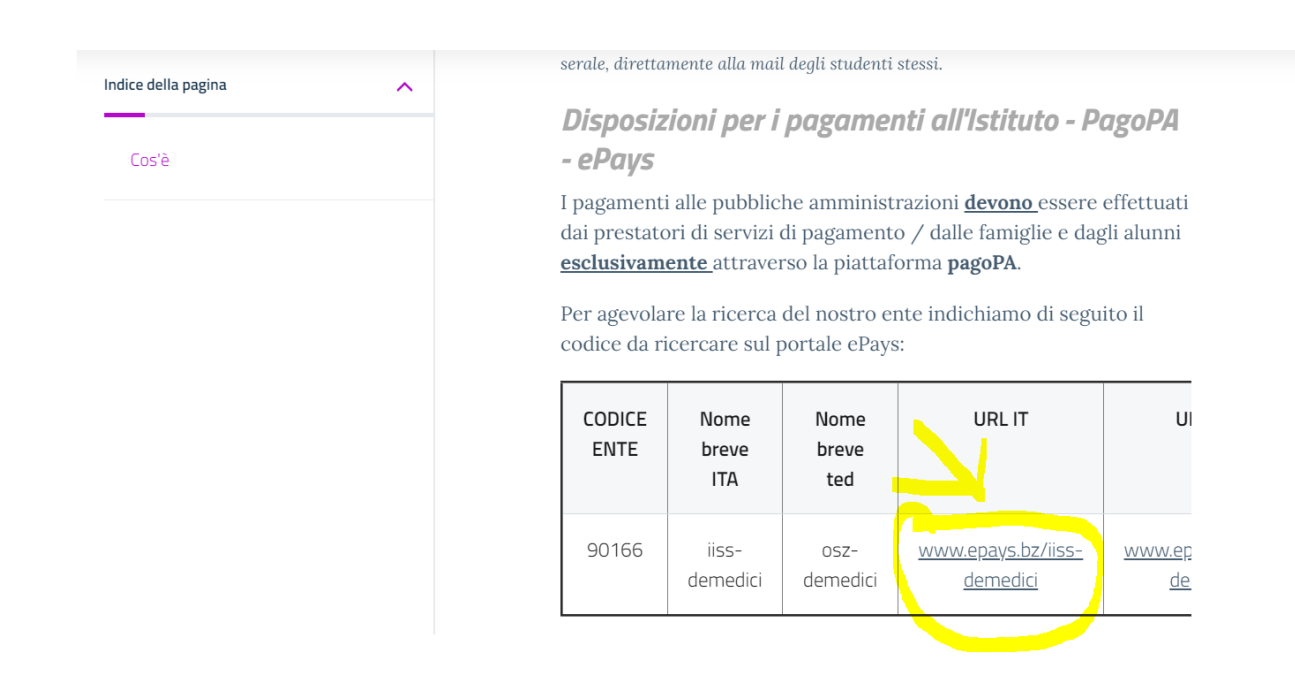

| HOME   CONTATTI                          | Ca                                                                                               | rrello     |
|------------------------------------------|--------------------------------------------------------------------------------------------------|------------|
| Pagamenti OnL                            | ine pagoPA 🕤 🖼 Estratto Conto 🍙 Pagam Pagamenti pag                                              | opa 🍠      |
| Pagamenti con codice pagoPA 📎            | Pagamenti con codice pagoPA                                                                      |            |
| Cauzioni > Certificazioni Linguistiche o | Inserimento Codici Identificativi Riepilogo                                                      |            |
| Pagamenti Diversi                        | IISS C. De Medici - BZ                                                                           |            |
|                                          | Inserisca i seguenti codici indicati nell'atto:<br>Codice Avviso Pagamento pagoPA - Payment N° * | Visualizza |
| Info Pagamenti                           | l dati con asterisco (*) sono obbligatori Annulla                                                | Avanti     |
| Grüne Nummer-Numero Verde                | AUTONOME 133 PROVINCIA                                                                           | COOKIES    |

Nel menu a sinistra scegliere la dicitura **Pagamenti Diversi** – si apre quindi la schermata sottostante:

| HOME   CONTATTI                     |                              |                        |       |              |           | Carrello     |
|-------------------------------------|------------------------------|------------------------|-------|--------------|-----------|--------------|
| Homepage > Pagamenti OnLine > Pagam | nenti Diversi                |                        |       |              |           |              |
| Pagamenti OnL                       | ine pagoPA 🛛 🔊               | 🛱 Estratto             | Conto | Pagan        | Pagamen   | ti pagoPA 👩  |
| Pagamenti con codice pagoPA >       | Pagamenti Divers             | i                      |       |              |           |              |
| Cauzioni >                          | Inserimento Dat              | i Pagamento            |       | Riepilogo    |           |              |
| Certificazioni Linguistiche o       |                              |                        |       |              |           |              |
| Pagamenti Diversi                   | E                            |                        |       |              | di Euro * | ,            |
|                                     |                              | IISS C. De Medici - BZ |       |              |           |              |
|                                     |                              |                        |       |              |           |              |
|                                     | 25 III - 252 C               | -                      |       |              |           |              |
|                                     | Descrizione causale *        |                        |       |              |           |              |
|                                     | Cognome *                    |                        |       | Nome *       |           |              |
|                                     | Provincia                    | seleziona              | ~     | Comune selez | iona      | ~            |
|                                     |                              | 🗖 Residenza all'Est    | ero   | Via e N°     |           |              |
|                                     | Codice Fiscale o partita     |                        |       |              |           |              |
|                                     | IVA *                        |                        |       |              |           |              |
| Info Pagamenti                      | l dati con asterisco (*) son | o obbligatori          |       |              | An        | nulla Avanti |
|                                     |                              | •                      |       |              |           |              |

Qui si devono compilare tutti i campi come indicato dal programma.

### **ATTENZIONE:**

# Gli avvisi PagoPA saranno creati dalla scuola e inviati alle famiglie <u>SOLO</u> per incassare i contributi per i singoli progetti (per esempio il soggiorno a Norimberga).

Per i <u>duplicati dei libretti delle giustificazioni come per i contributi alle spese dell'anno scolastico</u> <u>richiesti alle famiglie va seguita la seguente procedura (senza aspettare avvisi da parte della</u> <u>scuola</u>):

Accedere al portale PagoPA dal nostro sito (Home Page – in alto a destra):

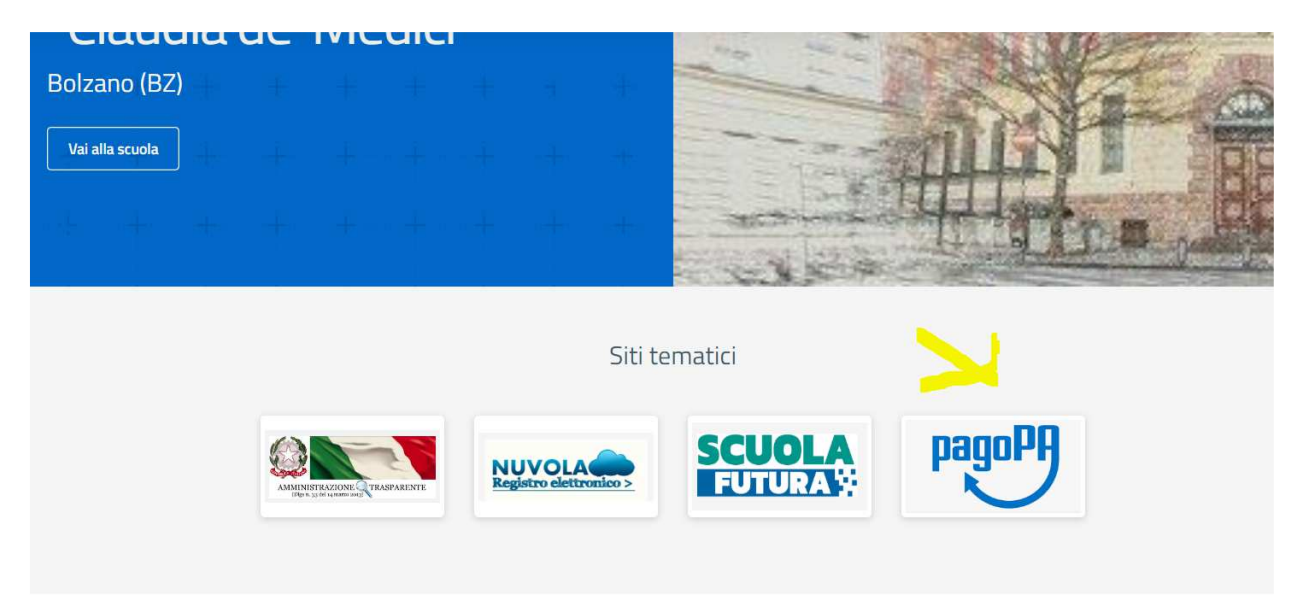

Alla home, cliccare sul simbolo di PagoPA come da screenshot qui sopra.

Si apre quindi la pagina dedicata.

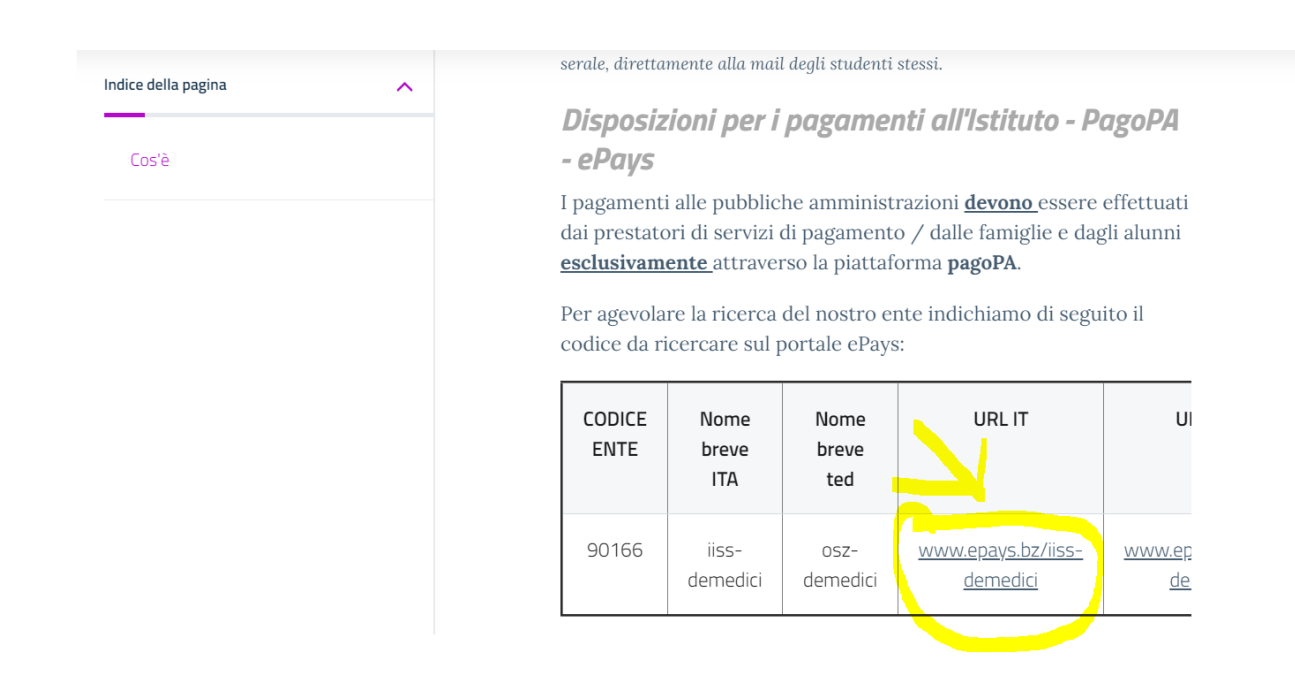

| HOME   CONTATTI                          | Ca                                                                                               | rrello     |
|------------------------------------------|--------------------------------------------------------------------------------------------------|------------|
| Pagamenti OnL                            | ine pagoPA 🕤 🖼 Estratto Conto 🍙 Pagam Pagamenti pag                                              | opa 🍠      |
| Pagamenti con codice pagoPA 📎            | Pagamenti con codice pagoPA                                                                      |            |
| Cauzioni > Certificazioni Linguistiche o | Inserimento Codici Identificativi Riepilogo                                                      |            |
| Pagamenti Diversi                        | IISS C. De Medici - BZ                                                                           |            |
|                                          | Inserisca i seguenti codici indicati nell'atto:<br>Codice Avviso Pagamento pagoPA - Payment N° * | Visualizza |
| Info Pagamenti                           | l dati con asterisco (*) sono obbligatori Annulla                                                | Avanti     |
| Grüne Nummer-Numero Verde                | AUTONOME 133 PROVINCIA                                                                           | COOKIES    |

Nel menu a sinistra scegliere la dicitura **Pagamenti Diversi** – si apre quindi la schermata sottostante:

| HOME   CONTATTI                     |                              |                        |       |              |           | Carrello     |
|-------------------------------------|------------------------------|------------------------|-------|--------------|-----------|--------------|
| Homepage > Pagamenti OnLine > Pagam | nenti Diversi                |                        |       |              |           |              |
| Pagamenti OnL                       | ine pagoPA 🛛 🔊               | 🛱 Estratto             | Conto | Pagan        | Pagamen   | ti pagoPA 👩  |
| Pagamenti con codice pagoPA >       | Pagamenti Divers             | i                      |       |              |           |              |
| Cauzioni >                          | Inserimento Dat              | i Pagamento            |       | Riepilogo    |           |              |
| Certificazioni Linguistiche o       |                              |                        |       |              |           |              |
| Pagamenti Diversi                   | E                            |                        |       |              | di Euro * | ,            |
|                                     |                              | IISS C. De Medici - BZ |       |              |           |              |
|                                     |                              |                        |       |              |           |              |
|                                     | 25 III - 252 C               | -                      |       |              |           |              |
|                                     | Descrizione causale *        |                        |       |              |           |              |
|                                     | Cognome *                    |                        |       | Nome *       |           |              |
|                                     | Provincia                    | seleziona              | ~     | Comune selez | iona      | ~            |
|                                     |                              | 🗖 Residenza all'Est    | ero   | Via e N°     |           |              |
|                                     | Codice Fiscale o partita     |                        |       |              |           |              |
|                                     | IVA *                        |                        |       |              |           |              |
| Info Pagamenti                      | l dati con asterisco (*) son | o obbligatori          |       |              | An        | nulla Avanti |
|                                     |                              | •                      |       |              |           |              |

Qui si devono compilare tutti i campi come indicato dal programma.

### **ATTENZIONE:**

# Gli avvisi PagoPA saranno creati dalla scuola e inviati alle famiglie <u>SOLO</u> per incassare i contributi per i singoli progetti (per esempio il soggiorno a Norimberga).

Per i <u>duplicati dei libretti delle giustificazioni come per i contributi alle spese dell'anno scolastico</u> <u>richiesti alle famiglie va seguita la seguente procedura (senza aspettare avvisi da parte della</u> <u>scuola</u>):

Accedere al portale PagoPA dal nostro sito (Home Page – in alto a destra):

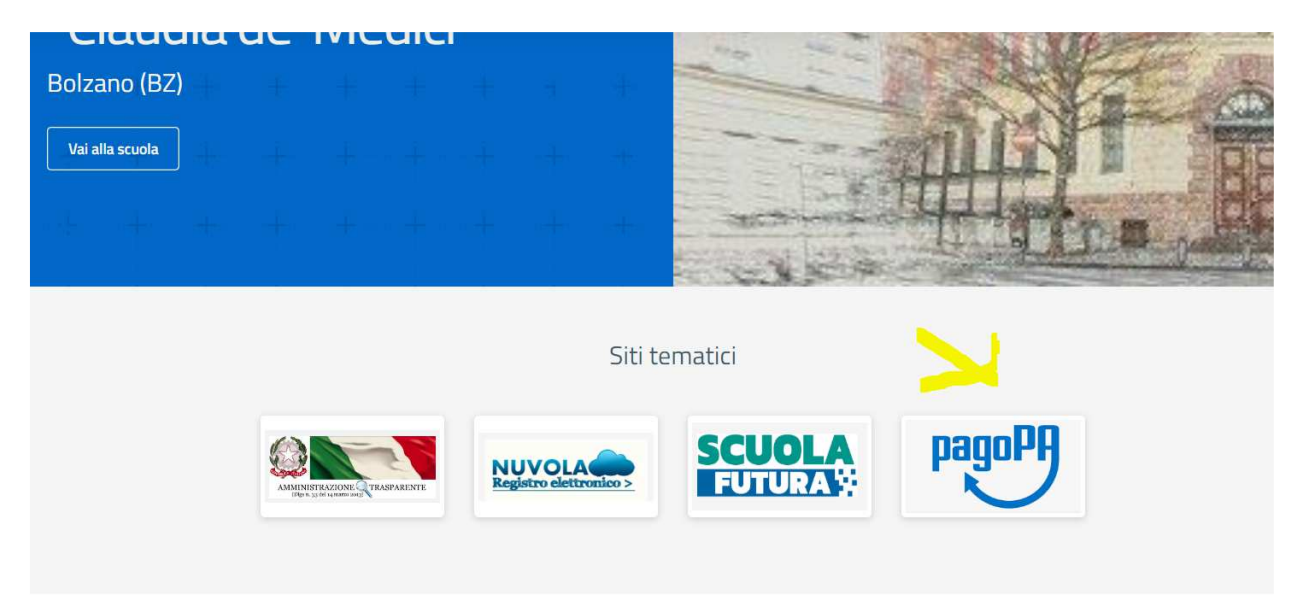

Alla home, cliccare sul simbolo di PagoPA come da screenshot qui sopra.

Si apre quindi la pagina dedicata.

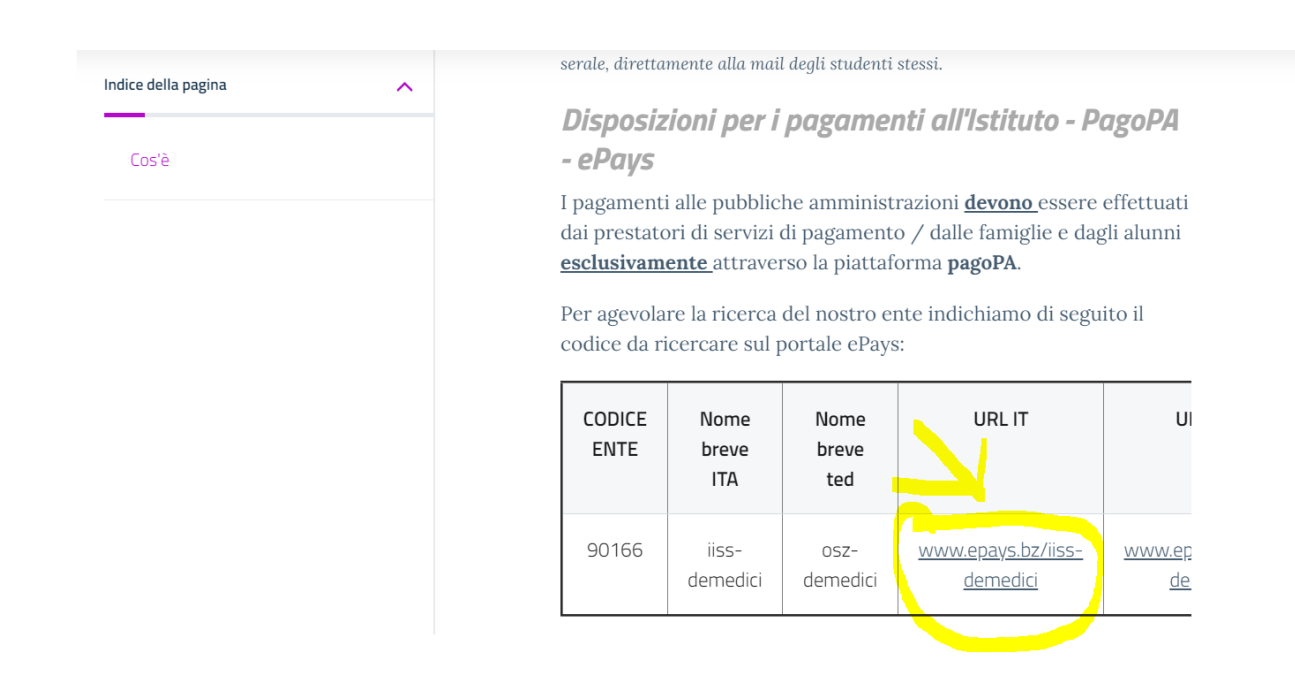

| HOME   CONTATTI                          | Ca                                                                                               | rrello     |
|------------------------------------------|--------------------------------------------------------------------------------------------------|------------|
| Pagamenti OnL                            | ine pagoPA 🕤 🖼 Estratto Conto 🍙 Pagam Pagamenti pag                                              | opa 🍠      |
| Pagamenti con codice pagoPA 📎            | Pagamenti con codice pagoPA                                                                      |            |
| Cauzioni > Certificazioni Linguistiche o | Inserimento Codici Identificativi Riepilogo                                                      |            |
| Pagamenti Diversi                        | IISS C. De Medici - BZ                                                                           |            |
|                                          | Inserisca i seguenti codici indicati nell'atto:<br>Codice Avviso Pagamento pagoPA - Payment N° * | Visualizza |
| Info Pagamenti                           | l dati con asterisco (*) sono obbligatori Annulla                                                | Avanti     |
| Grüne Nummer-Numero Verde                | AUTONOME 133 PROVINCIA                                                                           | COOKIES    |

Nel menu a sinistra scegliere la dicitura **Pagamenti Diversi** – si apre quindi la schermata sottostante:

| HOME   CONTATTI                     |                              |                        |       |              |           | Carrello     |
|-------------------------------------|------------------------------|------------------------|-------|--------------|-----------|--------------|
| Homepage > Pagamenti OnLine > Pagam | nenti Diversi                |                        |       |              |           |              |
| Pagamenti OnL                       | ine pagoPA 🛛 🔊               | 🛱 Estratto             | Conto | Pagan        | Pagamen   | ti pagoPA 👩  |
| Pagamenti con codice pagoPA 🌖       | Pagamenti Divers             | i                      |       |              |           |              |
| Cauzioni >                          | Inserimento Dat              | i Pagamento            |       | Riepilogo    |           |              |
| Certificazioni Linguistiche o       |                              |                        |       |              |           |              |
| Pagamenti Diversi                   | E                            |                        |       |              | di Euro * | ,            |
|                                     |                              | IISS C. De Medici - BZ |       |              |           |              |
|                                     |                              |                        |       |              |           |              |
|                                     | 25 III - 252 C               | -                      |       |              |           |              |
|                                     | Descrizione causale *        |                        |       |              |           |              |
|                                     | Cognome *                    |                        |       | Nome *       |           |              |
|                                     | Provincia                    | seleziona              | ~     | Comune selez | iona      | ~            |
|                                     |                              | 🗖 Residenza all'Est    | ero   | Via e N°     |           |              |
|                                     | Codice Fiscale o partita     |                        |       |              |           |              |
|                                     | IVA *                        |                        |       |              |           |              |
| Info Pagamenti                      | l dati con asterisco (*) son | o obbligatori          |       |              | An        | nulla Avanti |
|                                     |                              | •                      |       |              |           |              |

Qui si devono compilare tutti i campi come indicato dal programma.

### **ATTENZIONE:**

# Gli avvisi PagoPA saranno creati dalla scuola e inviati alle famiglie <u>SOLO</u> per incassare i contributi per i singoli progetti (per esempio il soggiorno a Norimberga).

Per i <u>duplicati dei libretti delle giustificazioni come per i contributi alle spese dell'anno scolastico</u> <u>richiesti alle famiglie va seguita la seguente procedura (senza aspettare avvisi da parte della</u> <u>scuola</u>):

Accedere al portale PagoPA dal nostro sito (Home Page – in alto a destra):

![](_page_6_Picture_5.jpeg)

Alla home, cliccare sul simbolo di PagoPA come da screenshot qui sopra.

Si apre quindi la pagina dedicata.

![](_page_6_Picture_9.jpeg)

| HOME   CONTATTI               | Ca                                                                                               | rrello     |
|-------------------------------|--------------------------------------------------------------------------------------------------|------------|
| Pagamenti OnL                 | ine pagoPA 🕤 🖼 Estratto Conto 🍙 Pagam Pagamenti pag                                              | opa 🍠      |
| Pagamenti con codice pagoPA 📎 | Pagamenti con codice pagoPA                                                                      |            |
| Cauzioni >                    | Inserimento Codici Identificativi Riepilogo                                                      |            |
| Pagamenti Diversi             | IISS C. De Medici - BZ                                                                           |            |
|                               | Inserisca i seguenti codici indicati nell'atto:<br>Codice Avviso Pagamento pagoPA - Payment N° * | Visualizza |
| Info Pagamenti                | l dati con asterisco (*) sono obbligatori Annulla                                                | Avanti     |
| Grüne Nummer-Numero Verde     | AUTONOME 133 PROVINCIA                                                                           | COOKIES    |

Nel menu a sinistra scegliere la dicitura **Pagamenti Diversi** – si apre quindi la schermata sottostante:

| HOME   CONTATTI                     |                              |                        |       |              |           | Carrello     |
|-------------------------------------|------------------------------|------------------------|-------|--------------|-----------|--------------|
| Homepage > Pagamenti OnLine > Pagam | nenti Diversi                |                        |       |              |           |              |
| Pagamenti OnL                       | ine pagoPA 🛛 🔊               | 🛱 Estratto             | Conto | Pagan        | Pagamen   | ti pagoPA 👩  |
| Pagamenti con codice pagoPA 🌖       | Pagamenti Divers             | i                      |       |              |           |              |
| Cauzioni >                          | Inserimento Dat              | i Pagamento            |       | Riepilogo    |           |              |
| Certificazioni Linguistiche o       |                              |                        |       |              |           |              |
| Pagamenti Diversi                   | E                            |                        |       |              | di Euro * | ,            |
|                                     |                              | IISS C. De Medici - BZ |       |              |           |              |
|                                     |                              |                        |       |              |           |              |
|                                     | 25 III - 252 C               | -                      |       |              |           |              |
|                                     | Descrizione causale *        |                        |       |              |           |              |
|                                     | Cognome *                    |                        |       | Nome *       |           |              |
|                                     | Provincia                    | seleziona              | ~     | Comune selez | iona      | ~            |
|                                     |                              | 🗖 Residenza all'Est    | ero   | Via e N°     |           |              |
|                                     | Codice Fiscale o partita     |                        |       |              |           |              |
|                                     | IVA *                        |                        |       |              |           |              |
| Info Pagamenti                      | l dati con asterisco (*) son | o obbligatori          |       |              | An        | nulla Avanti |
|                                     |                              | •                      |       |              |           |              |

Qui si devono compilare tutti i campi come indicato dal programma.

### **ATTENZIONE:**

# Gli avvisi PagoPA saranno creati dalla scuola e inviati alle famiglie <u>SOLO</u> per incassare i contributi per i singoli progetti (per esempio il soggiorno a Norimberga).

Per i <u>duplicati dei libretti delle giustificazioni come per i contributi alle spese dell'anno scolastico</u> <u>richiesti alle famiglie va seguita la seguente procedura (senza aspettare avvisi da parte della</u> <u>scuola</u>):

Accedere al portale PagoPA dal nostro sito (Home Page – in alto a destra):

![](_page_8_Picture_5.jpeg)

Alla home, cliccare sul simbolo di PagoPA come da screenshot qui sopra.

Si apre quindi la pagina dedicata.

![](_page_8_Picture_9.jpeg)

| HOME   CONTATTI               | Ca                                                                                               | rrello     |
|-------------------------------|--------------------------------------------------------------------------------------------------|------------|
| Pagamenti OnL                 | ine pagoPA 🕤 🖼 Estratto Conto 🍙 Pagam Pagamenti pag                                              | opa 🍠      |
| Pagamenti con codice pagoPA 📎 | Pagamenti con codice pagoPA                                                                      |            |
| Cauzioni >                    | Inserimento Codici Identificativi Riepilogo                                                      |            |
| Pagamenti Diversi             | IISS C. De Medici - BZ                                                                           |            |
|                               | Inserisca i seguenti codici indicati nell'atto:<br>Codice Avviso Pagamento pagoPA - Payment N° * | Visualizza |
| Info Pagamenti                | l dati con asterisco (*) sono obbligatori Annulla                                                | Avanti     |
| Grüne Nummer-Numero Verde     | AUTONOME 133 PROVINCIA                                                                           | COOKIES    |

Nel menu a sinistra scegliere la dicitura **Pagamenti Diversi** – si apre quindi la schermata sottostante:

| HOME   CONTATTI                     |                              |                        |       |              |           | Carrello     |
|-------------------------------------|------------------------------|------------------------|-------|--------------|-----------|--------------|
| Homepage > Pagamenti OnLine > Pagam | nenti Diversi                |                        |       |              |           |              |
| Pagamenti OnL                       | ine pagoPA 🛛 🔊               | 🛱 Estratto             | Conto | Pagan        | Pagamen   | ti pagoPA 👩  |
| Pagamenti con codice pagoPA >       | Pagamenti Divers             | i                      |       |              |           |              |
| Cauzioni >                          | Inserimento Dat              | i Pagamento            |       | Riepilogo    |           |              |
| Certificazioni Linguistiche o       |                              |                        |       |              |           |              |
| Pagamenti Diversi                   | E                            |                        |       |              | di Euro * | ,            |
|                                     |                              | IISS C. De Medici - BZ |       |              |           |              |
|                                     |                              |                        |       |              |           |              |
|                                     | 25 III - 252 C               | -                      |       |              |           |              |
|                                     | Descrizione causale *        |                        |       |              |           |              |
|                                     | Cognome *                    |                        |       | Nome *       |           |              |
|                                     | Provincia                    | seleziona              | ~     | Comune selez | iona      | ~            |
|                                     |                              | 🗖 Residenza all'Est    | ero   | Via e N°     |           |              |
|                                     | Codice Fiscale o partita     |                        |       |              |           |              |
|                                     | IVA *                        |                        |       |              |           |              |
| Info Pagamenti                      | l dati con asterisco (*) son | o obbligatori          |       |              | An        | nulla Avanti |
|                                     |                              | •                      |       |              |           |              |

Qui si devono compilare tutti i campi come indicato dal programma.

### **ATTENZIONE:**

# Gli avvisi PagoPA saranno creati dalla scuola e inviati alle famiglie <u>SOLO</u> per incassare i contributi per i singoli progetti (per esempio il soggiorno a Norimberga).

Per i <u>duplicati dei libretti delle giustificazioni come per i contributi alle spese dell'anno scolastico</u> <u>richiesti alle famiglie va seguita la seguente procedura (senza aspettare avvisi da parte della</u> <u>scuola</u>):

Accedere al portale PagoPA dal nostro sito (Home Page – in alto a destra):

![](_page_10_Picture_5.jpeg)

Alla home, cliccare sul simbolo di PagoPA come da screenshot qui sopra.

Si apre quindi la pagina dedicata.

![](_page_10_Picture_9.jpeg)

| HOME   CONTATTI               | Ca                                                                                               | rrello     |
|-------------------------------|--------------------------------------------------------------------------------------------------|------------|
| Pagamenti OnL                 | ine pagoPA 🕤 🖼 Estratto Conto 🍙 Pagam Pagamenti pag                                              | opa 🍠      |
| Pagamenti con codice pagoPA 📎 | Pagamenti con codice pagoPA                                                                      |            |
| Cauzioni >                    | Inserimento Codici Identificativi Riepilogo                                                      |            |
| Pagamenti Diversi             | IISS C. De Medici - BZ                                                                           |            |
|                               | Inserisca i seguenti codici indicati nell'atto:<br>Codice Avviso Pagamento pagoPA - Payment N° * | Visualizza |
| Info Pagamenti                | l dati con asterisco (*) sono obbligatori Annulla                                                | Avanti     |
| Grüne Nummer-Numero Verde     | AUTONOME 133 PROVINCIA                                                                           | COOKIES    |

Nel menu a sinistra scegliere la dicitura **Pagamenti Diversi** – si apre quindi la schermata sottostante:

| HOME   CONTATTI                     |                              |                        |       |              |           | Carrello     |
|-------------------------------------|------------------------------|------------------------|-------|--------------|-----------|--------------|
| Homepage > Pagamenti OnLine > Pagam | nenti Diversi                |                        |       |              |           |              |
| Pagamenti OnL                       | ine pagoPA 🛛 🔊               | 🛱 Estratto             | Conto | Pagan        | Pagamen   | ti pagoPA 👩  |
| Pagamenti con codice pagoPA >       | Pagamenti Divers             | i                      |       |              |           |              |
| Cauzioni >                          | Inserimento Dat              | i Pagamento            |       | Riepilogo    |           |              |
| Certificazioni Linguistiche o       |                              |                        |       |              |           |              |
| Pagamenti Diversi                   | E                            |                        |       |              | di Euro * | ,            |
|                                     |                              | IISS C. De Medici - BZ |       |              |           |              |
|                                     |                              |                        |       |              |           |              |
|                                     | 25 III - 252 C               | -                      |       |              |           |              |
|                                     | Descrizione causale *        |                        |       |              |           |              |
|                                     | Cognome *                    |                        |       | Nome *       |           |              |
|                                     | Provincia                    | seleziona              | ~     | Comune selez | iona      | ~            |
|                                     |                              | 🗖 Residenza all'Est    | ero   | Via e N°     |           |              |
|                                     | Codice Fiscale o partita     |                        |       |              |           |              |
|                                     | IVA *                        |                        |       |              |           |              |
| Info Pagamenti                      | l dati con asterisco (*) son | o obbligatori          |       |              | An        | nulla Avanti |
|                                     |                              | •                      |       |              |           |              |

Qui si devono compilare tutti i campi come indicato dal programma.

### **ATTENZIONE:**

# Gli avvisi PagoPA saranno creati dalla scuola e inviati alle famiglie <u>SOLO</u> per incassare i contributi per i singoli progetti (per esempio il soggiorno a Norimberga).

Per i <u>duplicati dei libretti delle giustificazioni come per i contributi alle spese dell'anno scolastico</u> <u>richiesti alle famiglie va seguita la seguente procedura (senza aspettare avvisi da parte della</u> <u>scuola</u>):

Accedere al portale PagoPA dal nostro sito (Home Page – in alto a destra):

![](_page_12_Picture_5.jpeg)

Alla home, cliccare sul simbolo di PagoPA come da screenshot qui sopra.

Si apre quindi la pagina dedicata.

![](_page_12_Picture_9.jpeg)

| HOME   CONTATTI               | Ca                                                                                               | rrello     |
|-------------------------------|--------------------------------------------------------------------------------------------------|------------|
| Pagamenti OnL                 | ine pagoPA 🕤 🖼 Estratto Conto 🍙 Pagam Pagamenti pag                                              | opa 🍠      |
| Pagamenti con codice pagoPA 📎 | Pagamenti con codice pagoPA                                                                      |            |
| Cauzioni >                    | Inserimento Codici Identificativi Riepilogo                                                      |            |
| Pagamenti Diversi             | IISS C. De Medici - BZ                                                                           |            |
|                               | Inserisca i seguenti codici indicati nell'atto:<br>Codice Avviso Pagamento pagoPA - Payment N° * | Visualizza |
| Info Pagamenti                | l dati con asterisco (*) sono obbligatori Annulla                                                | Avanti     |
| Grüne Nummer-Numero Verde     | AUTONOME 133 PROVINCIA Südtiroler Consorzio dei Comuni                                           | COOKIES    |

Nel menu a sinistra scegliere la dicitura **Pagamenti Diversi** – si apre quindi la schermata sottostante:

| HOME   CONTATTI                     |                              |                        |       |              |           | Carrello     |
|-------------------------------------|------------------------------|------------------------|-------|--------------|-----------|--------------|
| Homepage > Pagamenti OnLine > Pagam | nenti Diversi                |                        |       |              |           |              |
| Pagamenti OnL                       | ine pagoPA 🛛 🔊               | 🛱 Estratto             | Conto | Pagan        | Pagamen   | ti pagoPA 👩  |
| Pagamenti con codice pagoPA 🌖       | Pagamenti Divers             | i                      |       |              |           |              |
| Cauzioni >                          | Inserimento Dat              | i Pagamento            |       | Riepilogo    |           |              |
| Certificazioni Linguistiche o       |                              |                        |       |              |           |              |
| Pagamenti Diversi                   | E                            |                        |       |              | di Euro * | ,            |
|                                     |                              | IISS C. De Medici - BZ |       |              |           |              |
|                                     |                              |                        |       |              |           |              |
|                                     | 25 III - 252 C               | -                      |       |              |           |              |
|                                     | Descrizione causale *        |                        |       |              |           |              |
|                                     | Cognome *                    |                        |       | Nome *       |           |              |
|                                     | Provincia                    | seleziona              | ~     | Comune selez | iona      | ~            |
|                                     |                              | 🗖 Residenza all'Est    | ero   | Via e N°     |           |              |
|                                     | Codice Fiscale o partita     |                        |       |              |           |              |
|                                     | IVA *                        |                        |       |              |           |              |
| Info Pagamenti                      | l dati con asterisco (*) son | o obbligatori          |       |              | An        | nulla Avanti |
|                                     |                              | •                      |       |              |           |              |

Qui si devono compilare tutti i campi come indicato dal programma.

### **ATTENZIONE:**

# Gli avvisi PagoPA saranno creati dalla scuola e inviati alle famiglie <u>SOLO</u> per incassare i contributi per i singoli progetti (per esempio il soggiorno a Norimberga).

Per i <u>duplicati dei libretti delle giustificazioni come per i contributi alle spese dell'anno scolastico</u> <u>richiesti alle famiglie va seguita la seguente procedura (senza aspettare avvisi da parte della</u> <u>scuola</u>):

Accedere al portale PagoPA dal nostro sito (Home Page – in alto a destra):

![](_page_14_Picture_5.jpeg)

Alla home, cliccare sul simbolo di PagoPA come da screenshot qui sopra.

Si apre quindi la pagina dedicata.

![](_page_14_Picture_9.jpeg)

| HOME   CONTATTI               | Ca                                                                                               | rrello     |
|-------------------------------|--------------------------------------------------------------------------------------------------|------------|
| Pagamenti OnL                 | ine pagoPA 🕤 🖼 Estratto Conto 🍙 Pagam Pagamenti pag                                              | opa 🍠      |
| Pagamenti con codice pagoPA 📎 | Pagamenti con codice pagoPA                                                                      |            |
| Cauzioni >                    | Inserimento Codici Identificativi Riepilogo                                                      |            |
| Pagamenti Diversi             | IISS C. De Medici - BZ                                                                           |            |
|                               | Inserisca i seguenti codici indicati nell'atto:<br>Codice Avviso Pagamento pagoPA - Payment N° * | Visualizza |
| Info Pagamenti                | l dati con asterisco (*) sono obbligatori Annulla                                                | Avanti     |
| Grüne Nummer-Numero Verde     | AUTONOME 133 PROVINCIA Südtiroler Consorzio dei Comuni                                           | COOKIES    |

Nel menu a sinistra scegliere la dicitura **Pagamenti Diversi** – si apre quindi la schermata sottostante:

| HOME   CONTATTI                     |                              |                        |       |              |           | Carrello     |
|-------------------------------------|------------------------------|------------------------|-------|--------------|-----------|--------------|
| Homepage > Pagamenti OnLine > Pagam | nenti Diversi                |                        |       |              |           |              |
| Pagamenti OnL                       | ine pagoPA 🛛 🔊               | 🛱 Estratto             | Conto | Pagan        | Pagamen   | ti pagoPA 👩  |
| Pagamenti con codice pagoPA >       | Pagamenti Divers             | i                      |       |              |           |              |
| Cauzioni >                          | Inserimento Dat              | i Pagamento            |       | Riepilogo    |           |              |
| Certificazioni Linguistiche o       |                              |                        |       |              |           |              |
| Pagamenti Diversi                   | E                            |                        |       |              | di Euro * | ,            |
|                                     |                              | IISS C. De Medici - BZ |       |              |           |              |
|                                     |                              |                        |       |              |           |              |
|                                     | 25 III - 252 C               | -                      |       |              |           |              |
|                                     | Descrizione causale *        |                        |       |              |           |              |
|                                     | Cognome *                    |                        |       | Nome *       |           |              |
|                                     | Provincia                    | seleziona              | ~     | Comune selez | iona      | ~            |
|                                     |                              | 🗖 Residenza all'Est    | ero   | Via e N°     |           |              |
|                                     | Codice Fiscale o partita     |                        |       |              |           |              |
|                                     | IVA *                        |                        |       |              |           |              |
| Info Pagamenti                      | l dati con asterisco (*) son | o obbligatori          |       |              | An        | nulla Avanti |
|                                     |                              | •                      |       |              |           |              |

Qui si devono compilare tutti i campi come indicato dal programma.

### **ATTENZIONE:**

# Gli avvisi PagoPA saranno creati dalla scuola e inviati alle famiglie <u>SOLO</u> per incassare i contributi per i singoli progetti (per esempio il soggiorno a Norimberga).

Per i <u>duplicati dei libretti delle giustificazioni come per i contributi alle spese dell'anno scolastico</u> <u>richiesti alle famiglie va seguita la seguente procedura (senza aspettare avvisi da parte della</u> <u>scuola</u>):

Accedere al portale PagoPA dal nostro sito (Home Page – in alto a destra):

![](_page_16_Picture_5.jpeg)

Alla home, cliccare sul simbolo di PagoPA come da screenshot qui sopra.

Si apre quindi la pagina dedicata.

![](_page_16_Picture_9.jpeg)

| HOME   CONTATTI               | Ca                                                                                               | rrello     |
|-------------------------------|--------------------------------------------------------------------------------------------------|------------|
| Pagamenti OnL                 | ine pagoPA 🕤 🖼 Estratto Conto 🍙 Pagam Pagamenti pag                                              | opa 🍠      |
| Pagamenti con codice pagoPA 📎 | Pagamenti con codice pagoPA                                                                      |            |
| Cauzioni >                    | Inserimento Codici Identificativi Riepilogo                                                      |            |
| Pagamenti Diversi             | IISS C. De Medici - BZ                                                                           |            |
|                               | Inserisca i seguenti codici indicati nell'atto:<br>Codice Avviso Pagamento pagoPA - Payment N° * | Visualizza |
| Info Pagamenti                | l dati con asterisco (*) sono obbligatori Annulla                                                | Avanti     |
| Grüne Nummer-Numero Verde     | AUTONOME 133 PROVINCIA                                                                           | COOKIES    |

Nel menu a sinistra scegliere la dicitura **Pagamenti Diversi** – si apre quindi la schermata sottostante:

| HOME   CONTATTI                     |                              |                        |       |              |           | Carrello     |
|-------------------------------------|------------------------------|------------------------|-------|--------------|-----------|--------------|
| Homepage > Pagamenti OnLine > Pagam | nenti Diversi                |                        |       |              |           |              |
| Pagamenti OnL                       | ine pagoPA 🛛 🔊               | 🛱 Estratto             | Conto | Pagan        | Pagamen   | ti pagoPA 👩  |
| Pagamenti con codice pagoPA >       | Pagamenti Divers             | i                      |       |              |           |              |
| Cauzioni >                          | Inserimento Dat              | i Pagamento            |       | Riepilogo    |           |              |
| Certificazioni Linguistiche o       |                              |                        |       |              |           |              |
| Pagamenti Diversi                   | E                            |                        |       |              | di Euro * | ,            |
|                                     |                              | IISS C. De Medici - BZ |       |              |           |              |
|                                     |                              |                        |       |              |           |              |
|                                     | 25 III - 252 C               | -                      |       |              |           |              |
|                                     | Descrizione causale *        |                        |       |              |           |              |
|                                     | Cognome *                    |                        |       | Nome *       |           |              |
|                                     | Provincia                    | seleziona              | ~     | Comune selez | iona      | ~            |
|                                     |                              | 🗖 Residenza all'Est    | ero   | Via e N°     |           |              |
|                                     | Codice Fiscale o partita     |                        |       |              |           |              |
|                                     | IVA *                        |                        |       |              |           |              |
| Info Pagamenti                      | l dati con asterisco (*) son | o obbligatori          |       |              | An        | nulla Avanti |
|                                     |                              | •                      |       |              |           |              |

Qui si devono compilare tutti i campi come indicato dal programma.

### **ATTENZIONE:**

# Gli avvisi PagoPA saranno creati dalla scuola e inviati alle famiglie <u>SOLO</u> per incassare i contributi per i singoli progetti (per esempio il soggiorno a Norimberga).

Per i <u>duplicati dei libretti delle giustificazioni come per i contributi alle spese dell'anno scolastico</u> <u>richiesti alle famiglie va seguita la seguente procedura (senza aspettare avvisi da parte della</u> <u>scuola</u>):

Accedere al portale PagoPA dal nostro sito (Home Page – in alto a destra):

![](_page_18_Picture_5.jpeg)

Alla home, cliccare sul simbolo di PagoPA come da screenshot qui sopra.

Si apre quindi la pagina dedicata.

![](_page_18_Picture_9.jpeg)

| HOME   CONTATTI                          | Ca                                                                                               | rrello     |
|------------------------------------------|--------------------------------------------------------------------------------------------------|------------|
| Pagamenti OnL                            | ine pagoPA 🕤 🖼 Estratto Conto 🍙 Pagam Pagamenti pag                                              | opa 🍠      |
| Pagamenti con codice pagoPA 📎            | Pagamenti con codice pagoPA                                                                      |            |
| Cauzioni > Certificazioni Linguistiche o | Inserimento Codici Identificativi Riepilogo                                                      |            |
| Pagamenti Diversi                        | IISS C. De Medici - BZ                                                                           |            |
|                                          | Inserisca i seguenti codici indicati nell'atto:<br>Codice Avviso Pagamento pagoPA - Payment N° * | Visualizza |
| Info Pagamenti                           | l dati con asterisco (*) sono obbligatori Annulla                                                | Avanti     |
| Grüne Nummer-Numero Verde                | AUTONOME 133 PROVINCIA                                                                           | COOKIES    |

Nel menu a sinistra scegliere la dicitura **Pagamenti Diversi** – si apre quindi la schermata sottostante:

| HOME   CONTATTI                     |                              |                        |       |              |           | Carrello     |
|-------------------------------------|------------------------------|------------------------|-------|--------------|-----------|--------------|
| Homepage > Pagamenti OnLine > Pagam | nenti Diversi                |                        |       |              |           |              |
| Pagamenti OnL                       | ine pagoPA 🛛 🔊               | 🛱 Estratto             | Conto | Pagan        | Pagamen   | ti pagoPA 👩  |
| Pagamenti con codice pagoPA >       | Pagamenti Divers             | i                      |       |              |           |              |
| Cauzioni >                          | Inserimento Dat              | i Pagamento            |       | Riepilogo    |           |              |
| Certificazioni Linguistiche o       |                              |                        |       |              |           |              |
| Pagamenti Diversi                   | E                            |                        |       |              | di Euro * | ,            |
|                                     |                              | IISS C. De Medici - BZ |       |              |           |              |
|                                     |                              |                        |       |              |           |              |
|                                     | 25 III - 252 C               | -                      |       |              |           |              |
|                                     | Descrizione causale *        |                        |       |              |           |              |
|                                     | Cognome *                    |                        |       | Nome *       |           |              |
|                                     | Provincia                    | seleziona              | ~     | Comune selez | iona      | ~            |
|                                     |                              | 🗖 Residenza all'Est    | ero   | Via e N°     |           |              |
|                                     | Codice Fiscale o partita     |                        |       |              |           |              |
|                                     | IVA *                        |                        |       |              |           |              |
| Info Pagamenti                      | l dati con asterisco (*) son | o obbligatori          |       |              | An        | nulla Avanti |
|                                     |                              | •                      |       |              |           |              |

Qui si devono compilare tutti i campi come indicato dal programma.

### **ATTENZIONE:**

# Gli avvisi PagoPA saranno creati dalla scuola e inviati alle famiglie <u>SOLO</u> per incassare i contributi per i singoli progetti (per esempio il soggiorno a Norimberga).

Per i <u>duplicati dei libretti delle giustificazioni come per i contributi alle spese dell'anno scolastico</u> <u>richiesti alle famiglie va seguita la seguente procedura (senza aspettare avvisi da parte della</u> <u>scuola</u>):

Accedere al portale PagoPA dal nostro sito (Home Page – in alto a destra):

![](_page_20_Picture_5.jpeg)

Alla home, cliccare sul simbolo di PagoPA come da screenshot qui sopra.

Si apre quindi la pagina dedicata.

![](_page_20_Picture_9.jpeg)

| HOME   CONTATTI                          | Ca                                                                                               | rrello     |
|------------------------------------------|--------------------------------------------------------------------------------------------------|------------|
| Pagamenti OnL                            | ine pagoPA 🕤 🖼 Estratto Conto 🍙 Pagam Pagamenti pag                                              | opa 🍠      |
| Pagamenti con codice pagoPA 📎            | Pagamenti con codice pagoPA                                                                      |            |
| Cauzioni > Certificazioni Linguistiche o | Inserimento Codici Identificativi Riepilogo                                                      |            |
| Pagamenti Diversi                        | IISS C. De Medici - BZ                                                                           |            |
|                                          | Inserisca i seguenti codici indicati nell'atto:<br>Codice Avviso Pagamento pagoPA - Payment N° * | Visualizza |
| Info Pagamenti                           | l dati con asterisco (*) sono obbligatori Annulla                                                | Avanti     |
| Grüne Nummer-Numero Verde                | AUTONOME 133 PROVINCIA Südtiroler Consorzio dei Comuni                                           | COOKIES    |

Nel menu a sinistra scegliere la dicitura **Pagamenti Diversi** – si apre quindi la schermata sottostante:

| HOME   CONTATTI                     |                              |                        |       |              |           | Carrello     |
|-------------------------------------|------------------------------|------------------------|-------|--------------|-----------|--------------|
| Homepage > Pagamenti OnLine > Pagam | nenti Diversi                |                        |       |              |           |              |
| Pagamenti OnL                       | ine pagoPA 🛛 🔊               | 🛱 Estratto             | Conto | Pagan        | Pagamen   | ti pagoPA 👩  |
| Pagamenti con codice pagoPA >       | Pagamenti Divers             | i                      |       |              |           |              |
| Cauzioni >                          | Inserimento Dat              | i Pagamento            |       | Riepilogo    |           |              |
| Certificazioni Linguistiche o       |                              |                        |       |              |           |              |
| Pagamenti Diversi                   | E                            |                        |       |              | di Euro * | ,            |
|                                     |                              | IISS C. De Medici - BZ |       |              |           |              |
|                                     |                              |                        |       |              |           |              |
|                                     | 25 III - 252 C               | -                      |       |              |           |              |
|                                     | Descrizione causale *        |                        |       |              |           |              |
|                                     | Cognome *                    |                        |       | Nome *       |           |              |
|                                     | Provincia                    | seleziona              | ~     | Comune selez | iona      | ~            |
|                                     |                              | 🗖 Residenza all'Est    | ero   | Via e N°     |           |              |
|                                     | Codice Fiscale o partita     |                        |       |              |           |              |
|                                     | IVA *                        |                        |       |              |           |              |
| Info Pagamenti                      | l dati con asterisco (*) son | o obbligatori          |       |              | An        | nulla Avanti |
|                                     |                              | •                      |       |              |           |              |

Qui si devono compilare tutti i campi come indicato dal programma.

### **ATTENZIONE:**

# Gli avvisi PagoPA saranno creati dalla scuola e inviati alle famiglie <u>SOLO</u> per incassare i contributi per i singoli progetti (per esempio il soggiorno a Norimberga).

Per i <u>duplicati dei libretti delle giustificazioni come per i contributi alle spese dell'anno scolastico</u> <u>richiesti alle famiglie va seguita la seguente procedura (senza aspettare avvisi da parte della</u> <u>scuola</u>):

Accedere al portale PagoPA dal nostro sito (Home Page – in alto a destra):

![](_page_22_Picture_5.jpeg)

Alla home, cliccare sul simbolo di PagoPA come da screenshot qui sopra.

Si apre quindi la pagina dedicata.

![](_page_22_Picture_9.jpeg)

| HOME   CONTATTI                          | Ca                                                                                               | rrello     |
|------------------------------------------|--------------------------------------------------------------------------------------------------|------------|
| Pagamenti OnL                            | ine pagoPA 🕤 🖼 Estratto Conto 🍙 Pagam Pagamenti pag                                              | opa 🍠      |
| Pagamenti con codice pagoPA 📎            | Pagamenti con codice pagoPA                                                                      |            |
| Cauzioni > Certificazioni Linguistiche o | Inserimento Codici Identificativi Riepilogo                                                      |            |
| Pagamenti Diversi                        | IISS C. De Medici - BZ                                                                           |            |
|                                          | Inserisca i seguenti codici indicati nell'atto:<br>Codice Avviso Pagamento pagoPA - Payment N° * | Visualizza |
| Info Pagamenti                           | l dati con asterisco (*) sono obbligatori Annulla                                                | Avanti     |
| Grüne Nummer-Numero Verde                | AUTONOME 133 PROVINCIA                                                                           | COOKIES    |

Nel menu a sinistra scegliere la dicitura **Pagamenti Diversi** – si apre quindi la schermata sottostante:

| HOME   CONTATTI                     |                              |                        |       |              |           | Carrello     |
|-------------------------------------|------------------------------|------------------------|-------|--------------|-----------|--------------|
| Homepage > Pagamenti OnLine > Pagam | nenti Diversi                |                        |       |              |           |              |
| Pagamenti OnL                       | ine pagoPA 🛛 🔊               | 🛱 Estratto             | Conto | Pagan        | Pagamen   | ti pagoPA 👩  |
| Pagamenti con codice pagoPA >       | Pagamenti Divers             | i                      |       |              |           |              |
| Cauzioni >                          | Inserimento Dat              | i Pagamento            |       | Riepilogo    |           |              |
| Certificazioni Linguistiche o       |                              |                        |       |              |           |              |
| Pagamenti Diversi                   | E                            |                        |       |              | di Euro * | ,            |
|                                     |                              | IISS C. De Medici - BZ |       |              |           |              |
|                                     |                              |                        |       |              |           |              |
|                                     | 25 III - 252 C               | -                      |       |              |           |              |
|                                     | Descrizione causale *        |                        |       |              |           |              |
|                                     | Cognome *                    |                        |       | Nome *       |           |              |
|                                     | Provincia                    | seleziona              | ~     | Comune selez | iona      | ~            |
|                                     |                              | 🗖 Residenza all'Est    | ero   | Via e N°     |           |              |
|                                     | Codice Fiscale o partita     |                        |       |              |           |              |
|                                     | IVA *                        |                        |       |              |           |              |
| Info Pagamenti                      | l dati con asterisco (*) son | o obbligatori          |       |              | An        | nulla Avanti |
|                                     |                              | •                      |       |              |           |              |

Qui si devono compilare tutti i campi come indicato dal programma.

### **ATTENZIONE:**

# Gli avvisi PagoPA saranno creati dalla scuola e inviati alle famiglie <u>SOLO</u> per incassare i contributi per i singoli progetti (per esempio il soggiorno a Norimberga).

Per i <u>duplicati dei libretti delle giustificazioni come per i contributi alle spese dell'anno scolastico</u> <u>richiesti alle famiglie va seguita la seguente procedura (senza aspettare avvisi da parte della</u> <u>scuola</u>):

Accedere al portale PagoPA dal nostro sito (Home Page – in alto a destra):

![](_page_24_Picture_5.jpeg)

Alla home, cliccare sul simbolo di PagoPA come da screenshot qui sopra.

Si apre quindi la pagina dedicata.

![](_page_24_Picture_9.jpeg)

| HOME   CONTATTI                          | Ca                                                                                               | rrello     |
|------------------------------------------|--------------------------------------------------------------------------------------------------|------------|
| Pagamenti OnL                            | ine pagoPA 🕤 🖼 Estratto Conto 🍙 Pagam Pagamenti pag                                              | opa 🍠      |
| Pagamenti con codice pagoPA 📎            | Pagamenti con codice pagoPA                                                                      |            |
| Cauzioni > Certificazioni Linguistiche o | Inserimento Codici Identificativi Riepilogo                                                      |            |
| Pagamenti Diversi                        | IISS C. De Medici - BZ                                                                           |            |
|                                          | Inserisca i seguenti codici indicati nell'atto:<br>Codice Avviso Pagamento pagoPA - Payment N° * | Visualizza |
| Info Pagamenti                           | l dati con asterisco (*) sono obbligatori Annulla                                                | Avanti     |
| Grüne Nummer-Numero Verde                | AUTONOME 133 PROVINCIA                                                                           | COOKIES    |

Nel menu a sinistra scegliere la dicitura **Pagamenti Diversi** – si apre quindi la schermata sottostante:

| HOME   CONTATTI                     |                              |                        |       |              |           | Carrello     |
|-------------------------------------|------------------------------|------------------------|-------|--------------|-----------|--------------|
| Homepage > Pagamenti OnLine > Pagam | nenti Diversi                |                        |       |              |           |              |
| Pagamenti OnL                       | ine pagoPA 🛛 🔊               | 🛱 Estratto             | Conto | Pagan        | Pagamen   | ti pagoPA 👩  |
| Pagamenti con codice pagoPA >       | Pagamenti Divers             | i                      |       |              |           |              |
| Cauzioni >                          | Inserimento Dat              | i Pagamento            |       | Riepilogo    |           |              |
| Certificazioni Linguistiche o       |                              |                        |       |              |           |              |
| Pagamenti Diversi                   | E                            |                        |       |              | di Euro * | ,            |
|                                     |                              | IISS C. De Medici - BZ |       |              |           |              |
|                                     |                              |                        |       |              |           |              |
|                                     | 25 III - 252 C               | -                      |       |              |           |              |
|                                     | Descrizione causale *        |                        |       |              |           |              |
|                                     | Cognome *                    |                        |       | Nome *       |           |              |
|                                     | Provincia                    | seleziona              | ~     | Comune selez | iona      | ~            |
|                                     |                              | 🗖 Residenza all'Est    | ero   | Via e N°     |           |              |
|                                     | Codice Fiscale o partita     |                        |       |              |           |              |
|                                     | IVA *                        |                        |       |              |           |              |
| Info Pagamenti                      | l dati con asterisco (*) son | o obbligatori          |       |              | An        | nulla Avanti |
|                                     |                              | •                      |       |              |           |              |

Qui si devono compilare tutti i campi come indicato dal programma.

### **ATTENZIONE:**

# Gli avvisi PagoPA saranno creati dalla scuola e inviati alle famiglie <u>SOLO</u> per incassare i contributi per i singoli progetti (per esempio il soggiorno a Norimberga).

Per i <u>duplicati dei libretti delle giustificazioni come per i contributi alle spese dell'anno scolastico</u> <u>richiesti alle famiglie va seguita la seguente procedura (senza aspettare avvisi da parte della</u> <u>scuola</u>):

Accedere al portale PagoPA dal nostro sito (Home Page – in alto a destra):

![](_page_26_Picture_5.jpeg)

Alla home, cliccare sul simbolo di PagoPA come da screenshot qui sopra.

Si apre quindi la pagina dedicata.

![](_page_26_Picture_9.jpeg)

| HOME   CONTATTI                          | Ca                                                                                               | rrello     |
|------------------------------------------|--------------------------------------------------------------------------------------------------|------------|
| Pagamenti OnL                            | ine pagoPA 🕤 🖼 Estratto Conto 🍙 Pagam Pagamenti pag                                              | opa 🍠      |
| Pagamenti con codice pagoPA 📎            | Pagamenti con codice pagoPA                                                                      |            |
| Cauzioni > Certificazioni Linguistiche o | Inserimento Codici Identificativi Riepilogo                                                      |            |
| Pagamenti Diversi                        | IISS C. De Medici - BZ                                                                           |            |
|                                          | Inserisca i seguenti codici indicati nell'atto:<br>Codice Avviso Pagamento pagoPA - Payment N° * | Visualizza |
| Info Pagamenti                           | l dati con asterisco (*) sono obbligatori Annulla                                                | Avanti     |
| Grüne Nummer-Numero Verde                | AUTONOME 133 PROVINCIA                                                                           | COOKIES    |

Nel menu a sinistra scegliere la dicitura **Pagamenti Diversi** – si apre quindi la schermata sottostante:

| HOME   CONTATTI                     |                              |                        |       |              |           | Carrello     |
|-------------------------------------|------------------------------|------------------------|-------|--------------|-----------|--------------|
| Homepage > Pagamenti OnLine > Pagam | nenti Diversi                |                        |       |              |           |              |
| Pagamenti OnL                       | ine pagoPA 🛛 🔊               | 🛱 Estratto             | Conto | Pagan        | Pagamen   | ti pagoPA 👩  |
| Pagamenti con codice pagoPA >       | Pagamenti Divers             | i                      |       |              |           |              |
| Cauzioni >                          | Inserimento Dat              | i Pagamento            |       | Riepilogo    |           |              |
| Certificazioni Linguistiche o       |                              |                        |       |              |           |              |
| Pagamenti Diversi                   | E                            |                        |       |              | di Euro * | ,            |
|                                     |                              | IISS C. De Medici - BZ |       |              |           |              |
|                                     |                              |                        |       |              |           |              |
|                                     | 25 III - 252 C               | -                      |       |              |           |              |
|                                     | Descrizione causale *        |                        |       |              |           |              |
|                                     | Cognome *                    |                        |       | Nome *       |           |              |
|                                     | Provincia                    | seleziona              | ~     | Comune selez | iona      | ~            |
|                                     |                              | 🗖 Residenza all'Est    | ero   | Via e N°     |           |              |
|                                     | Codice Fiscale o partita     |                        |       |              |           |              |
|                                     | IVA *                        |                        |       |              |           |              |
| Info Pagamenti                      | l dati con asterisco (*) son | o obbligatori          |       |              | An        | nulla Avanti |
|                                     |                              | •                      |       |              |           |              |

Qui si devono compilare tutti i campi come indicato dal programma.

### **ATTENZIONE:**

# Gli avvisi PagoPA saranno creati dalla scuola e inviati alle famiglie <u>SOLO</u> per incassare i contributi per i singoli progetti (per esempio il soggiorno a Norimberga).

Per i <u>duplicati dei libretti delle giustificazioni come per i contributi alle spese dell'anno scolastico</u> <u>richiesti alle famiglie va seguita la seguente procedura (senza aspettare avvisi da parte della</u> <u>scuola</u>):

Accedere al portale PagoPA dal nostro sito (Home Page – in alto a destra):

![](_page_28_Picture_5.jpeg)

Alla home, cliccare sul simbolo di PagoPA come da screenshot qui sopra.

Si apre quindi la pagina dedicata.

![](_page_28_Picture_9.jpeg)

| HOME   CONTATTI                          | Ca                                                                                               | rrello     |
|------------------------------------------|--------------------------------------------------------------------------------------------------|------------|
| Pagamenti OnL                            | ine pagoPA 🕤 🖼 Estratto Conto 🍙 Pagam Pagamenti pag                                              | opa 🍠      |
| Pagamenti con codice pagoPA 📎            | Pagamenti con codice pagoPA                                                                      |            |
| Cauzioni > Certificazioni Linguistiche o | Inserimento Codici Identificativi Riepilogo                                                      |            |
| Pagamenti Diversi                        | IISS C. De Medici - BZ                                                                           |            |
|                                          | Inserisca i seguenti codici indicati nell'atto:<br>Codice Avviso Pagamento pagoPA - Payment N° * | Visualizza |
| Info Pagamenti                           | l dati con asterisco (*) sono obbligatori Annulla                                                | Avanti     |
| Grüne Nummer-Numero Verde                | AUTONOME 133 PROVINCIA                                                                           | COOKIES    |

Nel menu a sinistra scegliere la dicitura **Pagamenti Diversi** – si apre quindi la schermata sottostante:

| HOME   CONTATTI                     |                              |                        |       |              |           | Carrello     |
|-------------------------------------|------------------------------|------------------------|-------|--------------|-----------|--------------|
| Homepage > Pagamenti OnLine > Pagam | nenti Diversi                |                        |       |              |           |              |
| Pagamenti OnL                       | ine pagoPA 🛛 🔊               | 🛱 Estratto             | Conto | Pagan        | Pagamen   | ti pagoPA 👩  |
| Pagamenti con codice pagoPA 🌖       | Pagamenti Divers             | i                      |       |              |           |              |
| Cauzioni >                          | Inserimento Dat              | i Pagamento            |       | Riepilogo    |           |              |
| Certificazioni Linguistiche o       |                              |                        |       |              |           |              |
| Pagamenti Diversi                   | E                            |                        |       |              | di Euro * | ,            |
|                                     |                              | IISS C. De Medici - BZ |       |              |           |              |
|                                     |                              |                        |       |              |           |              |
|                                     | 25 III - 252 C               | -                      |       |              |           |              |
|                                     | Descrizione causale *        |                        |       |              |           |              |
|                                     | Cognome *                    |                        |       | Nome *       |           |              |
|                                     | Provincia                    | seleziona              | ~     | Comune selez | iona      | ~            |
|                                     |                              | 🗖 Residenza all'Est    | ero   | Via e N°     |           |              |
|                                     | Codice Fiscale o partita     |                        |       |              |           |              |
|                                     | IVA *                        |                        |       |              |           |              |
| Info Pagamenti                      | l dati con asterisco (*) son | o obbligatori          |       |              | An        | nulla Avanti |
|                                     |                              | •                      |       |              |           |              |

Qui si devono compilare tutti i campi come indicato dal programma.

### **ATTENZIONE:**

# Gli avvisi PagoPA saranno creati dalla scuola e inviati alle famiglie <u>SOLO</u> per incassare i contributi per i singoli progetti (per esempio il soggiorno a Norimberga).

Per i <u>duplicati dei libretti delle giustificazioni come per i contributi alle spese dell'anno scolastico</u> <u>richiesti alle famiglie va seguita la seguente procedura (senza aspettare avvisi da parte della</u> <u>scuola</u>):

Accedere al portale PagoPA dal nostro sito (Home Page – in alto a destra):

![](_page_30_Picture_5.jpeg)

Alla home, cliccare sul simbolo di PagoPA come da screenshot qui sopra.

Si apre quindi la pagina dedicata.

![](_page_30_Picture_9.jpeg)

| HOME   CONTATTI                          | Ca                                                                                               | rrello     |
|------------------------------------------|--------------------------------------------------------------------------------------------------|------------|
| Pagamenti OnL                            | ine pagoPA 🕤 🖼 Estratto Conto 🍙 Pagam Pagamenti pag                                              | opa 🍠      |
| Pagamenti con codice pagoPA 📎            | Pagamenti con codice pagoPA                                                                      |            |
| Cauzioni > Certificazioni Linguistiche o | Inserimento Codici Identificativi Riepilogo                                                      |            |
| Pagamenti Diversi                        | IISS C. De Medici - BZ                                                                           |            |
|                                          | Inserisca i seguenti codici indicati nell'atto:<br>Codice Avviso Pagamento pagoPA - Payment N° * | Visualizza |
| Info Pagamenti                           | l dati con asterisco (*) sono obbligatori Annulla                                                | Avanti     |
| Grüne Nummer-Numero Verde                | AUTONOME 133 PROVINCIA Südtiroler Consorzio dei Comuni                                           | COOKIES    |

Nel menu a sinistra scegliere la dicitura **Pagamenti Diversi** – si apre quindi la schermata sottostante:

| HOME   CONTATTI                     |                              |                        |       |              |           | Carrello     |
|-------------------------------------|------------------------------|------------------------|-------|--------------|-----------|--------------|
| Homepage > Pagamenti OnLine > Pagam | nenti Diversi                |                        |       |              |           |              |
| Pagamenti OnL                       | ine pagoPA 🛛 🔊               | 🛱 Estratto             | Conto | Pagan        | Pagamen   | ti pagoPA 👩  |
| Pagamenti con codice pagoPA >       | Pagamenti Divers             | i                      |       |              |           |              |
| Cauzioni >                          | Inserimento Dat              | i Pagamento            |       | Riepilogo    |           |              |
| Certificazioni Linguistiche o       |                              |                        |       |              |           |              |
| Pagamenti Diversi                   | E                            |                        |       |              | di Euro * | ,            |
|                                     |                              | IISS C. De Medici - BZ |       |              |           |              |
|                                     |                              |                        |       |              |           |              |
|                                     | 25 III - 252 C               | -                      |       |              |           |              |
|                                     | Descrizione causale *        |                        |       |              |           |              |
|                                     | Cognome *                    |                        |       | Nome *       |           |              |
|                                     | Provincia                    | seleziona              | ~     | Comune selez | iona      | ~            |
|                                     |                              | 🗖 Residenza all'Est    | ero   | Via e N°     |           |              |
|                                     | Codice Fiscale o partita     |                        |       |              |           |              |
|                                     | IVA *                        |                        |       |              |           |              |
| Info Pagamenti                      | l dati con asterisco (*) son | o obbligatori          |       |              | An        | nulla Avanti |
|                                     |                              | •                      |       |              |           |              |

Qui si devono compilare tutti i campi come indicato dal programma.

### **ATTENZIONE:**

# Gli avvisi PagoPA saranno creati dalla scuola e inviati alle famiglie <u>SOLO</u> per incassare i contributi per i singoli progetti (per esempio il soggiorno a Norimberga).

Per i <u>duplicati dei libretti delle giustificazioni come per i contributi alle spese dell'anno scolastico</u> <u>richiesti alle famiglie va seguita la seguente procedura (senza aspettare avvisi da parte della</u> <u>scuola</u>):

Accedere al portale PagoPA dal nostro sito (Home Page – in alto a destra):

![](_page_32_Picture_5.jpeg)

Alla home, cliccare sul simbolo di PagoPA come da screenshot qui sopra.

Si apre quindi la pagina dedicata.

![](_page_32_Picture_9.jpeg)

| HOME   CONTATTI                          | Ca                                                                                               | rrello     |
|------------------------------------------|--------------------------------------------------------------------------------------------------|------------|
| Pagamenti OnL                            | ine pagoPA 🕤 🖼 Estratto Conto 🍙 Pagam Pagamenti pag                                              | opa 🍠      |
| Pagamenti con codice pagoPA 📎            | Pagamenti con codice pagoPA                                                                      |            |
| Cauzioni > Certificazioni Linguistiche o | Inserimento Codici Identificativi Riepilogo                                                      |            |
| Pagamenti Diversi                        | IISS C. De Medici - BZ                                                                           |            |
|                                          | Inserisca i seguenti codici indicati nell'atto:<br>Codice Avviso Pagamento pagoPA - Payment N° * | Visualizza |
| Info Pagamenti                           | l dati con asterisco (*) sono obbligatori Annulla                                                | Avanti     |
| Grüne Nummer-Numero Verde                | AUTONOME 133 PROVINCIA Südtiroler Consorzio dei Comuni                                           | COOKIES    |

Nel menu a sinistra scegliere la dicitura **Pagamenti Diversi** – si apre quindi la schermata sottostante:

| HOME   CONTATTI                     |                              |                        |       |              |           | Carrello     |
|-------------------------------------|------------------------------|------------------------|-------|--------------|-----------|--------------|
| Homepage > Pagamenti OnLine > Pagam | nenti Diversi                |                        |       |              |           |              |
| Pagamenti OnL                       | ine pagoPA 🛛 🔊               | 🛱 Estratto             | Conto | Pagan        | Pagamen   | ti pagoPA 👩  |
| Pagamenti con codice pagoPA >       | Pagamenti Divers             | i                      |       |              |           |              |
| Cauzioni >                          | Inserimento Dat              | i Pagamento            |       | Riepilogo    |           |              |
| Certificazioni Linguistiche o       |                              |                        |       |              |           |              |
| Pagamenti Diversi                   | E                            |                        |       |              | di Euro * | ,            |
|                                     |                              | IISS C. De Medici - BZ |       |              |           |              |
|                                     |                              |                        |       |              |           |              |
|                                     | 25 III - 252 C               | -                      |       |              |           |              |
|                                     | Descrizione causale *        |                        |       |              |           |              |
|                                     | Cognome *                    |                        |       | Nome *       |           |              |
|                                     | Provincia                    | seleziona              | ~     | Comune selez | iona      | ~            |
|                                     |                              | 🗖 Residenza all'Est    | ero   | Via e N°     |           |              |
|                                     | Codice Fiscale o partita     |                        |       |              |           |              |
|                                     | IVA *                        |                        |       |              |           |              |
| Info Pagamenti                      | l dati con asterisco (*) son | o obbligatori          |       |              | An        | nulla Avanti |
|                                     |                              | •                      |       |              |           |              |

Qui si devono compilare tutti i campi come indicato dal programma.

### **ATTENZIONE:**

# Gli avvisi PagoPA saranno creati dalla scuola e inviati alle famiglie <u>SOLO</u> per incassare i contributi per i singoli progetti (per esempio il soggiorno a Norimberga).

Per i <u>duplicati dei libretti delle giustificazioni come per i contributi alle spese dell'anno scolastico</u> <u>richiesti alle famiglie va seguita la seguente procedura (senza aspettare avvisi da parte della</u> <u>scuola</u>):

Accedere al portale PagoPA dal nostro sito (Home Page – in alto a destra):

![](_page_34_Picture_5.jpeg)

Alla home, cliccare sul simbolo di PagoPA come da screenshot qui sopra.

Si apre quindi la pagina dedicata.

![](_page_34_Picture_9.jpeg)

| HOME   CONTATTI                          | Ca                                                                                               | rrello     |
|------------------------------------------|--------------------------------------------------------------------------------------------------|------------|
| Pagamenti OnL                            | ine pagoPA 🕤 🖼 Estratto Conto 🍙 Pagam Pagamenti pag                                              | opa 🍠      |
| Pagamenti con codice pagoPA 📎            | Pagamenti con codice pagoPA                                                                      |            |
| Cauzioni > Certificazioni Linguistiche o | Inserimento Codici Identificativi Riepilogo                                                      |            |
| Pagamenti Diversi                        | IISS C. De Medici - BZ                                                                           |            |
|                                          | Inserisca i seguenti codici indicati nell'atto:<br>Codice Avviso Pagamento pagoPA - Payment N° * | Visualizza |
| Info Pagamenti                           | l dati con asterisco (*) sono obbligatori Annulla                                                | Avanti     |
| Grüne Nummer-Numero Verde                | AUTONOME 133 PROVINCIA Südtiroler Consorzio dei Comuni                                           | COOKIES    |

Nel menu a sinistra scegliere la dicitura **Pagamenti Diversi** – si apre quindi la schermata sottostante:

| HOME   CONTATTI                     |                              |                        |       |              |           | Carrello     |
|-------------------------------------|------------------------------|------------------------|-------|--------------|-----------|--------------|
| Homepage > Pagamenti OnLine > Pagam | nenti Diversi                |                        |       |              |           |              |
| Pagamenti OnL                       | ine pagoPA 🛛 🔊               | 🛱 Estratto             | Conto | Pagan        | Pagamen   | ti pagoPA 👩  |
| Pagamenti con codice pagoPA 🌖       | Pagamenti Divers             | i                      |       |              |           |              |
| Cauzioni >                          | Inserimento Dat              | i Pagamento            |       | Riepilogo    |           |              |
| Certificazioni Linguistiche o       |                              |                        |       |              |           |              |
| Pagamenti Diversi                   | E                            |                        |       |              | di Euro * | ,            |
|                                     |                              | IISS C. De Medici - BZ |       |              |           |              |
|                                     |                              |                        |       |              |           |              |
|                                     | 25 III - 252 C               | -                      |       |              |           |              |
|                                     | Descrizione causale *        |                        |       |              |           |              |
|                                     | Cognome *                    |                        |       | Nome *       |           |              |
|                                     | Provincia                    | seleziona              | ~     | Comune selez | iona      | ~            |
|                                     |                              | 🗖 Residenza all'Est    | ero   | Via e N°     |           |              |
|                                     | Codice Fiscale o partita     |                        |       |              |           |              |
|                                     | IVA *                        |                        |       |              |           |              |
| Info Pagamenti                      | l dati con asterisco (*) son | o obbligatori          |       |              | An        | nulla Avanti |
|                                     |                              | •                      |       |              |           |              |

Qui si devono compilare tutti i campi come indicato dal programma.
### **ATTENZIONE:**

# Gli avvisi PagoPA saranno creati dalla scuola e inviati alle famiglie <u>SOLO</u> per incassare i contributi per i singoli progetti (per esempio il soggiorno a Norimberga).

Per i <u>duplicati dei libretti delle giustificazioni come per i contributi alle spese dell'anno scolastico</u> <u>richiesti alle famiglie va seguita la seguente procedura (senza aspettare avvisi da parte della</u> <u>scuola</u>):

Accedere al portale PagoPA dal nostro sito (Home Page – in alto a destra):

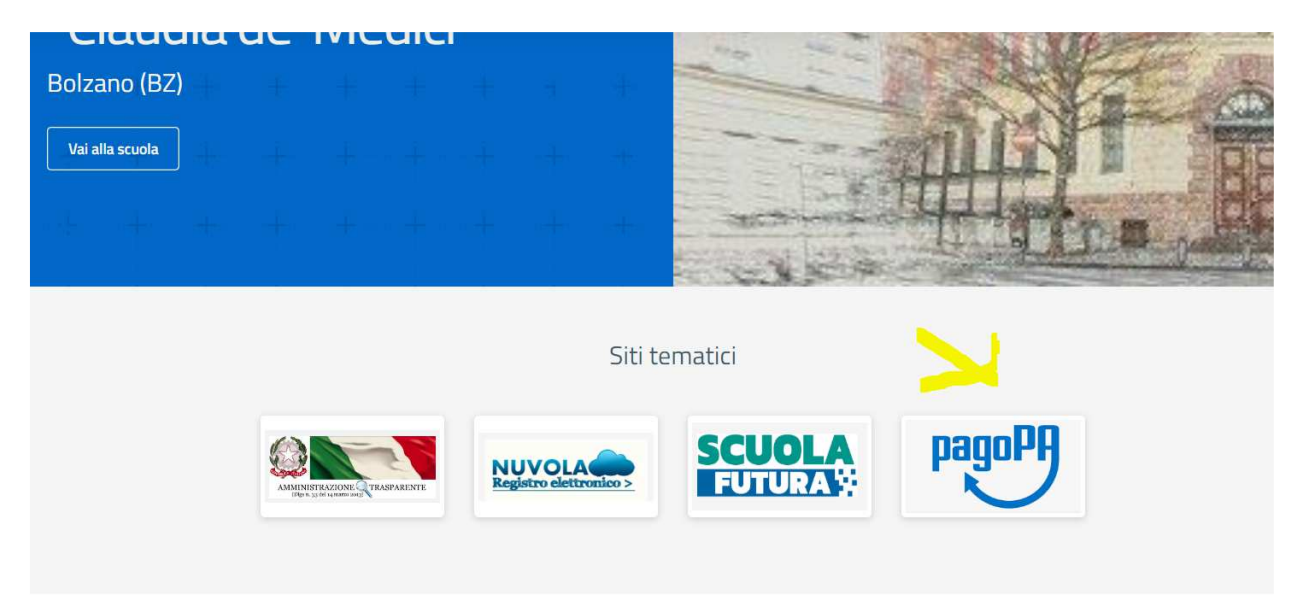

Alla home, cliccare sul simbolo di PagoPA come da screenshot qui sopra.

Si apre quindi la pagina dedicata.

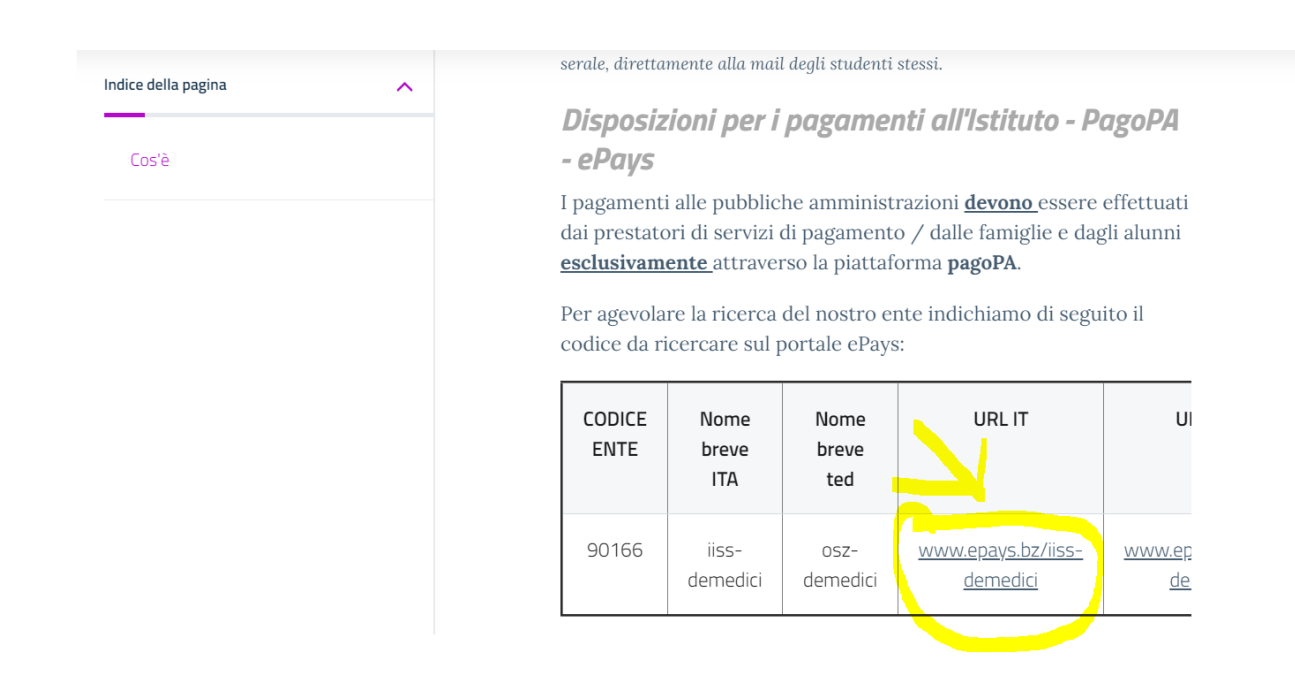

| HOME   CONTATTI                          | Ca                                                                                               | rrello     |
|------------------------------------------|--------------------------------------------------------------------------------------------------|------------|
| Pagamenti OnL                            | ine pagoPA 🕤 🖼 Estratto Conto 🍙 Pagam Pagamenti pag                                              | opa 🍠      |
| Pagamenti con codice pagoPA 📎            | Pagamenti con codice pagoPA                                                                      |            |
| Cauzioni > Certificazioni Linguistiche o | Inserimento Codici Identificativi Riepilogo                                                      |            |
| Pagamenti Diversi                        | IISS C. De Medici - BZ                                                                           |            |
|                                          | Inserisca i seguenti codici indicati nell'atto:<br>Codice Avviso Pagamento pagoPA - Payment N° * | Visualizza |
| Info Pagamenti                           | l dati con asterisco (*) sono obbligatori Annulla                                                | Avanti     |
| Grüne Nummer-Numero Verde                | AUTONOME 133 PROVINCIA                                                                           | COOKIES    |

Nel menu a sinistra scegliere la dicitura **Pagamenti Diversi** – si apre quindi la schermata sottostante:

| HOME   CONTATTI                     |                              |                        |       |              |           | Carrello     |
|-------------------------------------|------------------------------|------------------------|-------|--------------|-----------|--------------|
| Homepage > Pagamenti OnLine > Pagam | nenti Diversi                |                        |       |              |           |              |
| Pagamenti OnL                       | ine pagoPA 🛛 🔊               | 🛱 Estratto             | Conto | Pagan        | Pagamen   | ti pagoPA 👩  |
| Pagamenti con codice pagoPA >       | Pagamenti Divers             | i                      |       |              |           |              |
| Cauzioni >                          | Inserimento Dat              | i Pagamento            |       | Riepilogo    |           |              |
| Certificazioni Linguistiche o       |                              |                        |       |              |           |              |
| Pagamenti Diversi                   | E                            |                        |       |              | di Euro * | ,            |
|                                     |                              | IISS C. De Medici - BZ |       |              |           |              |
|                                     |                              |                        |       |              |           |              |
|                                     | 25 III - 252 C               | -                      |       |              |           |              |
|                                     | Descrizione causale *        |                        |       |              |           |              |
|                                     | Cognome *                    |                        |       | Nome *       |           |              |
|                                     | Provincia                    | seleziona              | ~     | Comune selez | iona      | ~            |
|                                     |                              | 🗖 Residenza all'Est    | ero   | Via e N°     |           |              |
|                                     | Codice Fiscale o partita     |                        |       |              |           |              |
|                                     | IVA *                        |                        |       |              |           |              |
| Info Pagamenti                      | l dati con asterisco (*) son | o obbligatori          |       |              | An        | nulla Avanti |
|                                     |                              | •                      |       |              |           |              |

Qui si devono compilare tutti i campi come indicato dal programma.

### **ATTENZIONE:**

# Gli avvisi PagoPA saranno creati dalla scuola e inviati alle famiglie <u>SOLO</u> per incassare i contributi per i singoli progetti (per esempio il soggiorno a Norimberga).

Per i <u>duplicati dei libretti delle giustificazioni come per i contributi alle spese dell'anno scolastico</u> <u>richiesti alle famiglie va seguita la seguente procedura (senza aspettare avvisi da parte della</u> <u>scuola</u>):

Accedere al portale PagoPA dal nostro sito (Home Page – in alto a destra):

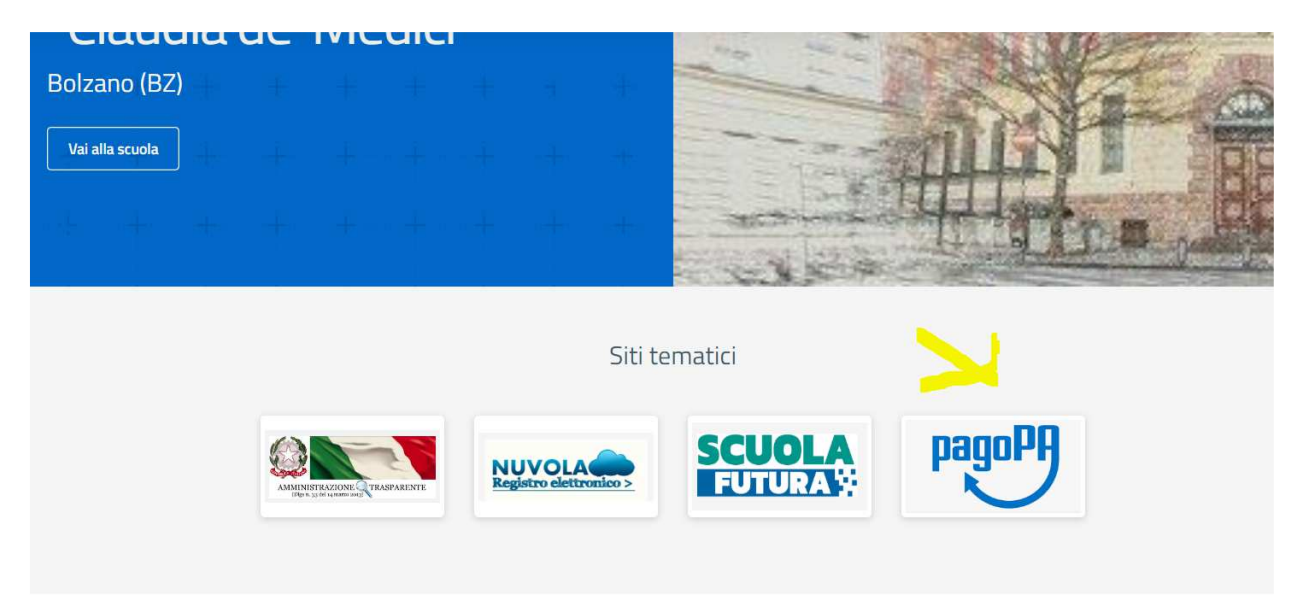

Alla home, cliccare sul simbolo di PagoPA come da screenshot qui sopra.

Si apre quindi la pagina dedicata.

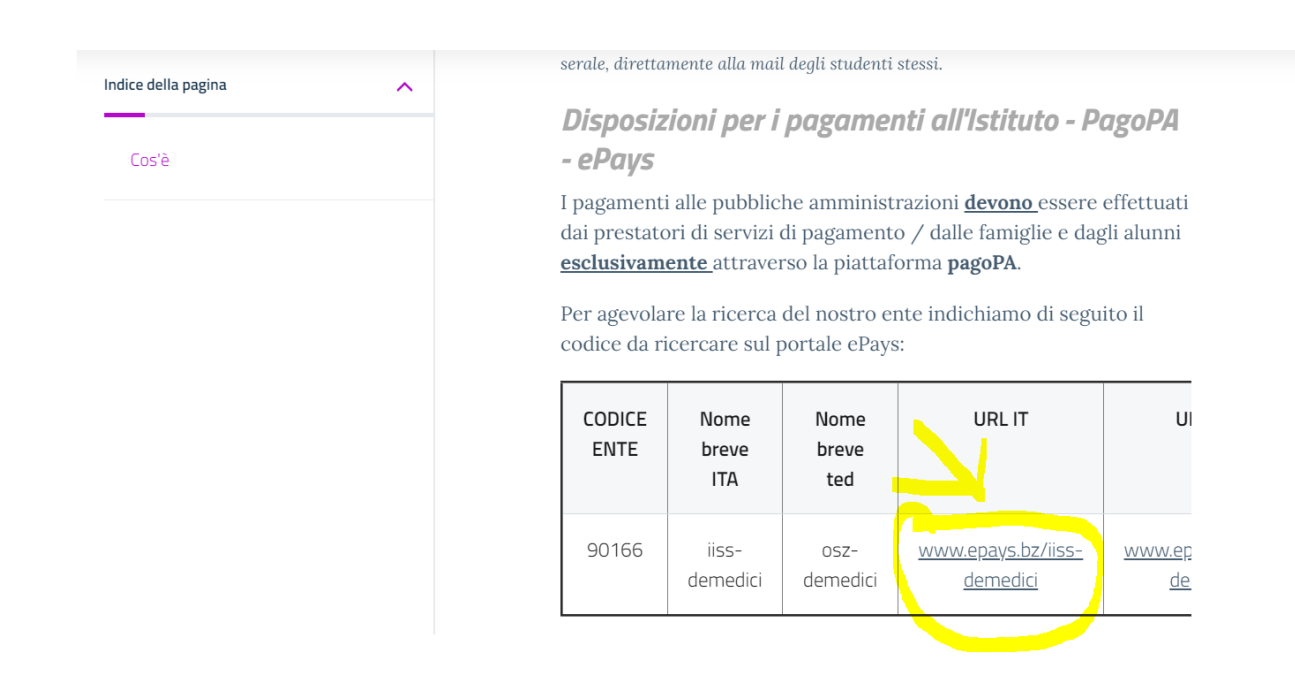

| HOME   CONTATTI                          | Ca                                                                                               | rrello     |
|------------------------------------------|--------------------------------------------------------------------------------------------------|------------|
| Pagamenti OnL                            | ine pagoPA 🕤 🖼 Estratto Conto 🍙 Pagam Pagamenti pag                                              | opa 🍠      |
| Pagamenti con codice pagoPA 📎            | Pagamenti con codice pagoPA                                                                      |            |
| Cauzioni > Certificazioni Linguistiche o | Inserimento Codici Identificativi Riepilogo                                                      |            |
| Pagamenti Diversi                        | IISS C. De Medici - BZ                                                                           |            |
|                                          | Inserisca i seguenti codici indicati nell'atto:<br>Codice Avviso Pagamento pagoPA - Payment N° * | Visualizza |
| Info Pagamenti                           | l dati con asterisco (*) sono obbligatori Annulla                                                | Avanti     |
| Grüne Nummer-Numero Verde                | AUTONOME 133 PROVINCIA                                                                           | COOKIES    |

Nel menu a sinistra scegliere la dicitura **Pagamenti Diversi** – si apre quindi la schermata sottostante:

| HOME   CONTATTI                     |                              |                        |       |              |           | Carrello     |
|-------------------------------------|------------------------------|------------------------|-------|--------------|-----------|--------------|
| Homepage > Pagamenti OnLine > Pagam | nenti Diversi                |                        |       |              |           |              |
| Pagamenti OnL                       | ine pagoPA 🛛 🔊               | 🛱 Estratto             | Conto | Pagan        | Pagamen   | ti pagoPA 👩  |
| Pagamenti con codice pagoPA >       | Pagamenti Divers             | i                      |       |              |           |              |
| Cauzioni >                          | Inserimento Dat              | i Pagamento            |       | Riepilogo    |           |              |
| Certificazioni Linguistiche o       |                              |                        |       |              |           |              |
| Pagamenti Diversi                   | E                            |                        |       |              | di Euro * | ,            |
|                                     |                              | IISS C. De Medici - BZ |       |              |           |              |
|                                     |                              |                        |       |              |           |              |
|                                     | 25 III - 252 C               | -                      |       |              |           |              |
|                                     | Descrizione causale *        |                        |       |              |           |              |
|                                     | Cognome *                    |                        |       | Nome *       |           |              |
|                                     | Provincia                    | seleziona              | ~     | Comune selez | iona      | ~            |
|                                     |                              | 🗖 Residenza all'Est    | ero   | Via e N°     |           |              |
|                                     | Codice Fiscale o partita     |                        |       |              |           |              |
|                                     | IVA *                        |                        |       |              |           |              |
| Info Pagamenti                      | l dati con asterisco (*) son | o obbligatori          |       |              | An        | nulla Avanti |
|                                     |                              | •                      |       |              |           |              |

Qui si devono compilare tutti i campi come indicato dal programma.

### **ATTENZIONE:**

# Gli avvisi PagoPA saranno creati dalla scuola e inviati alle famiglie <u>SOLO</u> per incassare i contributi per i singoli progetti (per esempio il soggiorno a Norimberga).

Per i <u>duplicati dei libretti delle giustificazioni come per i contributi alle spese dell'anno scolastico</u> <u>richiesti alle famiglie va seguita la seguente procedura (senza aspettare avvisi da parte della</u> <u>scuola</u>):

Accedere al portale PagoPA dal nostro sito (Home Page – in alto a destra):

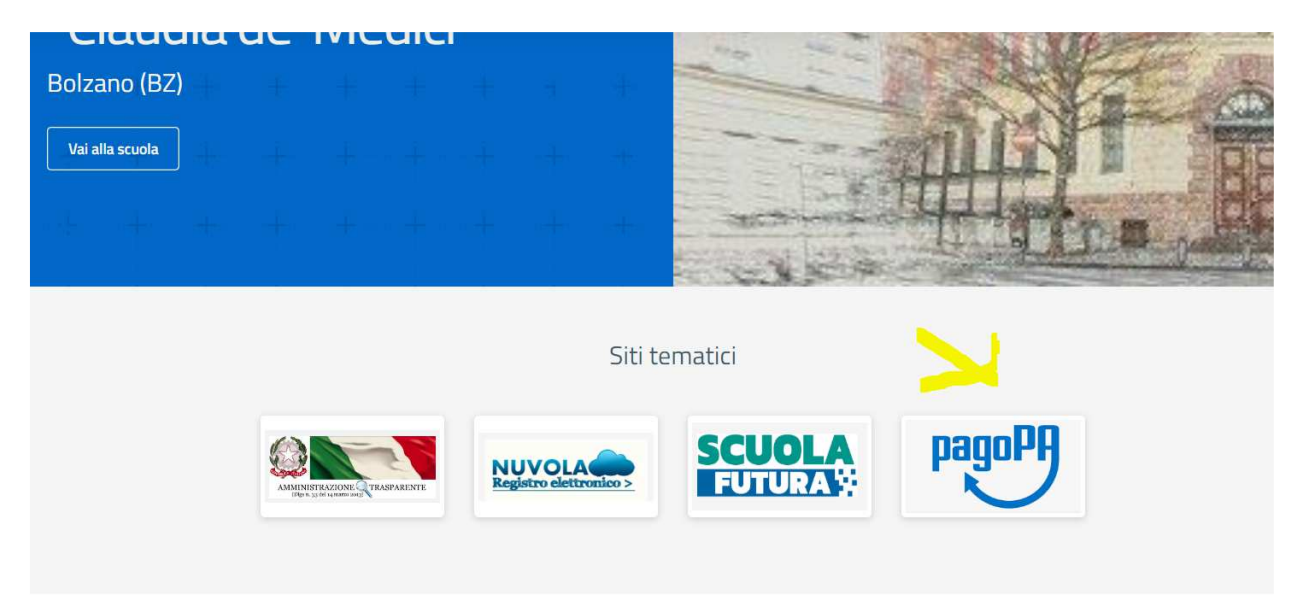

Alla home, cliccare sul simbolo di PagoPA come da screenshot qui sopra.

Si apre quindi la pagina dedicata.

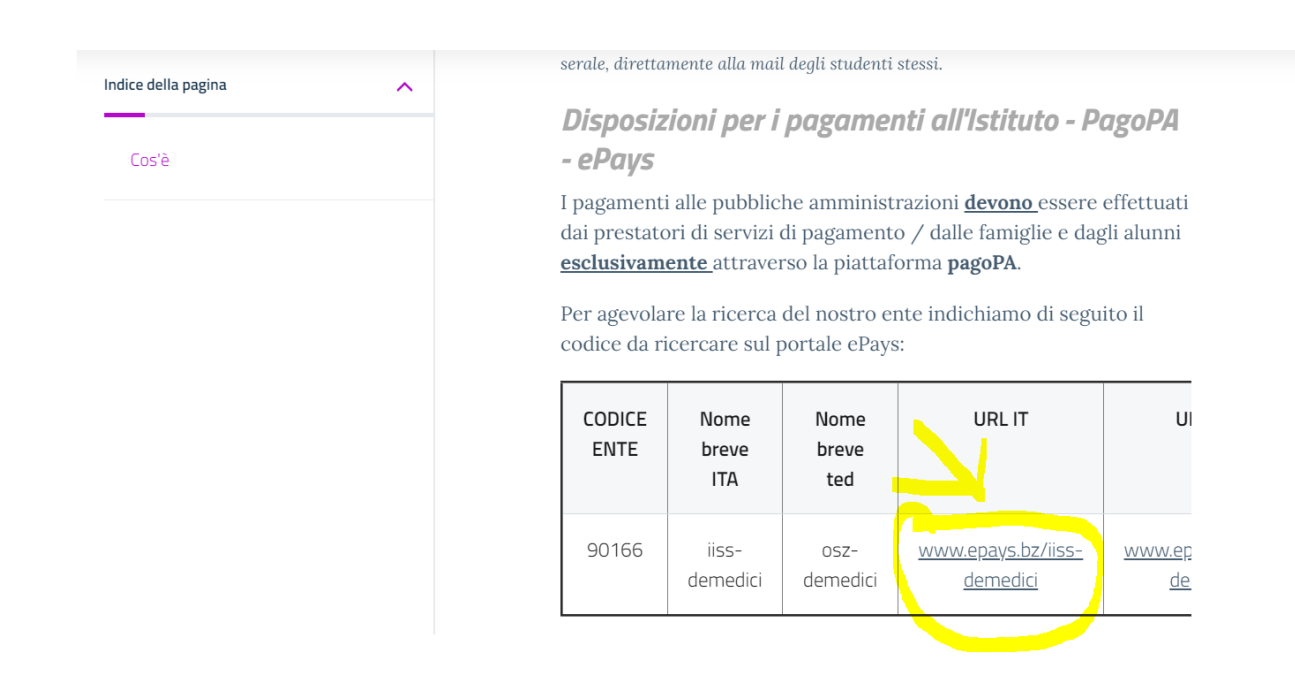

| HOME   CONTATTI                          | Ca                                                                                               | rrello     |
|------------------------------------------|--------------------------------------------------------------------------------------------------|------------|
| Pagamenti OnL                            | ine pagoPA 🕤 🖼 Estratto Conto 🍙 Pagam Pagamenti pag                                              | opa 🍠      |
| Pagamenti con codice pagoPA 📎            | Pagamenti con codice pagoPA                                                                      |            |
| Cauzioni > Certificazioni Linguistiche o | Inserimento Codici Identificativi Riepilogo                                                      |            |
| Pagamenti Diversi                        | IISS C. De Medici - BZ                                                                           |            |
|                                          | Inserisca i seguenti codici indicati nell'atto:<br>Codice Avviso Pagamento pagoPA - Payment N° * | Visualizza |
| Info Pagamenti                           | l dati con asterisco (*) sono obbligatori Annulla                                                | Avanti     |
| Grüne Nummer-Numero Verde                | AUTONOME 133 PROVINCIA                                                                           | COOKIES    |

Nel menu a sinistra scegliere la dicitura **Pagamenti Diversi** – si apre quindi la schermata sottostante:

| HOME   CONTATTI                     |                              |                        |       |              |           | Carrello     |
|-------------------------------------|------------------------------|------------------------|-------|--------------|-----------|--------------|
| Homepage > Pagamenti OnLine > Pagam | nenti Diversi                |                        |       |              |           |              |
| Pagamenti OnL                       | ine pagoPA 🛛 🔊               | 🛱 Estratto             | Conto | Pagan        | Pagamen   | ti pagoPA 👩  |
| Pagamenti con codice pagoPA 🌖       | Pagamenti Divers             | i                      |       |              |           |              |
| Cauzioni >                          | Inserimento Dat              | i Pagamento            |       | Riepilogo    |           |              |
| Certificazioni Linguistiche o       |                              |                        |       |              |           |              |
| Pagamenti Diversi                   | E                            |                        |       |              | di Euro * | ,            |
|                                     |                              | IISS C. De Medici - BZ |       |              |           |              |
|                                     |                              |                        |       |              |           |              |
|                                     | 25 III - 252 C               | -                      |       |              |           |              |
|                                     | Descrizione causale *        |                        |       |              |           |              |
|                                     | Cognome *                    |                        |       | Nome *       |           |              |
|                                     | Provincia                    | seleziona              | ~     | Comune selez | iona      | ~            |
|                                     |                              | 🗖 Residenza all'Est    | ero   | Via e N°     |           |              |
|                                     | Codice Fiscale o partita     |                        |       |              |           |              |
|                                     | IVA *                        |                        |       |              |           |              |
| Info Pagamenti                      | l dati con asterisco (*) son | o obbligatori          |       |              | An        | nulla Avanti |
|                                     |                              | •                      |       |              |           |              |

Qui si devono compilare tutti i campi come indicato dal programma.

### **ATTENZIONE:**

# Gli avvisi PagoPA saranno creati dalla scuola e inviati alle famiglie <u>SOLO</u> per incassare i contributi per i singoli progetti (per esempio il soggiorno a Norimberga).

Per i <u>duplicati dei libretti delle giustificazioni come per i contributi alle spese dell'anno scolastico</u> <u>richiesti alle famiglie va seguita la seguente procedura (senza aspettare avvisi da parte della</u> <u>scuola</u>):

Accedere al portale PagoPA dal nostro sito (Home Page – in alto a destra):

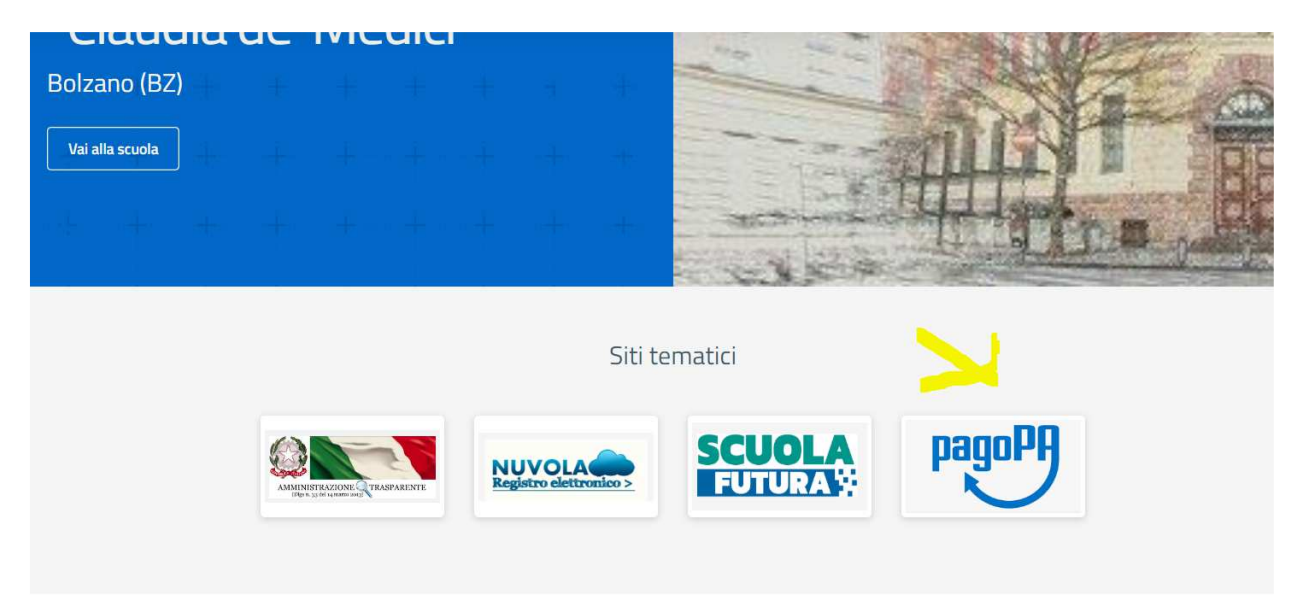

Alla home, cliccare sul simbolo di PagoPA come da screenshot qui sopra.

Si apre quindi la pagina dedicata.

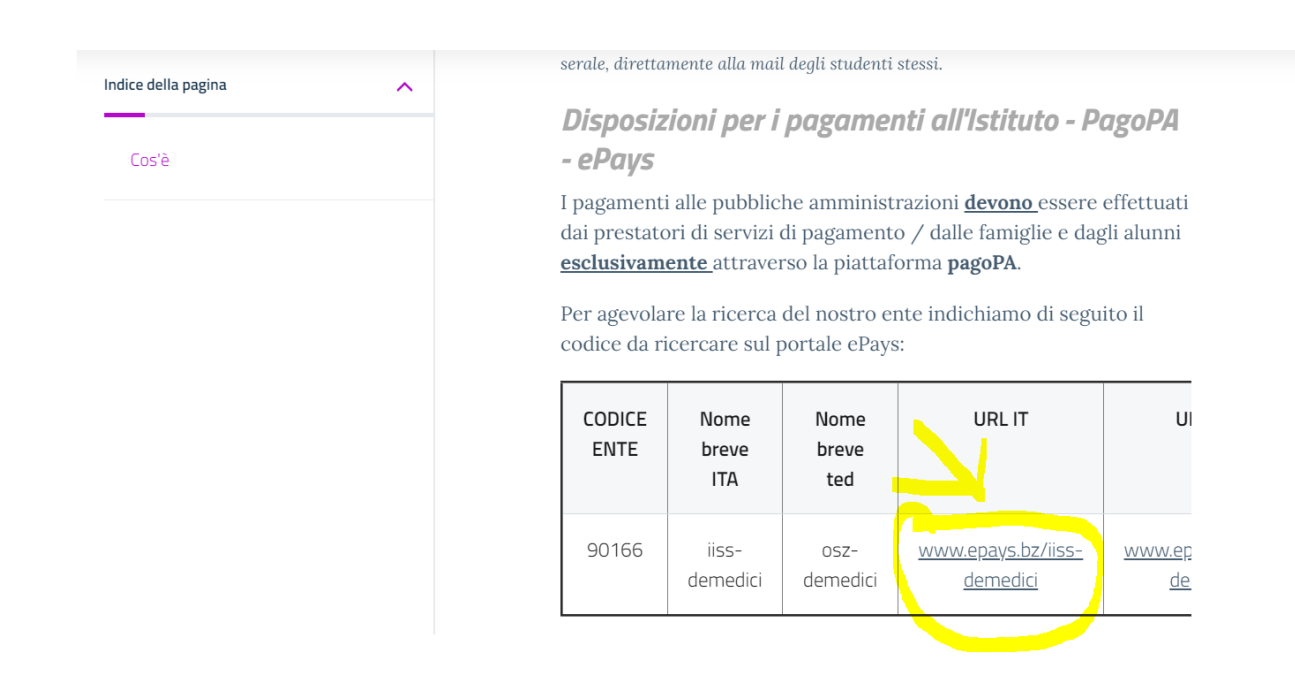

| HOME   CONTATTI               | Ca                                                                                               | rrello     |
|-------------------------------|--------------------------------------------------------------------------------------------------|------------|
| Pagamenti OnL                 | ine pagoPA 🕤 🖼 Estratto Conto 🍙 Pagam Pagamenti pag                                              | opa 🍠      |
| Pagamenti con codice pagoPA 📎 | Pagamenti con codice pagoPA                                                                      |            |
| Cauzioni >                    | Inserimento Codici Identificativi Riepilogo                                                      |            |
| Pagamenti Diversi             | IISS C. De Medici - BZ                                                                           |            |
|                               | Inserisca i seguenti codici indicati nell'atto:<br>Codice Avviso Pagamento pagoPA - Payment N° * | Visualizza |
| Info Pagamenti                | l dati con asterisco (*) sono obbligatori Annulla                                                | Avanti     |
| Grüne Nummer-Numero Verde     | AUTONOME 133 PROVINCIA                                                                           | COOKIES    |

Nel menu a sinistra scegliere la dicitura **Pagamenti Diversi** – si apre quindi la schermata sottostante:

| HOME   CONTATTI                     |                              |                        |       |              |           | Carrello     |
|-------------------------------------|------------------------------|------------------------|-------|--------------|-----------|--------------|
| Homepage > Pagamenti OnLine > Pagam | nenti Diversi                |                        |       |              |           |              |
| Pagamenti OnL                       | ine pagoPA 🛛 🔊               | 🛱 Estratto             | Conto | Pagan        | Pagamen   | ti pagoPA 👩  |
| Pagamenti con codice pagoPA 🌖       | Pagamenti Divers             | i                      |       |              |           |              |
| Cauzioni >                          | Inserimento Dat              | i Pagamento            |       | Riepilogo    |           |              |
| Certificazioni Linguistiche o       |                              |                        |       |              |           |              |
| Pagamenti Diversi                   | E                            |                        |       |              | di Euro * | ,            |
|                                     |                              | IISS C. De Medici - BZ |       |              |           |              |
|                                     |                              |                        |       |              |           |              |
|                                     | 25 III - 252 C               | -                      |       |              |           |              |
|                                     | Descrizione causale *        |                        |       |              |           |              |
|                                     | Cognome *                    |                        |       | Nome *       |           |              |
|                                     | Provincia                    | seleziona              | ~     | Comune selez | iona      | ~            |
|                                     |                              | 🗖 Residenza all'Est    | ero   | Via e N°     |           |              |
|                                     | Codice Fiscale o partita     |                        |       |              |           |              |
|                                     | IVA *                        |                        |       |              |           |              |
| Info Pagamenti                      | l dati con asterisco (*) son | o obbligatori          |       |              | An        | nulla Avanti |
|                                     |                              | •                      |       |              |           |              |

Qui si devono compilare tutti i campi come indicato dal programma.

### **ATTENZIONE:**

# Gli avvisi PagoPA saranno creati dalla scuola e inviati alle famiglie <u>SOLO</u> per incassare i contributi per i singoli progetti (per esempio il soggiorno a Norimberga).

Per i <u>duplicati dei libretti delle giustificazioni come per i contributi alle spese dell'anno scolastico</u> <u>richiesti alle famiglie va seguita la seguente procedura (senza aspettare avvisi da parte della</u> <u>scuola</u>):

Accedere al portale PagoPA dal nostro sito (Home Page – in alto a destra):

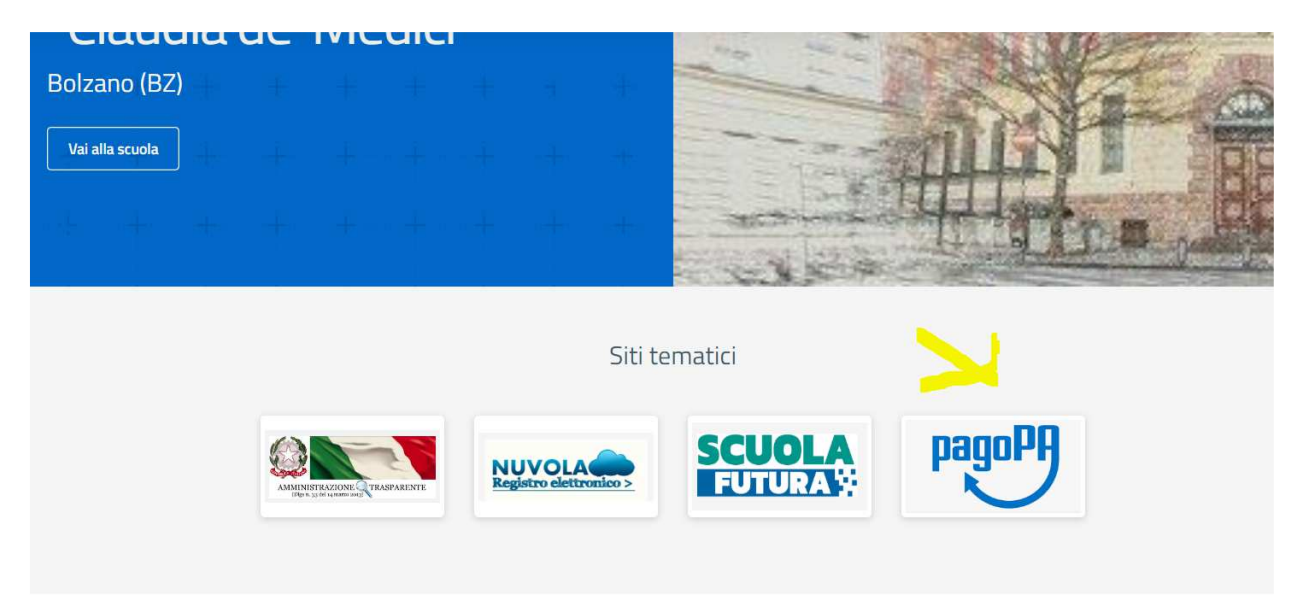

Alla home, cliccare sul simbolo di PagoPA come da screenshot qui sopra.

Si apre quindi la pagina dedicata.

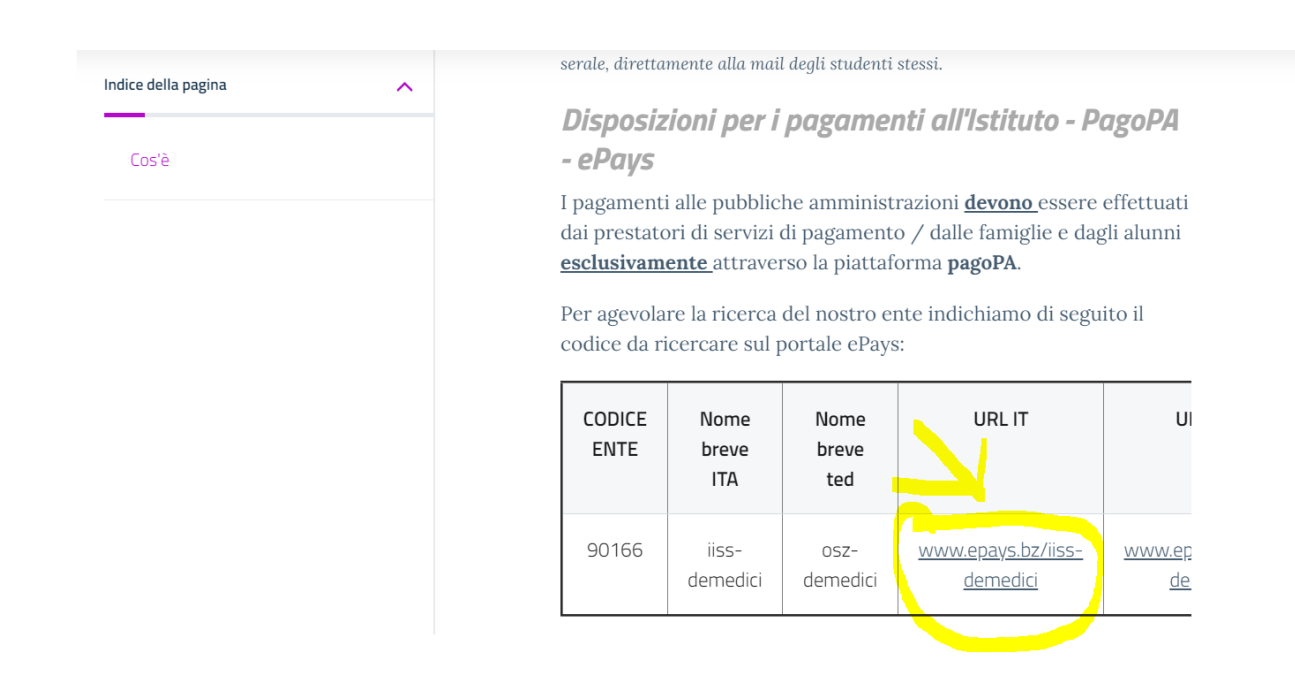

| HOME   CONTATTI               | Ca                                                                                               | rrello     |
|-------------------------------|--------------------------------------------------------------------------------------------------|------------|
| Pagamenti OnL                 | ine pagoPA 🕤 🖼 Estratto Conto 🍙 Pagam Pagamenti pag                                              | opa 🍠      |
| Pagamenti con codice pagoPA 📎 | Pagamenti con codice pagoPA                                                                      |            |
| Cauzioni >                    | Inserimento Codici Identificativi Riepilogo                                                      |            |
| Pagamenti Diversi             | IISS C. De Medici - BZ                                                                           |            |
|                               | Inserisca i seguenti codici indicati nell'atto:<br>Codice Avviso Pagamento pagoPA - Payment N° * | Visualizza |
| Info Pagamenti                | l dati con asterisco (*) sono obbligatori Annulla                                                | Avanti     |
| Grüne Nummer-Numero Verde     | AUTONOME 133 PROVINCIA                                                                           | COOKIES    |

Nel menu a sinistra scegliere la dicitura **Pagamenti Diversi** – si apre quindi la schermata sottostante:

| HOME   CONTATTI                     |                              |                        |       |              |           | Carrello     |
|-------------------------------------|------------------------------|------------------------|-------|--------------|-----------|--------------|
| Homepage > Pagamenti OnLine > Pagam | nenti Diversi                |                        |       |              |           |              |
| Pagamenti OnL                       | ine pagoPA 🛛 🔊               | 🛱 Estratto             | Conto | Pagan        | Pagamen   | ti pagoPA 👩  |
| Pagamenti con codice pagoPA >       | Pagamenti Divers             | i                      |       |              |           |              |
| Cauzioni >                          | Inserimento Dat              | i Pagamento            |       | Riepilogo    |           |              |
| Certificazioni Linguistiche o       |                              |                        |       |              |           |              |
| Pagamenti Diversi                   | E                            |                        |       |              | di Euro * | ,            |
|                                     |                              | IISS C. De Medici - BZ |       |              |           |              |
|                                     |                              |                        |       |              |           |              |
|                                     | 25 III - 252 C               | -                      |       |              |           |              |
|                                     | Descrizione causale *        |                        |       |              |           |              |
|                                     | Cognome *                    |                        |       | Nome *       |           |              |
|                                     | Provincia                    | seleziona              | ~     | Comune selez | iona      | ~            |
|                                     |                              | 🗖 Residenza all'Est    | ero   | Via e N°     |           |              |
|                                     | Codice Fiscale o partita     |                        |       |              |           |              |
|                                     | IVA *                        |                        |       |              |           |              |
| Info Pagamenti                      | l dati con asterisco (*) son | o obbligatori          |       |              | An        | nulla Avanti |
|                                     |                              | •                      |       |              |           |              |

Qui si devono compilare tutti i campi come indicato dal programma.

### **ATTENZIONE:**

# Gli avvisi PagoPA saranno creati dalla scuola e inviati alle famiglie <u>SOLO</u> per incassare i contributi per i singoli progetti (per esempio il soggiorno a Norimberga).

Per i <u>duplicati dei libretti delle giustificazioni come per i contributi alle spese dell'anno scolastico</u> <u>richiesti alle famiglie va seguita la seguente procedura (senza aspettare avvisi da parte della</u> <u>scuola</u>):

Accedere al portale PagoPA dal nostro sito (Home Page – in alto a destra):

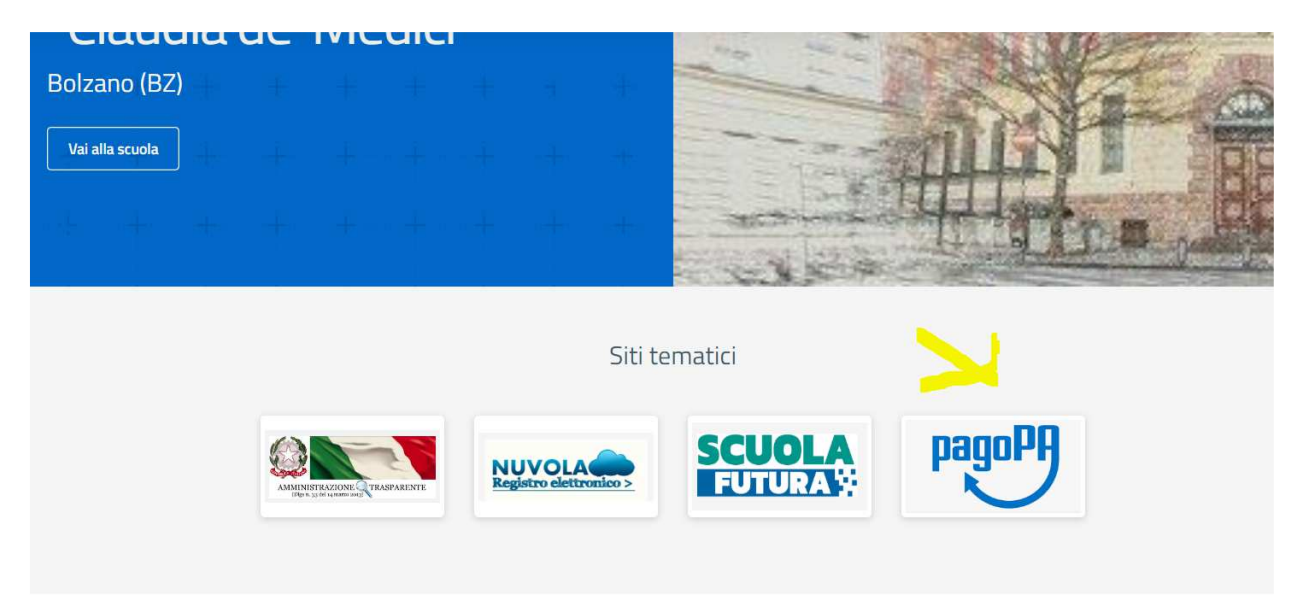

Alla home, cliccare sul simbolo di PagoPA come da screenshot qui sopra.

Si apre quindi la pagina dedicata.

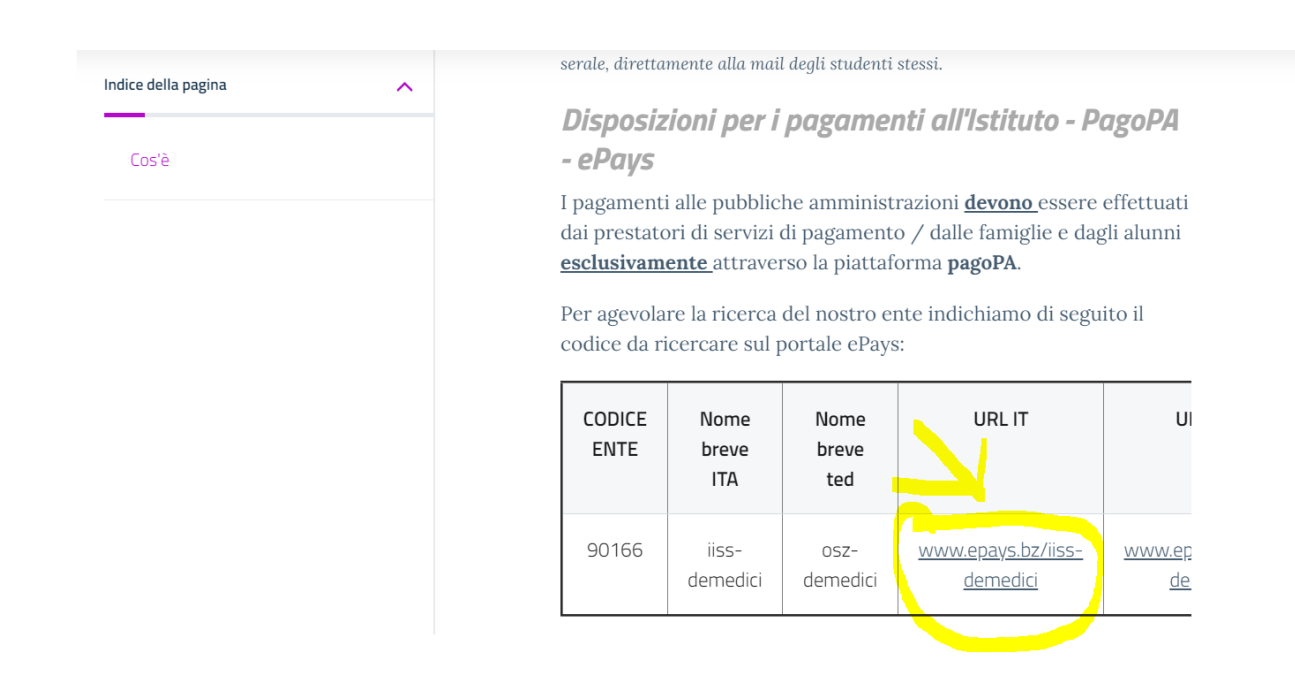

| HOME   CONTATTI               | Ca                                                                                               | rrello     |
|-------------------------------|--------------------------------------------------------------------------------------------------|------------|
| Pagamenti OnL                 | ine pagoPA 🕤 🖼 Estratto Conto 🍙 Pagam Pagamenti pag                                              | opa 🍠      |
| Pagamenti con codice pagoPA 📎 | Pagamenti con codice pagoPA                                                                      |            |
| Cauzioni >                    | Inserimento Codici Identificativi Riepilogo                                                      |            |
| Pagamenti Diversi             | IISS C. De Medici - BZ                                                                           |            |
|                               | Inserisca i seguenti codici indicati nell'atto:<br>Codice Avviso Pagamento pagoPA - Payment N° * | Visualizza |
| Info Pagamenti                | l dati con asterisco (*) sono obbligatori Annulla                                                | Avanti     |
| Grüne Nummer-Numero Verde     | AUTONOME 133 PROVINCIA                                                                           | COOKIES    |

Nel menu a sinistra scegliere la dicitura **Pagamenti Diversi** – si apre quindi la schermata sottostante:

| HOME   CONTATTI                     |                              |                        |       |              |           | Carrello     |
|-------------------------------------|------------------------------|------------------------|-------|--------------|-----------|--------------|
| Homepage > Pagamenti OnLine > Pagam | nenti Diversi                |                        |       |              |           |              |
| Pagamenti OnL                       | ine pagoPA 🛛 🔊               | 🛱 Estratto             | Conto | Pagan        | Pagamen   | ti pagoPA 👩  |
| Pagamenti con codice pagoPA >       | Pagamenti Divers             | i                      |       |              |           |              |
| Cauzioni >                          | Inserimento Dat              | i Pagamento            |       | Riepilogo    |           |              |
| Certificazioni Linguistiche o       |                              |                        |       |              |           |              |
| Pagamenti Diversi                   | E                            |                        |       |              | di Euro * | ,            |
|                                     |                              | IISS C. De Medici - BZ |       |              |           |              |
|                                     |                              |                        |       |              |           |              |
|                                     | 25 III - 252 C               | -                      |       |              |           |              |
|                                     | Descrizione causale *        |                        |       |              |           |              |
|                                     | Cognome *                    |                        |       | Nome *       |           |              |
|                                     | Provincia                    | seleziona              | ~     | Comune selez | iona      | ~            |
|                                     |                              | 🗖 Residenza all'Est    | ero   | Via e N°     |           |              |
|                                     | Codice Fiscale o partita     |                        |       |              |           |              |
|                                     | IVA *                        |                        |       |              |           |              |
| Info Pagamenti                      | l dati con asterisco (*) son | o obbligatori          |       |              | An        | nulla Avanti |
|                                     |                              | •                      |       |              |           |              |

Qui si devono compilare tutti i campi come indicato dal programma.

### **ATTENZIONE:**

# Gli avvisi PagoPA saranno creati dalla scuola e inviati alle famiglie <u>SOLO</u> per incassare i contributi per i singoli progetti (per esempio il soggiorno a Norimberga).

Per i <u>duplicati dei libretti delle giustificazioni come per i contributi alle spese dell'anno scolastico</u> <u>richiesti alle famiglie va seguita la seguente procedura (senza aspettare avvisi da parte della</u> <u>scuola</u>):

Accedere al portale PagoPA dal nostro sito (Home Page – in alto a destra):

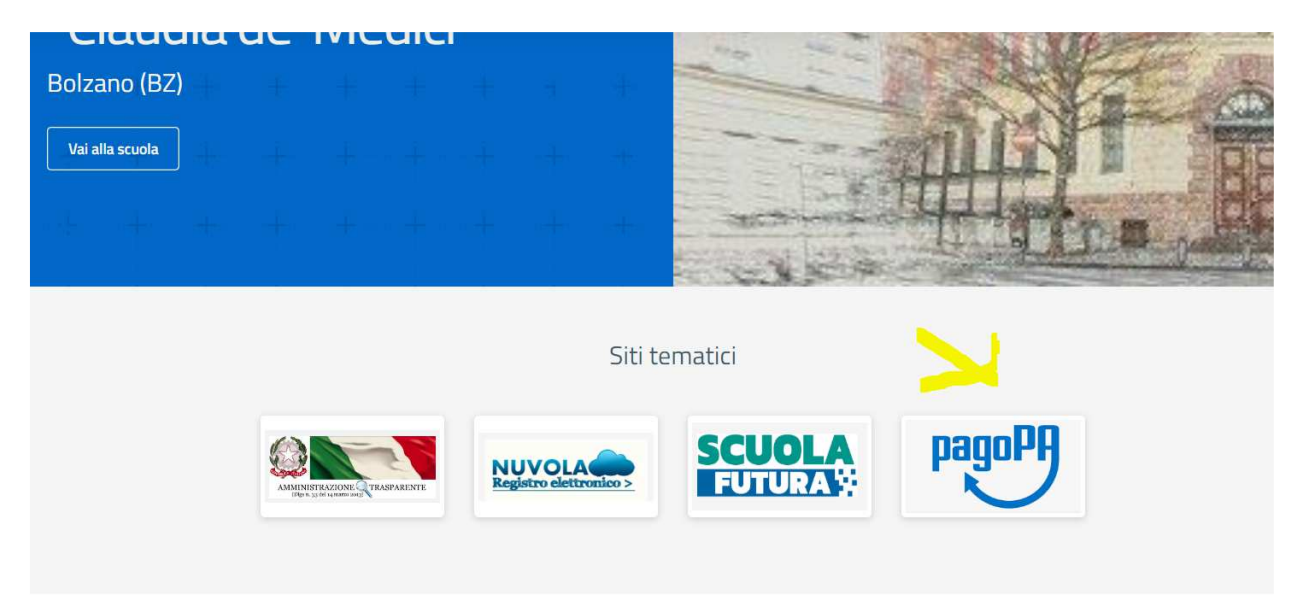

Alla home, cliccare sul simbolo di PagoPA come da screenshot qui sopra.

Si apre quindi la pagina dedicata.

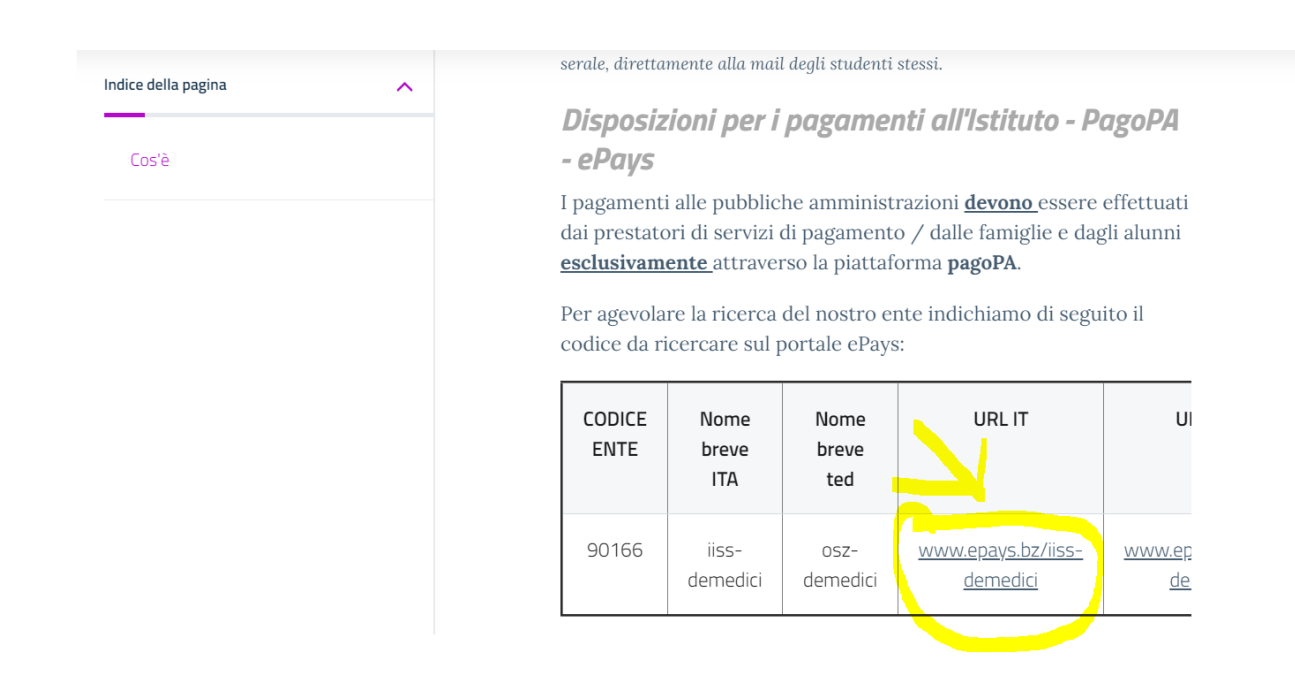

| HOME   CONTATTI               | Ca                                                                                               | rrello     |
|-------------------------------|--------------------------------------------------------------------------------------------------|------------|
| Pagamenti OnL                 | ine pagoPA 🕤 🖼 Estratto Conto 🍙 Pagam Pagamenti pag                                              | opa 🍠      |
| Pagamenti con codice pagoPA 📎 | Pagamenti con codice pagoPA                                                                      |            |
| Cauzioni >                    | Inserimento Codici Identificativi Riepilogo                                                      |            |
| Pagamenti Diversi             | IISS C. De Medici - BZ                                                                           |            |
|                               | Inserisca i seguenti codici indicati nell'atto:<br>Codice Avviso Pagamento pagoPA - Payment N° * | Visualizza |
| Info Pagamenti                | l dati con asterisco (*) sono obbligatori Annulla                                                | Avanti     |
| Grüne Nummer-Numero Verde     | AUTONOME 133 PROVINCIA Südtiroler Consorzio dei Comuni                                           | COOKIES    |

Nel menu a sinistra scegliere la dicitura **Pagamenti Diversi** – si apre quindi la schermata sottostante:

| HOME   CONTATTI                     |                              |                        |       |              |           | Carrello     |
|-------------------------------------|------------------------------|------------------------|-------|--------------|-----------|--------------|
| Homepage > Pagamenti OnLine > Pagam | nenti Diversi                |                        |       |              |           |              |
| Pagamenti OnL                       | ine pagoPA 🛛 🔊               | 🛱 Estratto             | Conto | Pagan        | Pagamen   | ti pagoPA 👩  |
| Pagamenti con codice pagoPA 🌖       | Pagamenti Divers             | i                      |       |              |           |              |
| Cauzioni >                          | Inserimento Dat              | i Pagamento            |       | Riepilogo    |           |              |
| Certificazioni Linguistiche o       |                              |                        |       |              |           |              |
| Pagamenti Diversi                   | E                            |                        |       |              | di Euro * | ,            |
|                                     |                              | IISS C. De Medici - BZ |       |              |           |              |
|                                     |                              |                        |       |              |           |              |
|                                     | 25 III - 252 C               | -                      |       |              |           |              |
|                                     | Descrizione causale *        |                        |       |              |           |              |
|                                     | Cognome *                    |                        |       | Nome *       |           |              |
|                                     | Provincia                    | seleziona              | ~     | Comune selez | iona      | ~            |
|                                     |                              | 🗖 Residenza all'Est    | ero   | Via e N°     |           |              |
|                                     | Codice Fiscale o partita     |                        |       |              |           |              |
|                                     | IVA *                        |                        |       |              |           |              |
| Info Pagamenti                      | l dati con asterisco (*) son | o obbligatori          |       |              | An        | nulla Avanti |
|                                     |                              | •                      |       |              |           |              |

Qui si devono compilare tutti i campi come indicato dal programma.

### **ATTENZIONE:**

# Gli avvisi PagoPA saranno creati dalla scuola e inviati alle famiglie <u>SOLO</u> per incassare i contributi per i singoli progetti (per esempio il soggiorno a Norimberga).

Per i <u>duplicati dei libretti delle giustificazioni come per i contributi alle spese dell'anno scolastico</u> <u>richiesti alle famiglie va seguita la seguente procedura (senza aspettare avvisi da parte della</u> <u>scuola</u>):

Accedere al portale PagoPA dal nostro sito (Home Page – in alto a destra):

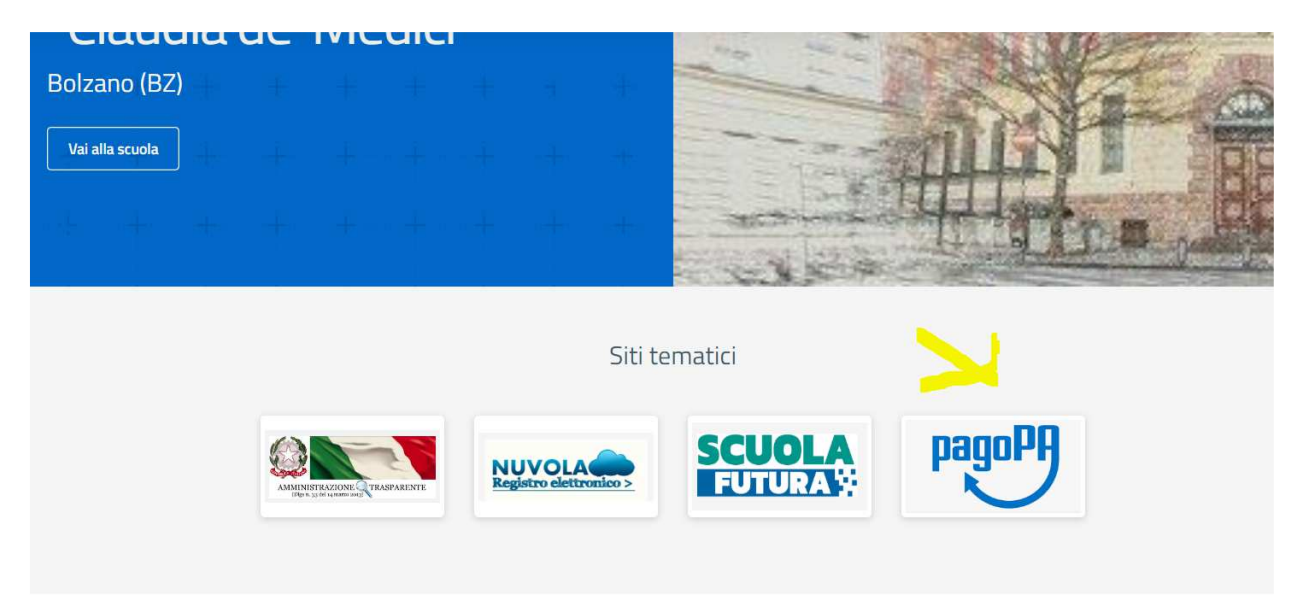

Alla home, cliccare sul simbolo di PagoPA come da screenshot qui sopra.

Si apre quindi la pagina dedicata.

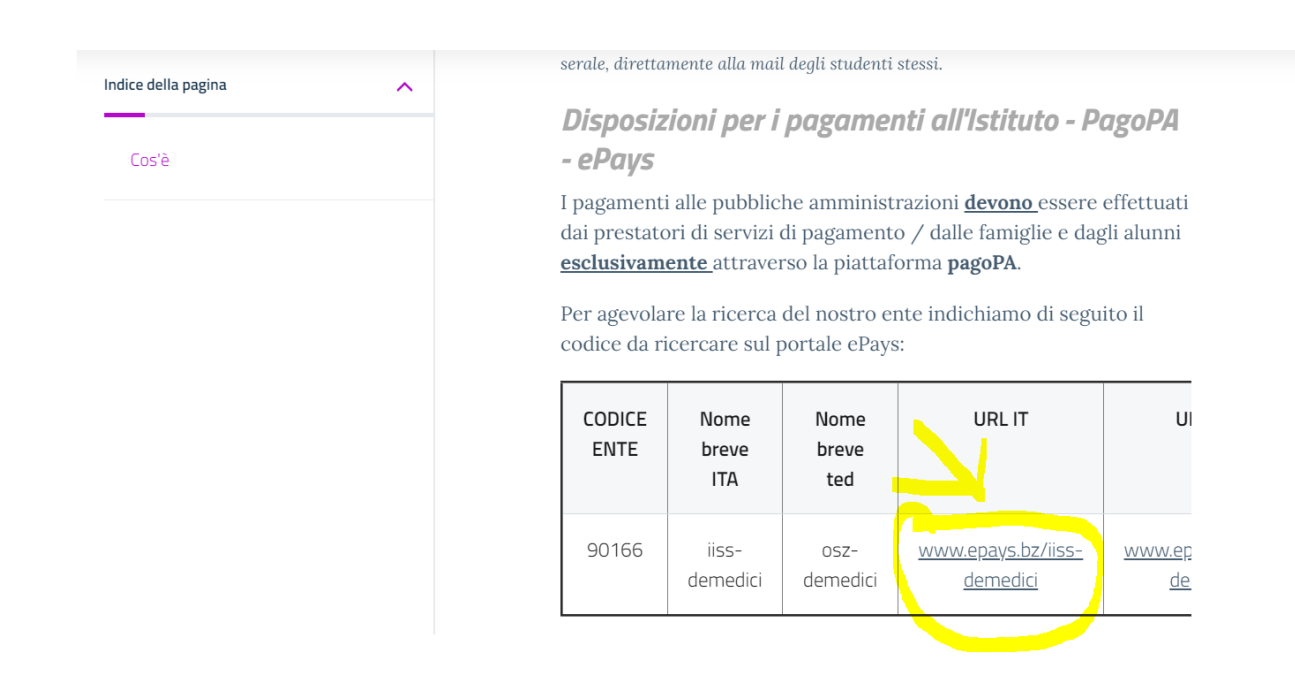

| HOME   CONTATTI               | Ca                                                                                               | rrello     |
|-------------------------------|--------------------------------------------------------------------------------------------------|------------|
| Pagamenti OnL                 | ine pagoPA 🕤 🖼 Estratto Conto 🍙 Pagam Pagamenti pag                                              | opa 🍠      |
| Pagamenti con codice pagoPA 📎 | Pagamenti con codice pagoPA                                                                      |            |
| Cauzioni >                    | Inserimento Codici Identificativi Riepilogo                                                      |            |
| Pagamenti Diversi             | IISS C. De Medici - BZ                                                                           |            |
|                               | Inserisca i seguenti codici indicati nell'atto:<br>Codice Avviso Pagamento pagoPA - Payment N° * | Visualizza |
| Info Pagamenti                | l dati con asterisco (*) sono obbligatori Annulla                                                | Avanti     |
| Grüne Nummer-Numero Verde     | AUTONOME 133 PROVINCIA Südtiroler Consorzio dei Comuni                                           | COOKIES    |

Nel menu a sinistra scegliere la dicitura **Pagamenti Diversi** – si apre quindi la schermata sottostante:

| HOME   CONTATTI                     |                              |                        |       |              |           | Carrello     |
|-------------------------------------|------------------------------|------------------------|-------|--------------|-----------|--------------|
| Homepage > Pagamenti OnLine > Pagam | nenti Diversi                |                        |       |              |           |              |
| Pagamenti OnL                       | ine pagoPA 🛛 🔊               | 🛱 Estratto             | Conto | Pagan        | Pagamen   | ti pagoPA 👩  |
| Pagamenti con codice pagoPA >       | Pagamenti Divers             | i                      |       |              |           |              |
| Cauzioni >                          | Inserimento Dat              | i Pagamento            |       | Riepilogo    |           |              |
| Certificazioni Linguistiche o       |                              |                        |       |              |           |              |
| Pagamenti Diversi                   | E                            |                        |       |              | di Euro * | ,            |
|                                     |                              | IISS C. De Medici - BZ |       |              |           |              |
|                                     |                              |                        |       |              |           |              |
|                                     | 25 III - 252 C               | -                      |       |              |           |              |
|                                     | Descrizione causale *        |                        |       |              |           |              |
|                                     | Cognome *                    |                        |       | Nome *       |           |              |
|                                     | Provincia                    | seleziona              | ~     | Comune selez | iona      | ~            |
|                                     |                              | 🗖 Residenza all'Est    | ero   | Via e N°     |           |              |
|                                     | Codice Fiscale o partita     |                        |       |              |           |              |
|                                     | IVA *                        |                        |       |              |           |              |
| Info Pagamenti                      | l dati con asterisco (*) son | o obbligatori          |       |              | An        | nulla Avanti |
|                                     |                              | •                      |       |              |           |              |

Qui si devono compilare tutti i campi come indicato dal programma.

### **ATTENZIONE:**

# Gli avvisi PagoPA saranno creati dalla scuola e inviati alle famiglie <u>SOLO</u> per incassare i contributi per i singoli progetti (per esempio il soggiorno a Norimberga).

Per i <u>duplicati dei libretti delle giustificazioni come per i contributi alle spese dell'anno scolastico</u> <u>richiesti alle famiglie va seguita la seguente procedura (senza aspettare avvisi da parte della</u> <u>scuola</u>):

Accedere al portale PagoPA dal nostro sito (Home Page – in alto a destra):

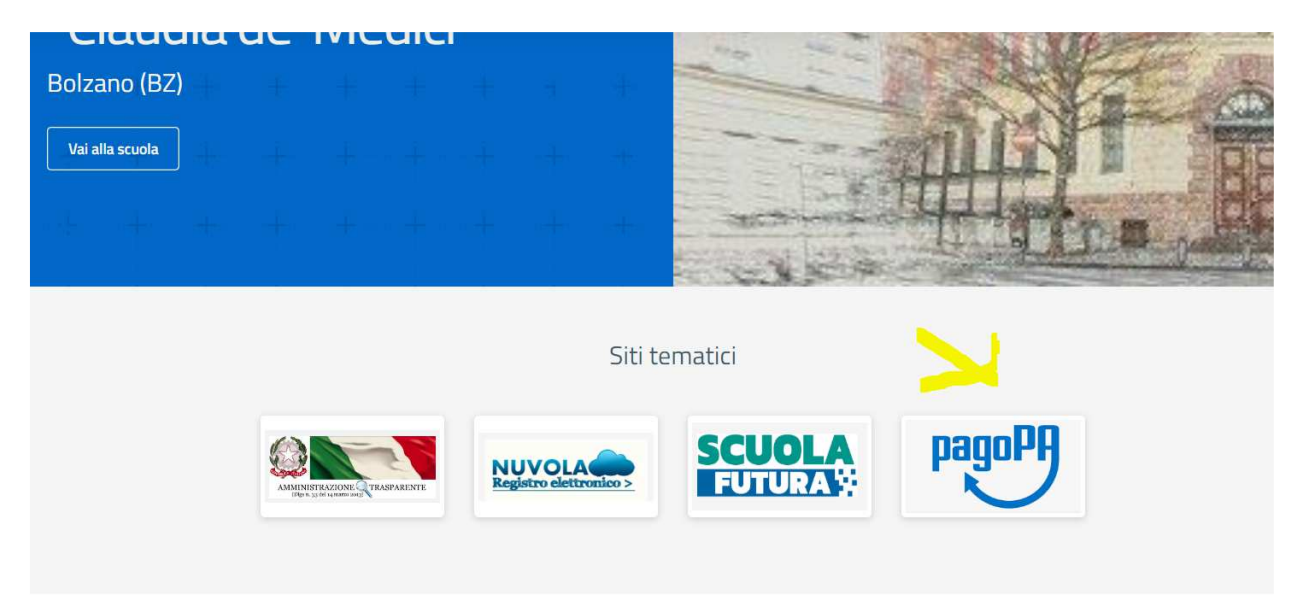

Alla home, cliccare sul simbolo di PagoPA come da screenshot qui sopra.

Si apre quindi la pagina dedicata.

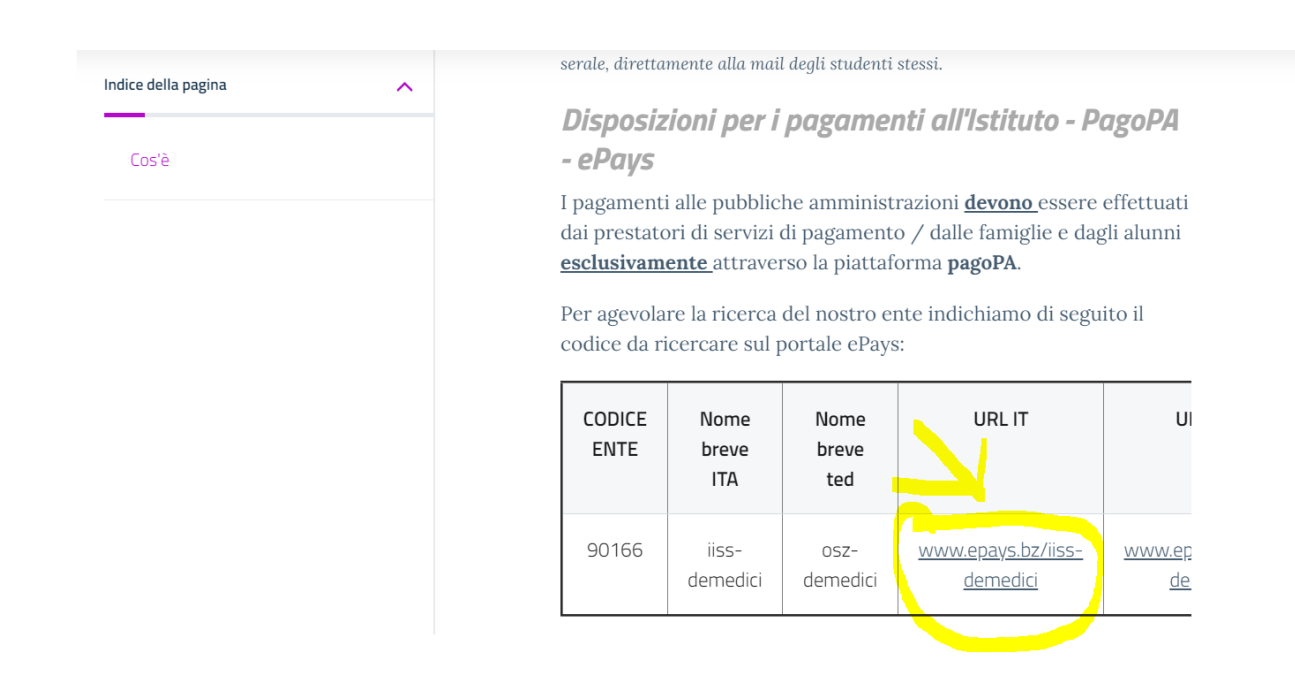

| HOME   CONTATTI               | Ca                                                                                               | rrello     |
|-------------------------------|--------------------------------------------------------------------------------------------------|------------|
| Pagamenti OnL                 | ine pagoPA 🕤 🖼 Estratto Conto 🍙 Pagam Pagamenti pag                                              | opa 🍠      |
| Pagamenti con codice pagoPA 📎 | Pagamenti con codice pagoPA                                                                      |            |
| Cauzioni >                    | Inserimento Codici Identificativi Riepilogo                                                      |            |
| Pagamenti Diversi             | IISS C. De Medici - BZ                                                                           |            |
|                               | Inserisca i seguenti codici indicati nell'atto:<br>Codice Avviso Pagamento pagoPA - Payment N° * | Visualizza |
| Info Pagamenti                | l dati con asterisco (*) sono obbligatori Annulla                                                | Avanti     |
| Grüne Nummer-Numero Verde     | AUTONOME 133 PROVINCIA                                                                           | COOKIES    |

Nel menu a sinistra scegliere la dicitura **Pagamenti Diversi** – si apre quindi la schermata sottostante:

| HOME   CONTATTI                     |                              |                        |       |              |           | Carrello     |
|-------------------------------------|------------------------------|------------------------|-------|--------------|-----------|--------------|
| Homepage > Pagamenti OnLine > Pagam | nenti Diversi                |                        |       |              |           |              |
| Pagamenti OnL                       | ine pagoPA 🛛 🔊               | 🛱 Estratto             | Conto | Pagan        | Pagamen   | ti pagoPA 👩  |
| Pagamenti con codice pagoPA >       | Pagamenti Divers             | i                      |       |              |           |              |
| Cauzioni >                          | Inserimento Dat              | i Pagamento            |       | Riepilogo    |           |              |
| Certificazioni Linguistiche o       |                              |                        |       |              |           |              |
| Pagamenti Diversi                   | E                            |                        |       |              | di Euro * | ,            |
|                                     |                              | IISS C. De Medici - BZ |       |              |           |              |
|                                     |                              |                        |       |              |           |              |
|                                     | 25 III - 252 C               | -                      |       |              |           |              |
|                                     | Descrizione causale *        |                        |       |              |           |              |
|                                     | Cognome *                    |                        |       | Nome *       |           |              |
|                                     | Provincia                    | seleziona              | ~     | Comune selez | iona      | ~            |
|                                     |                              | 🗖 Residenza all'Est    | ero   | Via e N°     |           |              |
|                                     | Codice Fiscale o partita     |                        |       |              |           |              |
|                                     | IVA *                        |                        |       |              |           |              |
| Info Pagamenti                      | l dati con asterisco (*) son | o obbligatori          |       |              | An        | nulla Avanti |
|                                     |                              | •                      |       |              |           |              |

Qui si devono compilare tutti i campi come indicato dal programma.

### **ATTENZIONE:**

# Gli avvisi PagoPA saranno creati dalla scuola e inviati alle famiglie <u>SOLO</u> per incassare i contributi per i singoli progetti (per esempio il soggiorno a Norimberga).

Per i <u>duplicati dei libretti delle giustificazioni come per i contributi alle spese dell'anno scolastico</u> <u>richiesti alle famiglie va seguita la seguente procedura (senza aspettare avvisi da parte della</u> <u>scuola</u>):

Accedere al portale PagoPA dal nostro sito (Home Page – in alto a destra):

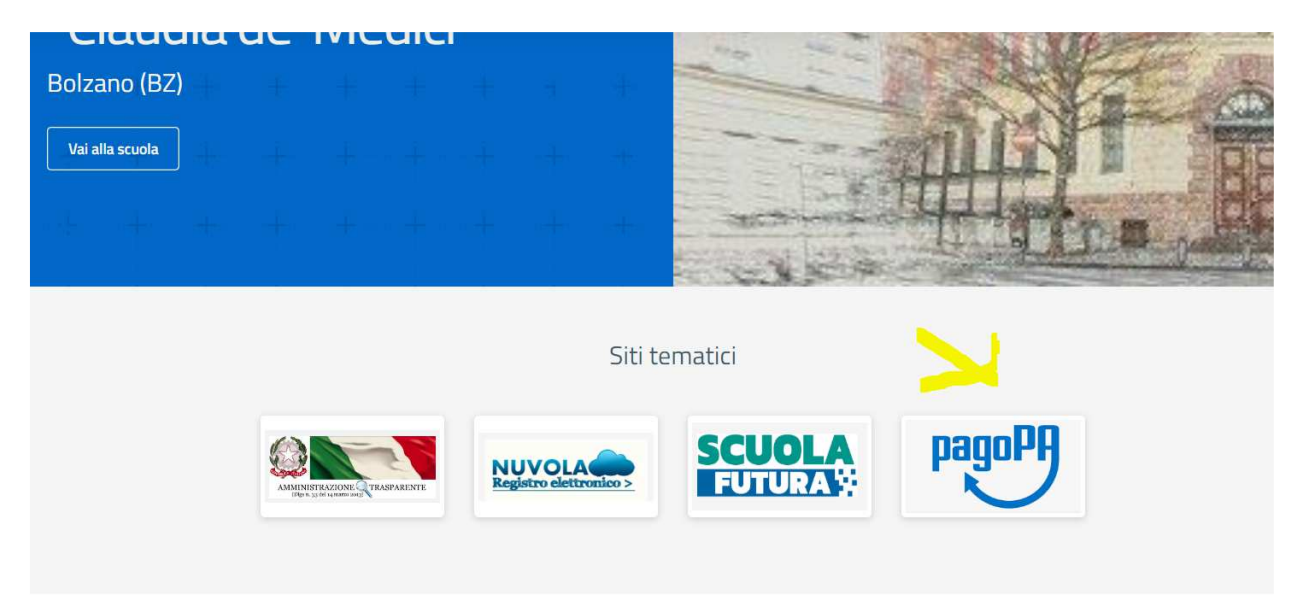

Alla home, cliccare sul simbolo di PagoPA come da screenshot qui sopra.

Si apre quindi la pagina dedicata.

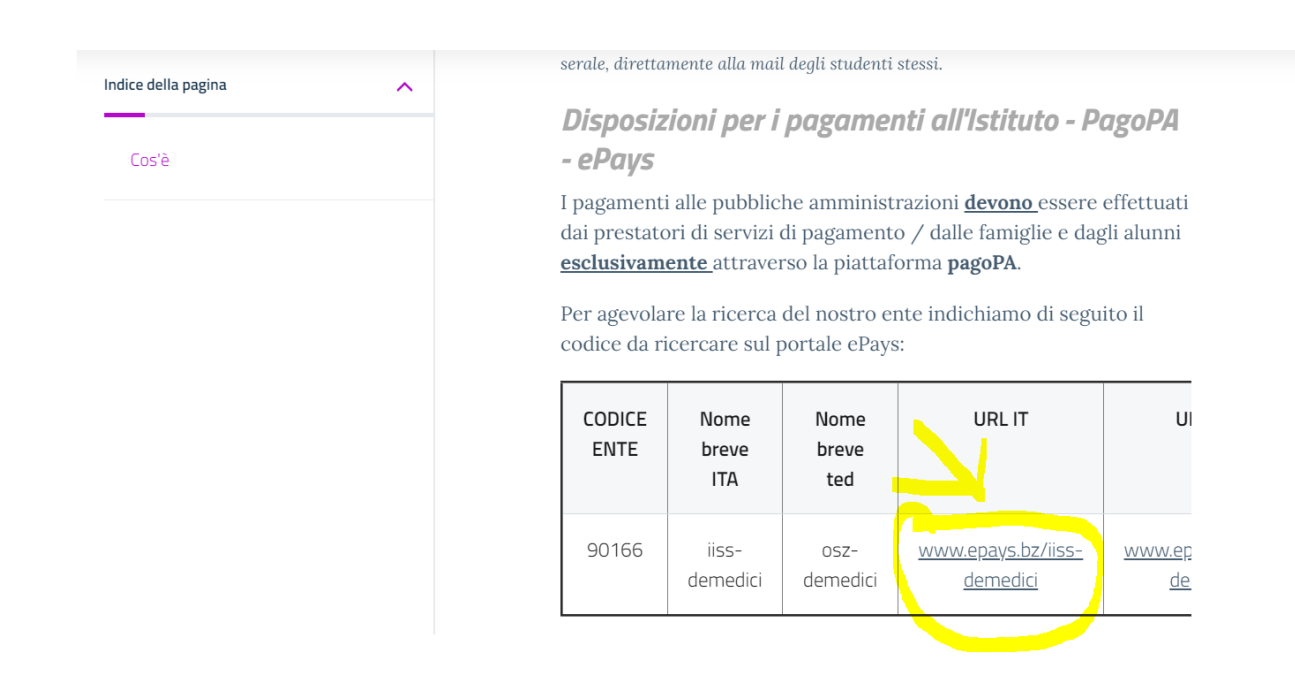

| HOME   CONTATTI                          | Ca                                                                                               | rrello     |
|------------------------------------------|--------------------------------------------------------------------------------------------------|------------|
| Pagamenti OnL                            | ine pagoPA 🕤 🖼 Estratto Conto 🍙 Pagam Pagamenti pag                                              | opa 🍠      |
| Pagamenti con codice pagoPA 📎            | Pagamenti con codice pagoPA                                                                      |            |
| Cauzioni > Certificazioni Linguistiche o | Inserimento Codici Identificativi Riepilogo                                                      |            |
| Pagamenti Diversi                        | IISS C. De Medici - BZ                                                                           |            |
|                                          | Inserisca i seguenti codici indicati nell'atto:<br>Codice Avviso Pagamento pagoPA - Payment N° * | Visualizza |
| Info Pagamenti                           | l dati con asterisco (*) sono obbligatori Annulla                                                | Avanti     |
| Grüne Nummer-Numero Verde                | AUTONOME 133 PROVINCIA                                                                           | COOKIES    |

Nel menu a sinistra scegliere la dicitura **Pagamenti Diversi** – si apre quindi la schermata sottostante:

| HOME   CONTATTI                     |                              |                        |       |              |           | Carrello     |
|-------------------------------------|------------------------------|------------------------|-------|--------------|-----------|--------------|
| Homepage > Pagamenti OnLine > Pagam | nenti Diversi                |                        |       |              |           |              |
| Pagamenti OnL                       | ine pagoPA 🛛 🔊               | 🛱 Estratto             | Conto | Pagan        | Pagamen   | ti pagoPA 👩  |
| Pagamenti con codice pagoPA >       | Pagamenti Divers             | i                      |       |              |           |              |
| Cauzioni >                          | Inserimento Dat              | i Pagamento            |       | Riepilogo    |           |              |
| Certificazioni Linguistiche o       |                              |                        |       |              |           |              |
| Pagamenti Diversi                   | E                            |                        |       |              | di Euro * | ,            |
|                                     |                              | IISS C. De Medici - BZ |       |              |           |              |
|                                     |                              |                        |       |              |           |              |
|                                     | 25 III - 252 C               | -                      |       |              |           |              |
|                                     | Descrizione causale *        |                        |       |              |           |              |
|                                     | Cognome *                    |                        |       | Nome *       |           |              |
|                                     | Provincia                    | seleziona              | ~     | Comune selez | iona      | ~            |
|                                     |                              | 🗖 Residenza all'Est    | ero   | Via e N°     |           |              |
|                                     | Codice Fiscale o partita     |                        |       |              |           |              |
|                                     | IVA *                        |                        |       |              |           |              |
| Info Pagamenti                      | l dati con asterisco (*) son | o obbligatori          |       |              | An        | nulla Avanti |
|                                     |                              | •                      |       |              |           |              |

Qui si devono compilare tutti i campi come indicato dal programma.

### **ATTENZIONE:**

# Gli avvisi PagoPA saranno creati dalla scuola e inviati alle famiglie <u>SOLO</u> per incassare i contributi per i singoli progetti (per esempio il soggiorno a Norimberga).

Per i <u>duplicati dei libretti delle giustificazioni come per i contributi alle spese dell'anno scolastico</u> <u>richiesti alle famiglie va seguita la seguente procedura (senza aspettare avvisi da parte della</u> <u>scuola</u>):

Accedere al portale PagoPA dal nostro sito (Home Page – in alto a destra):

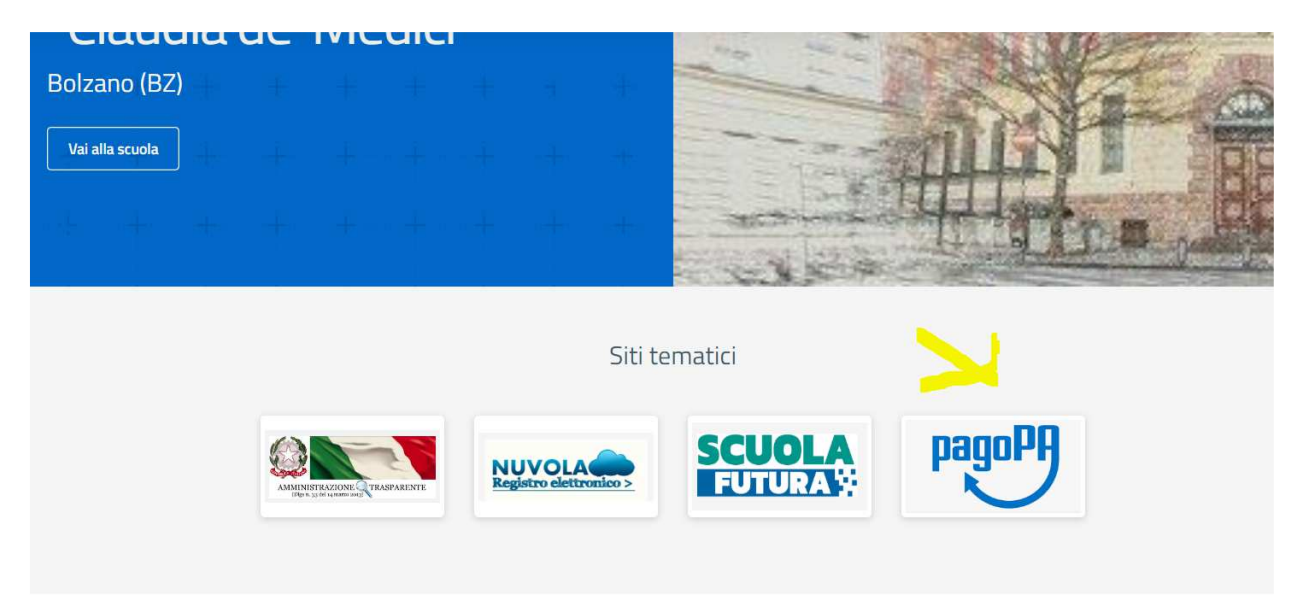

Alla home, cliccare sul simbolo di PagoPA come da screenshot qui sopra.

Si apre quindi la pagina dedicata.

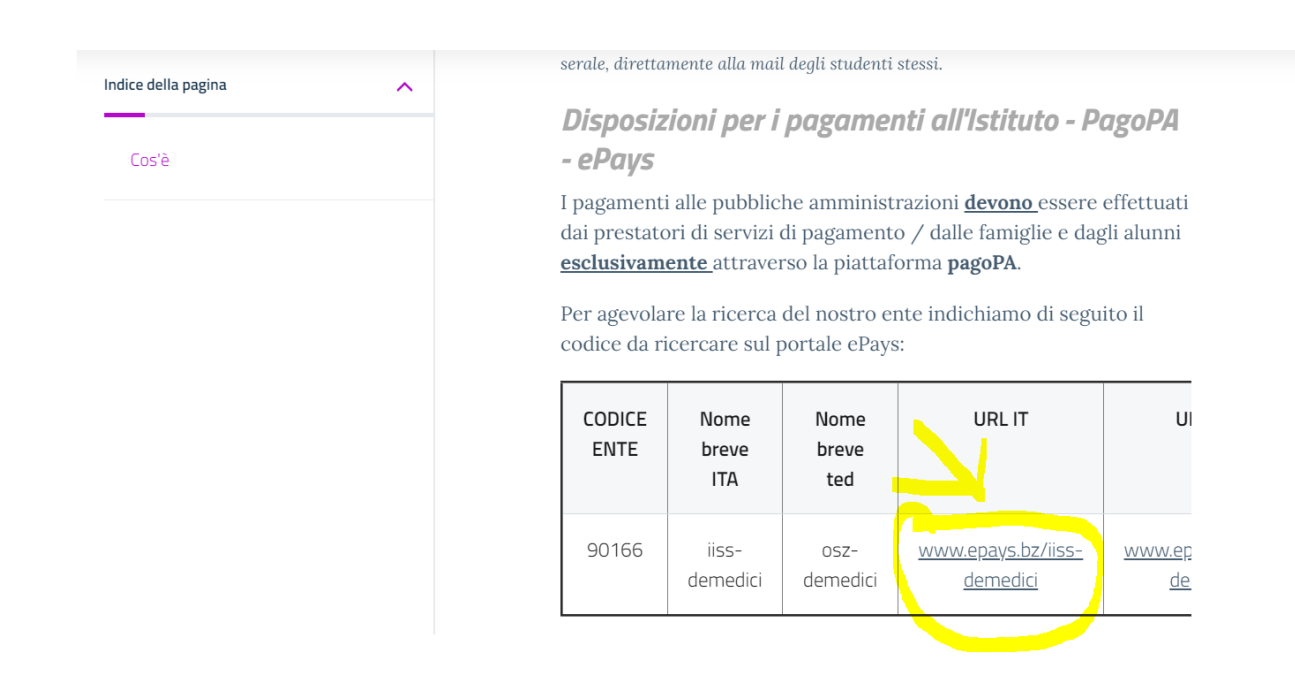

| HOME   CONTATTI                          | Ca                                                                                               | rrello     |
|------------------------------------------|--------------------------------------------------------------------------------------------------|------------|
| Pagamenti OnL                            | ine pagoPA 🕤 🖼 Estratto Conto 🍙 Pagam Pagamenti pag                                              | opa 🍠      |
| Pagamenti con codice pagoPA 📎            | Pagamenti con codice pagoPA                                                                      |            |
| Cauzioni > Certificazioni Linguistiche o | Inserimento Codici Identificativi Riepilogo                                                      |            |
| Pagamenti Diversi                        | IISS C. De Medici - BZ                                                                           |            |
|                                          | Inserisca i seguenti codici indicati nell'atto:<br>Codice Avviso Pagamento pagoPA - Payment N° * | Visualizza |
| Info Pagamenti                           | l dati con asterisco (*) sono obbligatori Annulla                                                | Avanti     |
| Grüne Nummer-Numero Verde                | AUTONOME 133 PROVINCIA Südtiroler Consorzio dei Comuni                                           | COOKIES    |

Nel menu a sinistra scegliere la dicitura **Pagamenti Diversi** – si apre quindi la schermata sottostante:

| HOME   CONTATTI                     |                              |                        |       |              |           | Carrello     |
|-------------------------------------|------------------------------|------------------------|-------|--------------|-----------|--------------|
| Homepage > Pagamenti OnLine > Pagam | nenti Diversi                |                        |       |              |           |              |
| Pagamenti OnL                       | ine pagoPA 🛛 🔊               | 🛱 Estratto             | Conto | Pagan        | Pagamen   | ti pagoPA 👩  |
| Pagamenti con codice pagoPA >       | Pagamenti Divers             | i                      |       |              |           |              |
| Cauzioni >                          | Inserimento Dat              | i Pagamento            |       | Riepilogo    |           |              |
| Certificazioni Linguistiche o       |                              |                        |       |              |           |              |
| Pagamenti Diversi                   | E                            |                        |       |              | di Euro * | ,            |
|                                     |                              | IISS C. De Medici - BZ |       |              |           |              |
|                                     |                              |                        |       |              |           |              |
|                                     | 25 III - 252 C               | -                      |       |              |           |              |
|                                     | Descrizione causale *        |                        |       |              |           |              |
|                                     | Cognome *                    |                        |       | Nome *       |           |              |
|                                     | Provincia                    | seleziona              | ~     | Comune selez | iona      | ~            |
|                                     |                              | 🗖 Residenza all'Est    | ero   | Via e N°     |           |              |
|                                     | Codice Fiscale o partita     |                        |       |              |           |              |
|                                     | IVA *                        |                        |       |              |           |              |
| Info Pagamenti                      | l dati con asterisco (*) son | o obbligatori          |       |              | An        | nulla Avanti |
|                                     |                              | •                      |       |              |           |              |

Qui si devono compilare tutti i campi come indicato dal programma.

### **ATTENZIONE:**

# Gli avvisi PagoPA saranno creati dalla scuola e inviati alle famiglie <u>SOLO</u> per incassare i contributi per i singoli progetti (per esempio il soggiorno a Norimberga).

Per i <u>duplicati dei libretti delle giustificazioni come per i contributi alle spese dell'anno scolastico</u> <u>richiesti alle famiglie va seguita la seguente procedura (senza aspettare avvisi da parte della</u> <u>scuola</u>):

Accedere al portale PagoPA dal nostro sito (Home Page – in alto a destra):

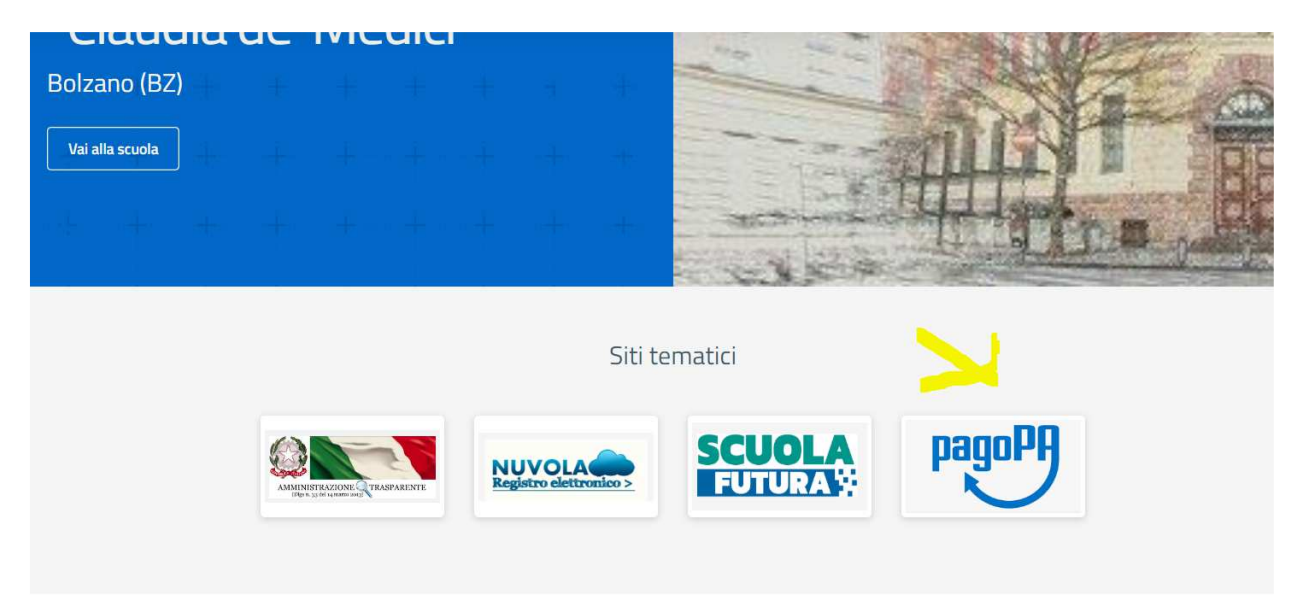

Alla home, cliccare sul simbolo di PagoPA come da screenshot qui sopra.

Si apre quindi la pagina dedicata.

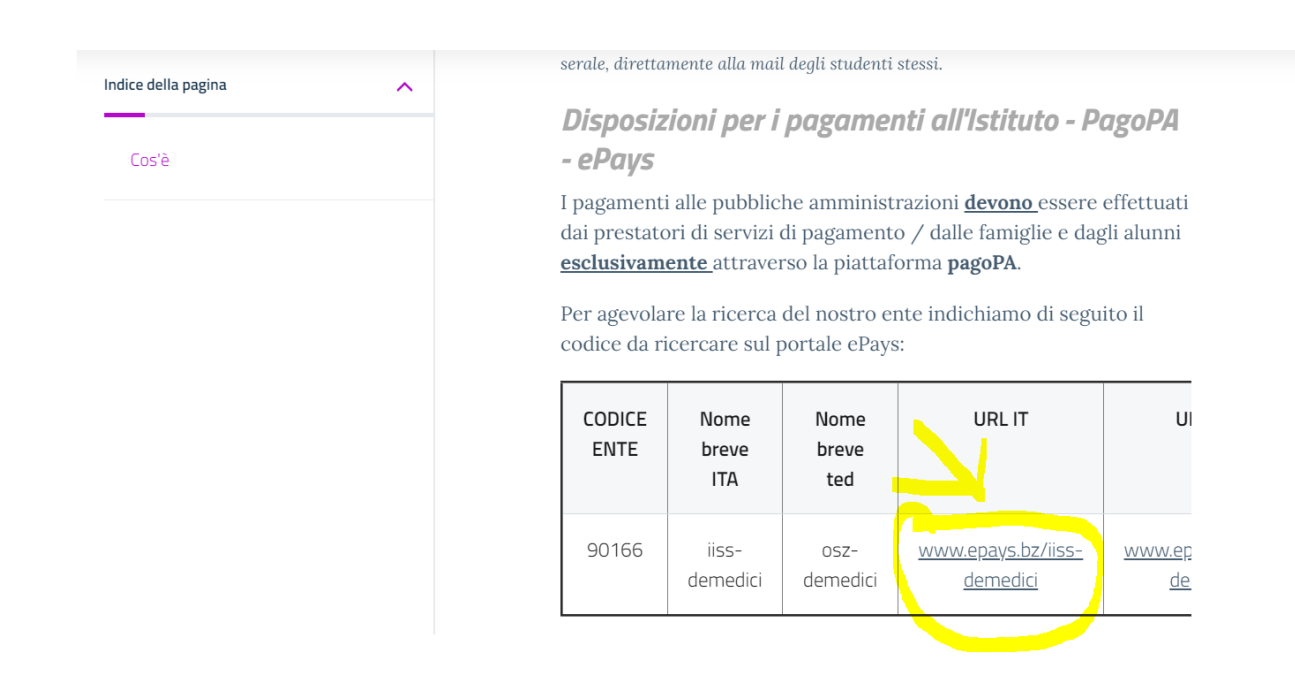

| HOME   CONTATTI                          | Ca                                                                                               | rrello     |
|------------------------------------------|--------------------------------------------------------------------------------------------------|------------|
| Pagamenti OnL                            | ine pagoPA 🕤 🖼 Estratto Conto 🍙 Pagam Pagamenti pag                                              | opa 🍠      |
| Pagamenti con codice pagoPA 📎            | Pagamenti con codice pagoPA                                                                      |            |
| Cauzioni > Certificazioni Linguistiche o | Inserimento Codici Identificativi Riepilogo                                                      |            |
| Pagamenti Diversi                        | IISS C. De Medici - BZ                                                                           |            |
|                                          | Inserisca i seguenti codici indicati nell'atto:<br>Codice Avviso Pagamento pagoPA - Payment N° * | Visualizza |
| Info Pagamenti                           | l dati con asterisco (*) sono obbligatori Annulla                                                | Avanti     |
| Grüne Nummer-Numero Verde                | AUTONOME 133 PROVINCIA                                                                           | COOKIES    |

Nel menu a sinistra scegliere la dicitura **Pagamenti Diversi** – si apre quindi la schermata sottostante:

| HOME   CONTATTI                     |                              |                        |       |              |           | Carrello     |
|-------------------------------------|------------------------------|------------------------|-------|--------------|-----------|--------------|
| Homepage > Pagamenti OnLine > Pagam | nenti Diversi                |                        |       |              |           |              |
| Pagamenti OnL                       | ine pagoPA 🛛 🔊               | 🛱 Estratto             | Conto | Pagan        | Pagamen   | ti pagoPA 👩  |
| Pagamenti con codice pagoPA >       | Pagamenti Divers             | i                      |       |              |           |              |
| Cauzioni >                          | Inserimento Dat              | i Pagamento            |       | Riepilogo    |           |              |
| Certificazioni Linguistiche o       |                              |                        |       |              |           |              |
| Pagamenti Diversi                   | E                            |                        |       |              | di Euro * | ,            |
|                                     |                              | IISS C. De Medici - BZ |       |              |           |              |
|                                     |                              |                        |       |              |           |              |
|                                     | 25 III - 252 C               | -                      |       |              |           |              |
|                                     | Descrizione causale *        |                        |       |              |           |              |
|                                     | Cognome *                    |                        |       | Nome *       |           |              |
|                                     | Provincia                    | seleziona              | ~     | Comune selez | iona      | ~            |
|                                     |                              | 🗖 Residenza all'Est    | ero   | Via e N°     |           |              |
|                                     | Codice Fiscale o partita     |                        |       |              |           |              |
|                                     | IVA *                        |                        |       |              |           |              |
| Info Pagamenti                      | l dati con asterisco (*) son | o obbligatori          |       |              | An        | nulla Avanti |
|                                     |                              | •                      |       |              |           |              |

Qui si devono compilare tutti i campi come indicato dal programma.

### **ATTENZIONE:**

# Gli avvisi PagoPA saranno creati dalla scuola e inviati alle famiglie <u>SOLO</u> per incassare i contributi per i singoli progetti (per esempio il soggiorno a Norimberga).

Per i <u>duplicati dei libretti delle giustificazioni come per i contributi alle spese dell'anno scolastico</u> <u>richiesti alle famiglie va seguita la seguente procedura (senza aspettare avvisi da parte della</u> <u>scuola</u>):

Accedere al portale PagoPA dal nostro sito (Home Page – in alto a destra):

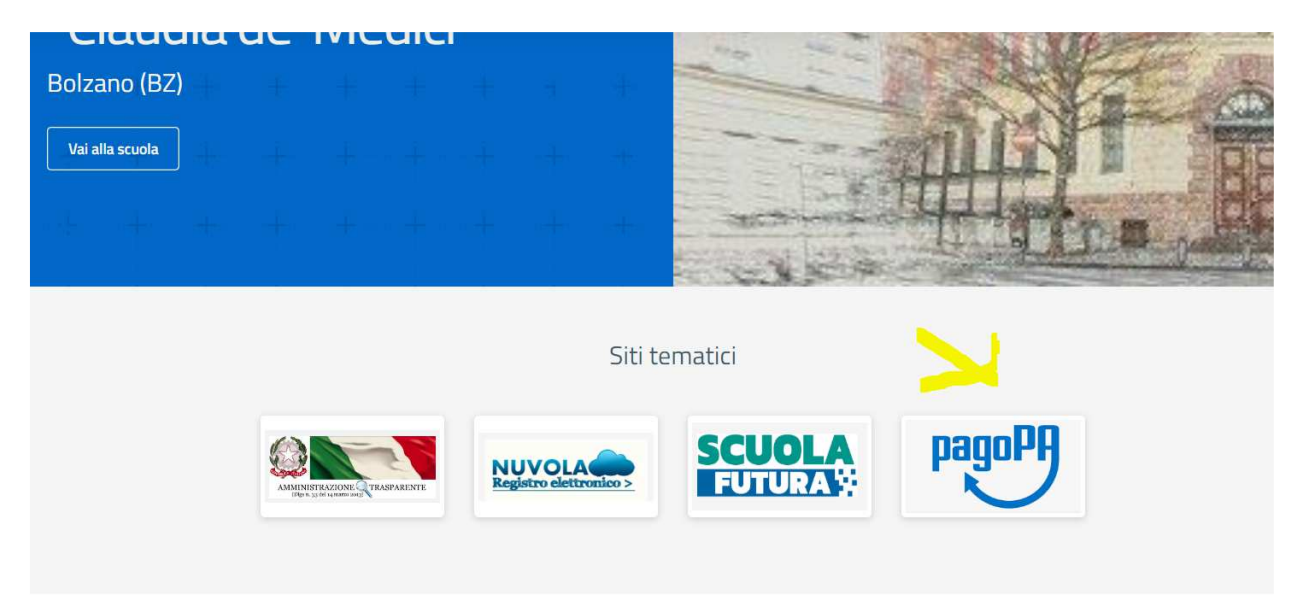

Alla home, cliccare sul simbolo di PagoPA come da screenshot qui sopra.

Si apre quindi la pagina dedicata.

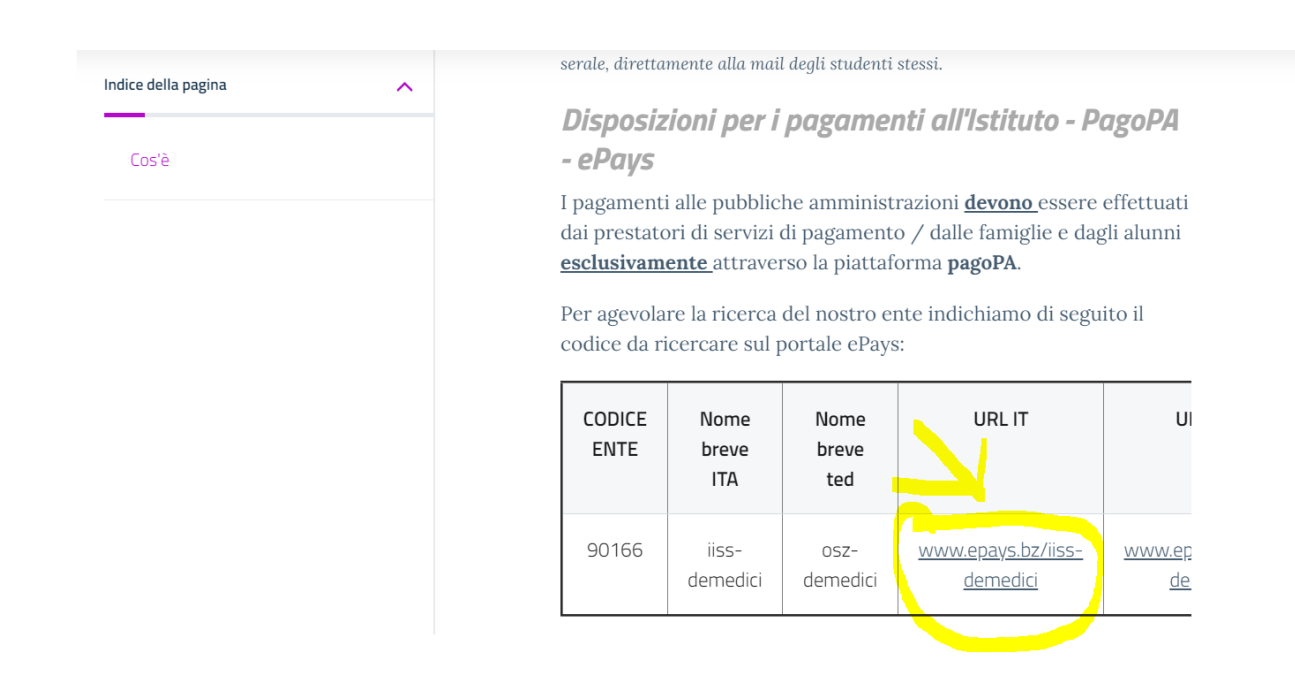

| HOME   CONTATTI                          | Ca                                                                                               | rrello     |
|------------------------------------------|--------------------------------------------------------------------------------------------------|------------|
| Pagamenti OnL                            | ine pagoPA 🕤 🖼 Estratto Conto 🍙 Pagam Pagamenti pag                                              | opa 🍠      |
| Pagamenti con codice pagoPA 📎            | Pagamenti con codice pagoPA                                                                      |            |
| Cauzioni > Certificazioni Linguistiche o | Inserimento Codici Identificativi Riepilogo                                                      |            |
| Pagamenti Diversi                        | IISS C. De Medici - BZ                                                                           |            |
|                                          | Inserisca i seguenti codici indicati nell'atto:<br>Codice Avviso Pagamento pagoPA - Payment N° * | Visualizza |
| Info Pagamenti                           | l dati con asterisco (*) sono obbligatori Annulla                                                | Avanti     |
| Grüne Nummer-Numero Verde                | AUTONOME 133 PROVINCIA                                                                           | COOKIES    |

Nel menu a sinistra scegliere la dicitura **Pagamenti Diversi** – si apre quindi la schermata sottostante:

| HOME   CONTATTI                     |                              |                        |       |              |           | Carrello     |
|-------------------------------------|------------------------------|------------------------|-------|--------------|-----------|--------------|
| Homepage > Pagamenti OnLine > Pagam | nenti Diversi                |                        |       |              |           |              |
| Pagamenti OnL                       | ine pagoPA 🛛 🔊               | 🛱 Estratto             | Conto | Pagan        | Pagamen   | ti pagoPA 👩  |
| Pagamenti con codice pagoPA >       | Pagamenti Divers             | i                      |       |              |           |              |
| Cauzioni >                          | Inserimento Dat              | i Pagamento            |       | Riepilogo    |           |              |
| Certificazioni Linguistiche o       |                              |                        |       |              |           |              |
| Pagamenti Diversi                   | E                            |                        |       |              | di Euro * | ,            |
|                                     |                              | IISS C. De Medici - BZ |       |              |           |              |
|                                     |                              |                        |       |              |           |              |
|                                     | 25 III - 252 C               | -                      |       |              |           |              |
|                                     | Descrizione causale *        |                        |       |              |           |              |
|                                     | Cognome *                    |                        |       | Nome *       |           |              |
|                                     | Provincia                    | seleziona              | ~     | Comune selez | iona      | ~            |
|                                     |                              | 🗖 Residenza all'Est    | ero   | Via e N°     |           |              |
|                                     | Codice Fiscale o partita     |                        |       |              |           |              |
|                                     | IVA *                        |                        |       |              |           |              |
| Info Pagamenti                      | l dati con asterisco (*) son | o obbligatori          |       |              | An        | nulla Avanti |
|                                     |                              | •                      |       |              |           |              |

Qui si devono compilare tutti i campi come indicato dal programma.

### **ATTENZIONE:**

# Gli avvisi PagoPA saranno creati dalla scuola e inviati alle famiglie <u>SOLO</u> per incassare i contributi per i singoli progetti (per esempio il soggiorno a Norimberga).

Per i <u>duplicati dei libretti delle giustificazioni come per i contributi alle spese dell'anno scolastico</u> <u>richiesti alle famiglie va seguita la seguente procedura (senza aspettare avvisi da parte della</u> <u>scuola</u>):

Accedere al portale PagoPA dal nostro sito (Home Page – in alto a destra):

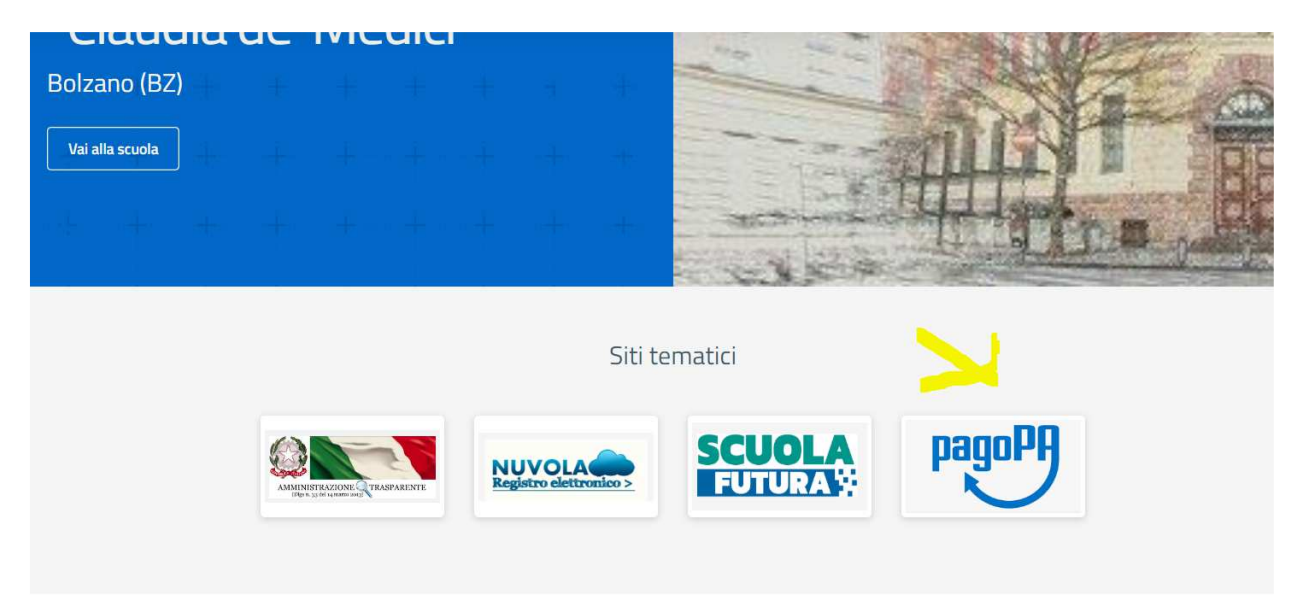

Alla home, cliccare sul simbolo di PagoPA come da screenshot qui sopra.

Si apre quindi la pagina dedicata.

![](_page_62_Picture_9.jpeg)

| HOME   CONTATTI                          | Ca                                                                                               | rrello     |
|------------------------------------------|--------------------------------------------------------------------------------------------------|------------|
| Pagamenti OnL                            | ine pagoPA 🕤 🖼 Estratto Conto 🍙 Pagam Pagamenti pag                                              | opa 🍠      |
| Pagamenti con codice pagoPA 📎            | Pagamenti con codice pagoPA                                                                      |            |
| Cauzioni > Certificazioni Linguistiche o | Inserimento Codici Identificativi Riepilogo                                                      |            |
| Pagamenti Diversi                        | IISS C. De Medici - BZ                                                                           |            |
|                                          | Inserisca i seguenti codici indicati nell'atto:<br>Codice Avviso Pagamento pagoPA - Payment N° * | Visualizza |
| Info Pagamenti                           | l dati con asterisco (*) sono obbligatori Annulla                                                | Avanti     |
| Grüne Nummer-Numero Verde                | AUTONOME 133 PROVINCIA                                                                           | COOKIES    |

Nel menu a sinistra scegliere la dicitura **Pagamenti Diversi** – si apre quindi la schermata sottostante:

| HOME   CONTATTI                     |                              |                        |       |              |           | Carrello     |
|-------------------------------------|------------------------------|------------------------|-------|--------------|-----------|--------------|
| Homepage > Pagamenti OnLine > Pagam | nenti Diversi                |                        |       |              |           |              |
| Pagamenti OnL                       | ine pagoPA 🛛 🔊               | 🛱 Estratto             | Conto | Pagan        | Pagamen   | ti pagoPA 👩  |
| Pagamenti con codice pagoPA >       | Pagamenti Divers             | i                      |       |              |           |              |
| Cauzioni >                          | Inserimento Dat              | i Pagamento            |       | Riepilogo    |           |              |
| Certificazioni Linguistiche o       |                              |                        |       |              |           |              |
| Pagamenti Diversi                   | E                            |                        |       |              | di Euro * | ,            |
|                                     |                              | IISS C. De Medici - BZ |       |              |           |              |
|                                     |                              |                        |       |              |           |              |
|                                     | 25 III - 252 C               | -                      |       |              |           |              |
|                                     | Descrizione causale *        |                        |       |              |           |              |
|                                     | Cognome *                    |                        |       | Nome *       |           |              |
|                                     | Provincia                    | seleziona              | ~     | Comune selez | iona      | ~            |
|                                     |                              | 🗖 Residenza all'Est    | ero   | Via e N°     |           |              |
|                                     | Codice Fiscale o partita     |                        |       |              |           |              |
|                                     | IVA *                        |                        |       |              |           |              |
| Info Pagamenti                      | l dati con asterisco (*) son | o obbligatori          |       |              | An        | nulla Avanti |
|                                     |                              | •                      |       |              |           |              |

Qui si devono compilare tutti i campi come indicato dal programma.

### **ATTENZIONE:**

# Gli avvisi PagoPA saranno creati dalla scuola e inviati alle famiglie <u>SOLO</u> per incassare i contributi per i singoli progetti (per esempio il soggiorno a Norimberga).

Per i <u>duplicati dei libretti delle giustificazioni come per i contributi alle spese dell'anno scolastico</u> <u>richiesti alle famiglie va seguita la seguente procedura (senza aspettare avvisi da parte della</u> <u>scuola</u>):

Accedere al portale PagoPA dal nostro sito (Home Page – in alto a destra):

![](_page_64_Picture_5.jpeg)

Alla home, cliccare sul simbolo di PagoPA come da screenshot qui sopra.

Si apre quindi la pagina dedicata.

![](_page_64_Picture_9.jpeg)

| HOME   CONTATTI                          | Ca                                                                                               | rrello     |
|------------------------------------------|--------------------------------------------------------------------------------------------------|------------|
| Pagamenti OnL                            | ine pagoPA 🕤 🖼 Estratto Conto 🍙 Pagam Pagamenti pag                                              | opa 🍠      |
| Pagamenti con codice pagoPA 📎            | Pagamenti con codice pagoPA                                                                      |            |
| Cauzioni > Certificazioni Linguistiche o | Inserimento Codici Identificativi Riepilogo                                                      |            |
| Pagamenti Diversi                        | IISS C. De Medici - BZ                                                                           |            |
|                                          | Inserisca i seguenti codici indicati nell'atto:<br>Codice Avviso Pagamento pagoPA - Payment N° * | Visualizza |
| Info Pagamenti                           | l dati con asterisco (*) sono obbligatori Annulla                                                | Avanti     |
| Grüne Nummer-Numero Verde                | AUTONOME 133 PROVINCIA                                                                           | COOKIES    |

Nel menu a sinistra scegliere la dicitura **Pagamenti Diversi** – si apre quindi la schermata sottostante:

| HOME   CONTATTI                     |                              |                        |       |              |           | Carrello     |
|-------------------------------------|------------------------------|------------------------|-------|--------------|-----------|--------------|
| Homepage > Pagamenti OnLine > Pagam | nenti Diversi                |                        |       |              |           |              |
| Pagamenti OnL                       | ine pagoPA 🛛 🔊               | 🛱 Estratto             | Conto | Pagan        | Pagamen   | ti pagoPA 👩  |
| Pagamenti con codice pagoPA 🌖       | Pagamenti Divers             | i                      |       |              |           |              |
| Cauzioni >                          | Inserimento Dat              | i Pagamento            |       | Riepilogo    |           |              |
| Certificazioni Linguistiche o       |                              |                        |       |              |           |              |
| Pagamenti Diversi                   | E                            |                        |       |              | di Euro * | ,            |
|                                     |                              | IISS C. De Medici - BZ |       |              |           |              |
|                                     |                              |                        |       |              |           |              |
|                                     | 25 III - 252 C               | -                      |       |              |           |              |
|                                     | Descrizione causale *        |                        |       |              |           |              |
|                                     | Cognome *                    |                        |       | Nome *       |           |              |
|                                     | Provincia                    | seleziona              | ~     | Comune selez | iona      | ~            |
|                                     |                              | 🗖 Residenza all'Est    | ero   | Via e N°     |           |              |
|                                     | Codice Fiscale o partita     |                        |       |              |           |              |
|                                     | IVA *                        |                        |       |              |           |              |
| Info Pagamenti                      | l dati con asterisco (*) son | o obbligatori          |       |              | An        | nulla Avanti |
|                                     |                              | •                      |       |              |           |              |

Qui si devono compilare tutti i campi come indicato dal programma.

### **ATTENZIONE:**

# Gli avvisi PagoPA saranno creati dalla scuola e inviati alle famiglie <u>SOLO</u> per incassare i contributi per i singoli progetti (per esempio il soggiorno a Norimberga).

Per i <u>duplicati dei libretti delle giustificazioni come per i contributi alle spese dell'anno scolastico</u> <u>richiesti alle famiglie va seguita la seguente procedura (senza aspettare avvisi da parte della</u> <u>scuola</u>):

Accedere al portale PagoPA dal nostro sito (Home Page – in alto a destra):

![](_page_66_Picture_5.jpeg)

Alla home, cliccare sul simbolo di PagoPA come da screenshot qui sopra.

Si apre quindi la pagina dedicata.

![](_page_66_Picture_9.jpeg)

| HOME   CONTATTI                          | Ca                                                                                               | rrello     |
|------------------------------------------|--------------------------------------------------------------------------------------------------|------------|
| Pagamenti OnL                            | ine pagoPA 🕤 🖼 Estratto Conto 🍙 Pagam Pagamenti pag                                              | opa 🍠      |
| Pagamenti con codice pagoPA 📎            | Pagamenti con codice pagoPA                                                                      |            |
| Cauzioni > Certificazioni Linguistiche o | Inserimento Codici Identificativi Riepilogo                                                      |            |
| Pagamenti Diversi                        | IISS C. De Medici - BZ                                                                           |            |
|                                          | Inserisca i seguenti codici indicati nell'atto:<br>Codice Avviso Pagamento pagoPA - Payment N° * | Visualizza |
| Info Pagamenti                           | l dati con asterisco (*) sono obbligatori Annulla                                                | Avanti     |
| Grüne Nummer-Numero Verde                | AUTONOME 133 PROVINCIA Südtiroler Consorzio dei Comuni                                           | COOKIES    |

Nel menu a sinistra scegliere la dicitura **Pagamenti Diversi** – si apre quindi la schermata sottostante:

| HOME   CONTATTI                     |                              |                        |       |              |           | Carrello     |
|-------------------------------------|------------------------------|------------------------|-------|--------------|-----------|--------------|
| Homepage > Pagamenti OnLine > Pagam | nenti Diversi                |                        |       |              |           |              |
| Pagamenti OnL                       | ine pagoPA 🛛 🔊               | 🛱 Estratto             | Conto | Pagan        | Pagamen   | ti pagoPA 👩  |
| Pagamenti con codice pagoPA >       | Pagamenti Divers             | i                      |       |              |           |              |
| Cauzioni >                          | Inserimento Dat              | i Pagamento            |       | Riepilogo    |           |              |
| Certificazioni Linguistiche o       |                              |                        |       |              |           |              |
| Pagamenti Diversi                   | E                            |                        |       |              | di Euro * | ,            |
|                                     |                              | IISS C. De Medici - BZ |       |              |           |              |
|                                     |                              |                        |       |              |           |              |
|                                     | 25 III - 252 C               | -                      |       |              |           |              |
|                                     | Descrizione causale *        |                        |       |              |           |              |
|                                     | Cognome *                    |                        |       | Nome *       |           |              |
|                                     | Provincia                    | seleziona              | ~     | Comune selez | iona      | ~            |
|                                     |                              | 🗖 Residenza all'Est    | ero   | Via e N°     |           |              |
|                                     | Codice Fiscale o partita     |                        |       |              |           |              |
|                                     | IVA *                        |                        |       |              |           |              |
| Info Pagamenti                      | l dati con asterisco (*) son | o obbligatori          |       |              | An        | nulla Avanti |
|                                     |                              | •                      |       |              |           |              |

Qui si devono compilare tutti i campi come indicato dal programma.

### **ATTENZIONE:**

# Gli avvisi PagoPA saranno creati dalla scuola e inviati alle famiglie <u>SOLO</u> per incassare i contributi per i singoli progetti (per esempio il soggiorno a Norimberga).

Per i <u>duplicati dei libretti delle giustificazioni come per i contributi alle spese dell'anno scolastico</u> <u>richiesti alle famiglie va seguita la seguente procedura (senza aspettare avvisi da parte della</u> <u>scuola</u>):

Accedere al portale PagoPA dal nostro sito (Home Page – in alto a destra):

![](_page_68_Picture_5.jpeg)

Alla home, cliccare sul simbolo di PagoPA come da screenshot qui sopra.

Si apre quindi la pagina dedicata.

![](_page_68_Picture_9.jpeg)

| HOME   CONTATTI                          | Ca                                                                                               | rrello     |
|------------------------------------------|--------------------------------------------------------------------------------------------------|------------|
| Pagamenti OnL                            | ine pagoPA 🕤 🖼 Estratto Conto 🍙 Pagam Pagamenti pag                                              | opa 🍠      |
| Pagamenti con codice pagoPA 📎            | Pagamenti con codice pagoPA                                                                      |            |
| Cauzioni > Certificazioni Linguistiche o | Inserimento Codici Identificativi Riepilogo                                                      |            |
| Pagamenti Diversi                        | IISS C. De Medici - BZ                                                                           |            |
|                                          | Inserisca i seguenti codici indicati nell'atto:<br>Codice Avviso Pagamento pagoPA - Payment N° * | Visualizza |
| Info Pagamenti                           | l dati con asterisco (*) sono obbligatori Annulla                                                | Avanti     |
| Grüne Nummer-Numero Verde                | AUTONOME 133 PROVINCIA Südtiroler Consorzio dei Comuni                                           | COOKIES    |

Nel menu a sinistra scegliere la dicitura **Pagamenti Diversi** – si apre quindi la schermata sottostante:

| HOME   CONTATTI                     |                              |                        |       |              |           | Carrello     |
|-------------------------------------|------------------------------|------------------------|-------|--------------|-----------|--------------|
| Homepage > Pagamenti OnLine > Pagam | nenti Diversi                |                        |       |              |           |              |
| Pagamenti OnL                       | ine pagoPA 🛛 🔊               | 🛱 Estratto             | Conto | Pagan        | Pagamen   | ti pagoPA 👩  |
| Pagamenti con codice pagoPA >       | Pagamenti Divers             | i                      |       |              |           |              |
| Cauzioni >                          | Inserimento Dat              | i Pagamento            |       | Riepilogo    |           |              |
| Certificazioni Linguistiche o       |                              |                        |       |              |           |              |
| Pagamenti Diversi                   | E                            |                        |       |              | di Euro * | ,            |
|                                     |                              | IISS C. De Medici - BZ |       |              |           |              |
|                                     |                              |                        |       |              |           |              |
|                                     | 25 III - 252 C               | -                      |       |              |           |              |
|                                     | Descrizione causale *        |                        |       |              |           |              |
|                                     | Cognome *                    |                        |       | Nome *       |           |              |
|                                     | Provincia                    | seleziona              | ~     | Comune selez | iona      | ~            |
|                                     |                              | 🗖 Residenza all'Est    | ero   | Via e N°     |           |              |
|                                     | Codice Fiscale o partita     |                        |       |              |           |              |
|                                     | IVA *                        |                        |       |              |           |              |
| Info Pagamenti                      | l dati con asterisco (*) son | o obbligatori          |       |              | An        | nulla Avanti |
|                                     |                              | •                      |       |              |           |              |

Qui si devono compilare tutti i campi come indicato dal programma.

### **ATTENZIONE:**

# Gli avvisi PagoPA saranno creati dalla scuola e inviati alle famiglie <u>SOLO</u> per incassare i contributi per i singoli progetti (per esempio il soggiorno a Norimberga).

Per i <u>duplicati dei libretti delle giustificazioni come per i contributi alle spese dell'anno scolastico</u> <u>richiesti alle famiglie va seguita la seguente procedura (senza aspettare avvisi da parte della</u> <u>scuola</u>):

Accedere al portale PagoPA dal nostro sito (Home Page – in alto a destra):

![](_page_70_Picture_5.jpeg)

Alla home, cliccare sul simbolo di PagoPA come da screenshot qui sopra.

Si apre quindi la pagina dedicata.

![](_page_70_Picture_9.jpeg)

| HOME   CONTATTI                          | Ca                                                                                               | rrello     |
|------------------------------------------|--------------------------------------------------------------------------------------------------|------------|
| Pagamenti OnL                            | ine pagoPA 🕤 🖼 Estratto Conto 🍙 Pagam Pagamenti pag                                              | opa 🍠      |
| Pagamenti con codice pagoPA 📎            | Pagamenti con codice pagoPA                                                                      |            |
| Cauzioni > Certificazioni Linguistiche o | Inserimento Codici Identificativi Riepilogo                                                      |            |
| Pagamenti Diversi                        | IISS C. De Medici - BZ                                                                           |            |
|                                          | Inserisca i seguenti codici indicati nell'atto:<br>Codice Avviso Pagamento pagoPA - Payment N° * | Visualizza |
| Info Pagamenti                           | l dati con asterisco (*) sono obbligatori Annulla                                                | Avanti     |
| Grüne Nummer-Numero Verde                | AUTONOME 133 PROVINCIA Südtiroler Consorzio dei Comuni                                           | COOKIES    |

Nel menu a sinistra scegliere la dicitura **Pagamenti Diversi** – si apre quindi la schermata sottostante:

| HOME   CONTATTI                     |                              |                        |       |              |           | Carrello     |
|-------------------------------------|------------------------------|------------------------|-------|--------------|-----------|--------------|
| Homepage > Pagamenti OnLine > Pagam | nenti Diversi                |                        |       |              |           |              |
| Pagamenti OnL                       | ine pagoPA 🛛 🔊               | 🛱 Estratto             | Conto | Pagan        | Pagamen   | ti pagoPA 👩  |
| Pagamenti con codice pagoPA 🌖       | Pagamenti Divers             | i                      |       |              |           |              |
| Cauzioni >                          | Inserimento Dat              | i Pagamento            |       | Riepilogo    |           |              |
| Certificazioni Linguistiche o       |                              |                        |       |              |           |              |
| Pagamenti Diversi                   | E                            |                        |       |              | di Euro * | ,            |
|                                     |                              | IISS C. De Medici - BZ |       |              |           |              |
|                                     |                              |                        |       |              |           |              |
|                                     | 25 III - 252 C               | -                      |       |              |           |              |
|                                     | Descrizione causale *        |                        |       |              |           |              |
|                                     | Cognome *                    |                        |       | Nome *       |           |              |
|                                     | Provincia                    | seleziona              | ~     | Comune selez | iona      | ~            |
|                                     |                              | 🗖 Residenza all'Est    | ero   | Via e N°     |           |              |
|                                     | Codice Fiscale o partita     |                        |       |              |           |              |
|                                     | IVA *                        |                        |       |              |           |              |
| Info Pagamenti                      | l dati con asterisco (*) son | o obbligatori          |       |              | An        | nulla Avanti |
|                                     |                              | •                      |       |              |           |              |

Qui si devono compilare tutti i campi come indicato dal programma.
### **ATTENZIONE:**

# Gli avvisi PagoPA saranno creati dalla scuola e inviati alle famiglie <u>SOLO</u> per incassare i contributi per i singoli progetti (per esempio il soggiorno a Norimberga).

Per i <u>duplicati dei libretti delle giustificazioni come per i contributi alle spese dell'anno scolastico</u> <u>richiesti alle famiglie va seguita la seguente procedura (senza aspettare avvisi da parte della</u> <u>scuola</u>):

Accedere al portale PagoPA dal nostro sito (Home Page – in alto a destra):

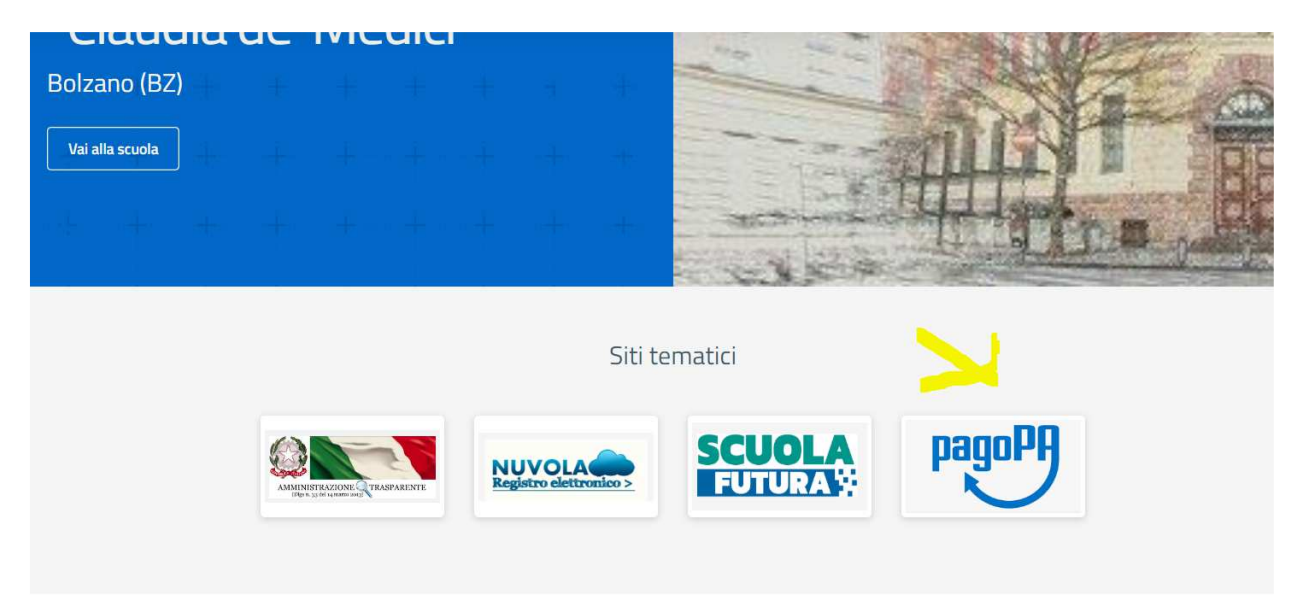

Alla home, cliccare sul simbolo di PagoPA come da screenshot qui sopra.

Si apre quindi la pagina dedicata.

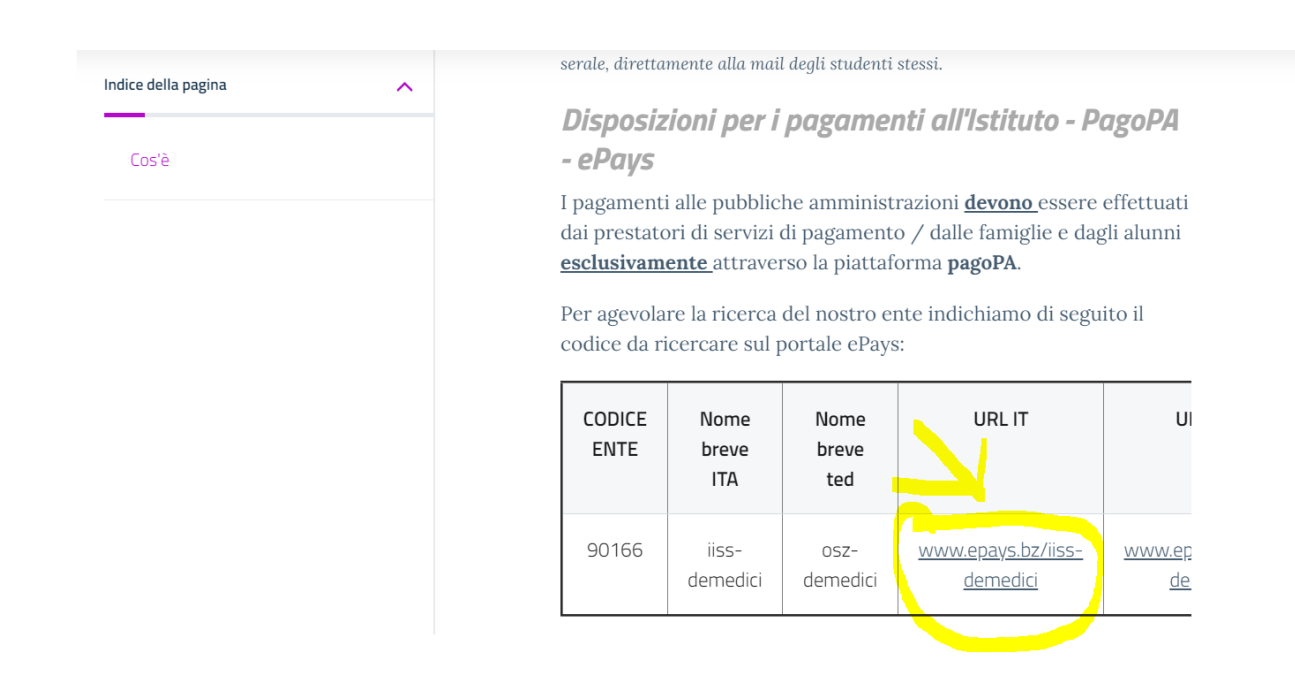

| HOME   CONTATTI                          | Ca                                                                                               | rrello     |
|------------------------------------------|--------------------------------------------------------------------------------------------------|------------|
| Pagamenti OnL                            | ine pagoPA 🕤 🖼 Estratto Conto 🍙 Pagam Pagamenti pag                                              | opa 🍠      |
| Pagamenti con codice pagoPA 📎            | Pagamenti con codice pagoPA                                                                      |            |
| Cauzioni > Certificazioni Linguistiche o | Inserimento Codici Identificativi Riepilogo                                                      |            |
| Pagamenti Diversi                        | IISS C. De Medici - BZ                                                                           |            |
|                                          | Inserisca i seguenti codici indicati nell'atto:<br>Codice Avviso Pagamento pagoPA - Payment N° * | Visualizza |
| Info Pagamenti                           | l dati con asterisco (*) sono obbligatori Annulla                                                | Avanti     |
| Grüne Nummer-Numero Verde                | AUTONOME 133 PROVINCIA                                                                           | COOKIES    |

Nel menu a sinistra scegliere la dicitura **Pagamenti Diversi** – si apre quindi la schermata sottostante:

| HOME   CONTATTI                     |                              |                        |       |              |           | Carrello     |
|-------------------------------------|------------------------------|------------------------|-------|--------------|-----------|--------------|
| Homepage > Pagamenti OnLine > Pagam | nenti Diversi                |                        |       |              |           |              |
| Pagamenti OnL                       | ine pagoPA 🛛 🔊               | 🛱 Estratto             | Conto | Pagan        | Pagamen   | ti pagoPA 👩  |
| Pagamenti con codice pagoPA >       | Pagamenti Divers             | i                      |       |              |           |              |
| Cauzioni >                          | Inserimento Dat              | i Pagamento            |       | Riepilogo    |           |              |
| Certificazioni Linguistiche o       |                              |                        |       |              |           |              |
| Pagamenti Diversi                   | E                            |                        |       |              | di Euro * | ,            |
|                                     |                              | IISS C. De Medici - BZ |       |              |           |              |
|                                     |                              |                        |       |              |           |              |
|                                     | 25 III - 252 C               | -                      |       |              |           |              |
|                                     | Descrizione causale *        |                        |       |              |           |              |
|                                     | Cognome *                    |                        |       | Nome *       |           |              |
|                                     | Provincia                    | seleziona              | ~     | Comune selez | iona      | ~            |
|                                     |                              | 🗖 Residenza all'Est    | ero   | Via e N°     |           |              |
|                                     | Codice Fiscale o partita     |                        |       |              |           |              |
|                                     | IVA *                        |                        |       |              |           |              |
| Info Pagamenti                      | l dati con asterisco (*) son | o obbligatori          |       |              | An        | nulla Avanti |
|                                     |                              | •                      |       |              |           |              |

Qui si devono compilare tutti i campi come indicato dal programma.

### **ATTENZIONE:**

# Gli avvisi PagoPA saranno creati dalla scuola e inviati alle famiglie <u>SOLO</u> per incassare i contributi per i singoli progetti (per esempio il soggiorno a Norimberga).

Per i <u>duplicati dei libretti delle giustificazioni come per i contributi alle spese dell'anno scolastico</u> <u>richiesti alle famiglie va seguita la seguente procedura (senza aspettare avvisi da parte della</u> <u>scuola</u>):

Accedere al portale PagoPA dal nostro sito (Home Page – in alto a destra):

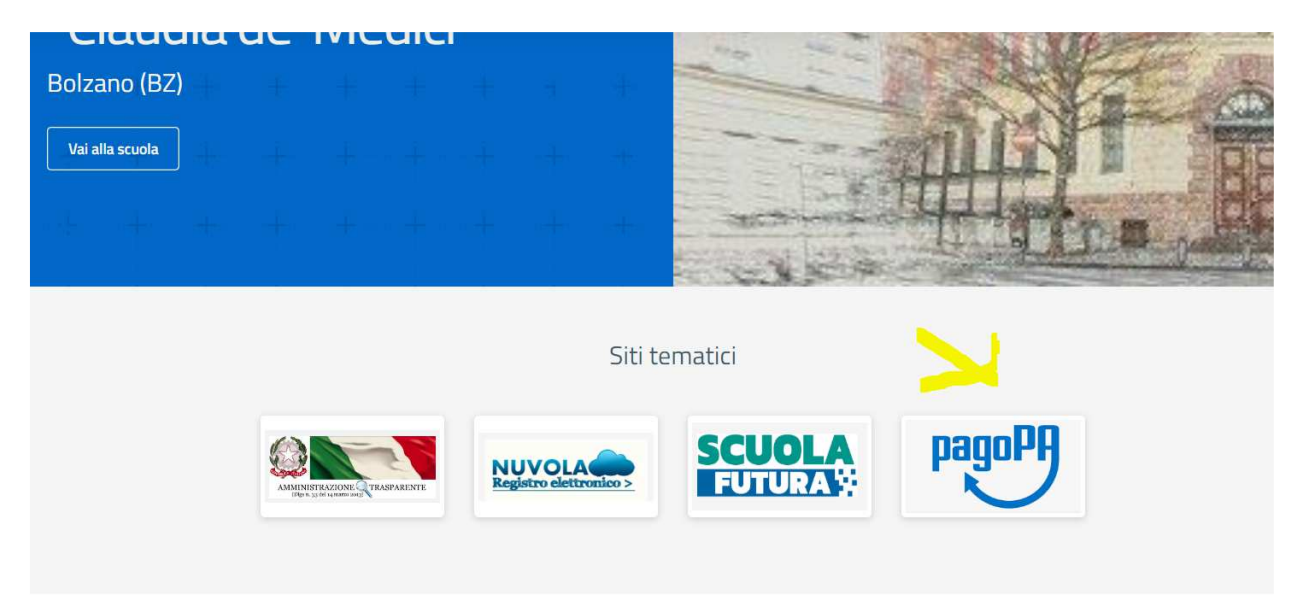

Alla home, cliccare sul simbolo di PagoPA come da screenshot qui sopra.

Si apre quindi la pagina dedicata.

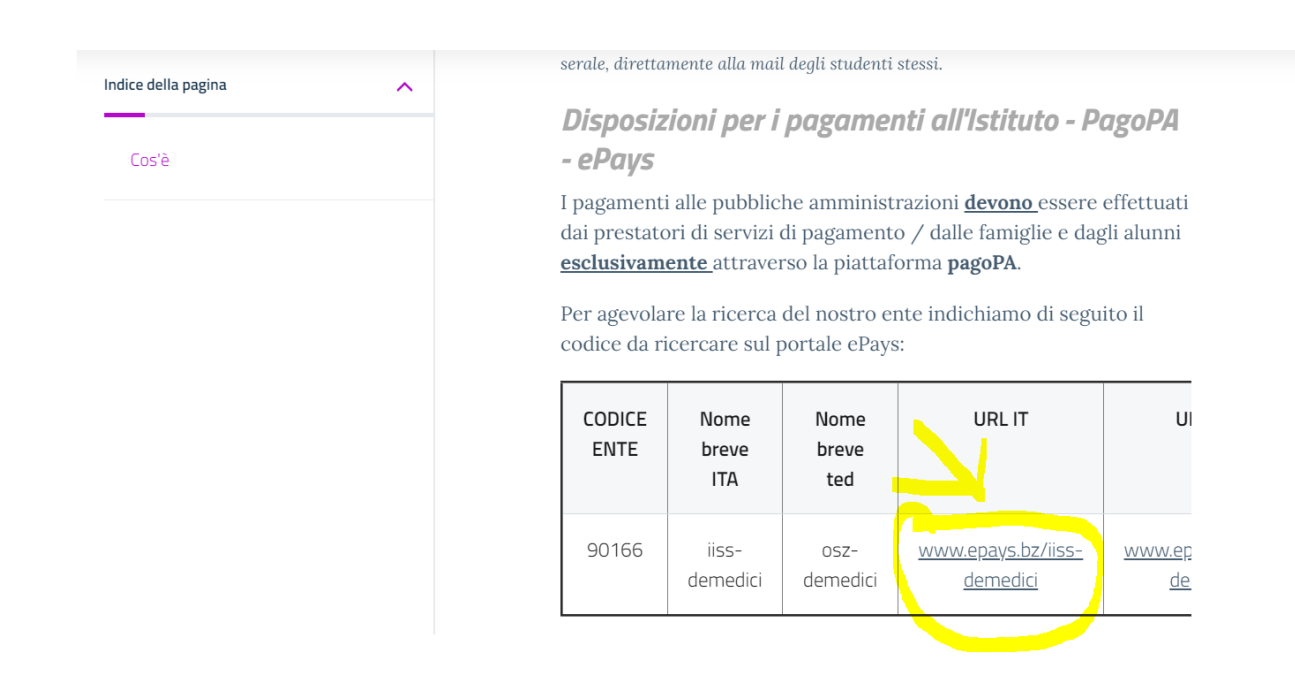

| HOME   CONTATTI                          | Ca                                                                                               | rrello     |
|------------------------------------------|--------------------------------------------------------------------------------------------------|------------|
| Pagamenti OnL                            | ine pagoPA 🕤 🖼 Estratto Conto 🍙 Pagam Pagamenti pag                                              | opa 🍠      |
| Pagamenti con codice pagoPA 📎            | Pagamenti con codice pagoPA                                                                      |            |
| Cauzioni > Certificazioni Linguistiche o | Inserimento Codici Identificativi Riepilogo                                                      |            |
| Pagamenti Diversi                        | IISS C. De Medici - BZ                                                                           |            |
|                                          | Inserisca i seguenti codici indicati nell'atto:<br>Codice Avviso Pagamento pagoPA - Payment N° * | Visualizza |
| Info Pagamenti                           | l dati con asterisco (*) sono obbligatori Annulla                                                | Avanti     |
| Grüne Nummer-Numero Verde                | AUTONOME 133 PROVINCIA                                                                           | COOKIES    |

Nel menu a sinistra scegliere la dicitura **Pagamenti Diversi** – si apre quindi la schermata sottostante:

| HOME   CONTATTI                     |                              |                        |       |              |           | Carrello     |
|-------------------------------------|------------------------------|------------------------|-------|--------------|-----------|--------------|
| Homepage > Pagamenti OnLine > Pagam | nenti Diversi                |                        |       |              |           |              |
| Pagamenti OnL                       | ine pagoPA 🛛 🔊               | 🛱 Estratto             | Conto | Pagan        | Pagamen   | ti pagoPA 👩  |
| Pagamenti con codice pagoPA >       | Pagamenti Divers             | i                      |       |              |           |              |
| Cauzioni >                          | Inserimento Dat              | i Pagamento            |       | Riepilogo    |           |              |
| Certificazioni Linguistiche o       |                              |                        |       |              |           |              |
| Pagamenti Diversi                   | E                            |                        |       |              | di Euro * | ,            |
|                                     |                              | IISS C. De Medici - BZ |       |              |           |              |
|                                     |                              |                        |       |              |           |              |
|                                     | 25 III - 252 C               | -                      |       |              |           |              |
|                                     | Descrizione causale *        |                        |       |              |           |              |
|                                     | Cognome *                    |                        |       | Nome *       |           |              |
|                                     | Provincia                    | seleziona              | ~     | Comune selez | iona      | ~            |
|                                     |                              | 🗖 Residenza all'Est    | ero   | Via e N°     |           |              |
|                                     | Codice Fiscale o partita     |                        |       |              |           |              |
|                                     | IVA *                        |                        |       |              |           |              |
| Info Pagamenti                      | l dati con asterisco (*) son | o obbligatori          |       |              | An        | nulla Avanti |
|                                     |                              | •                      |       |              |           |              |

Qui si devono compilare tutti i campi come indicato dal programma.

### **ATTENZIONE:**

# Gli avvisi PagoPA saranno creati dalla scuola e inviati alle famiglie <u>SOLO</u> per incassare i contributi per i singoli progetti (per esempio il soggiorno a Norimberga).

Per i <u>duplicati dei libretti delle giustificazioni come per i contributi alle spese dell'anno scolastico</u> <u>richiesti alle famiglie va seguita la seguente procedura (senza aspettare avvisi da parte della</u> <u>scuola</u>):

Accedere al portale PagoPA dal nostro sito (Home Page – in alto a destra):

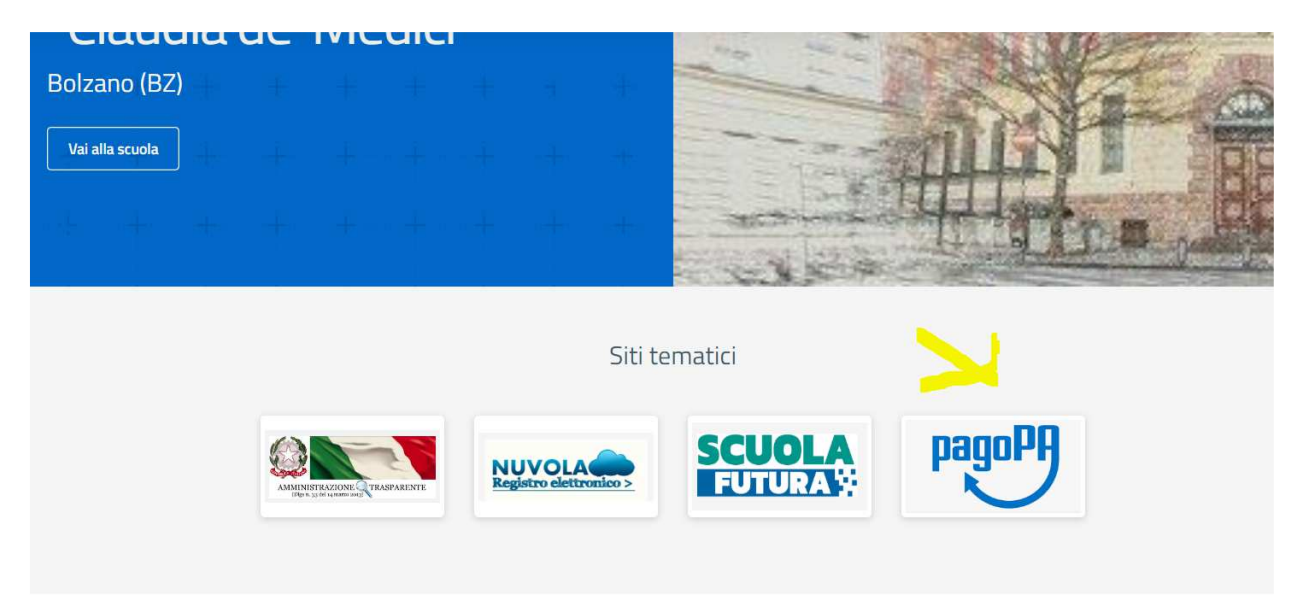

Alla home, cliccare sul simbolo di PagoPA come da screenshot qui sopra.

Si apre quindi la pagina dedicata.

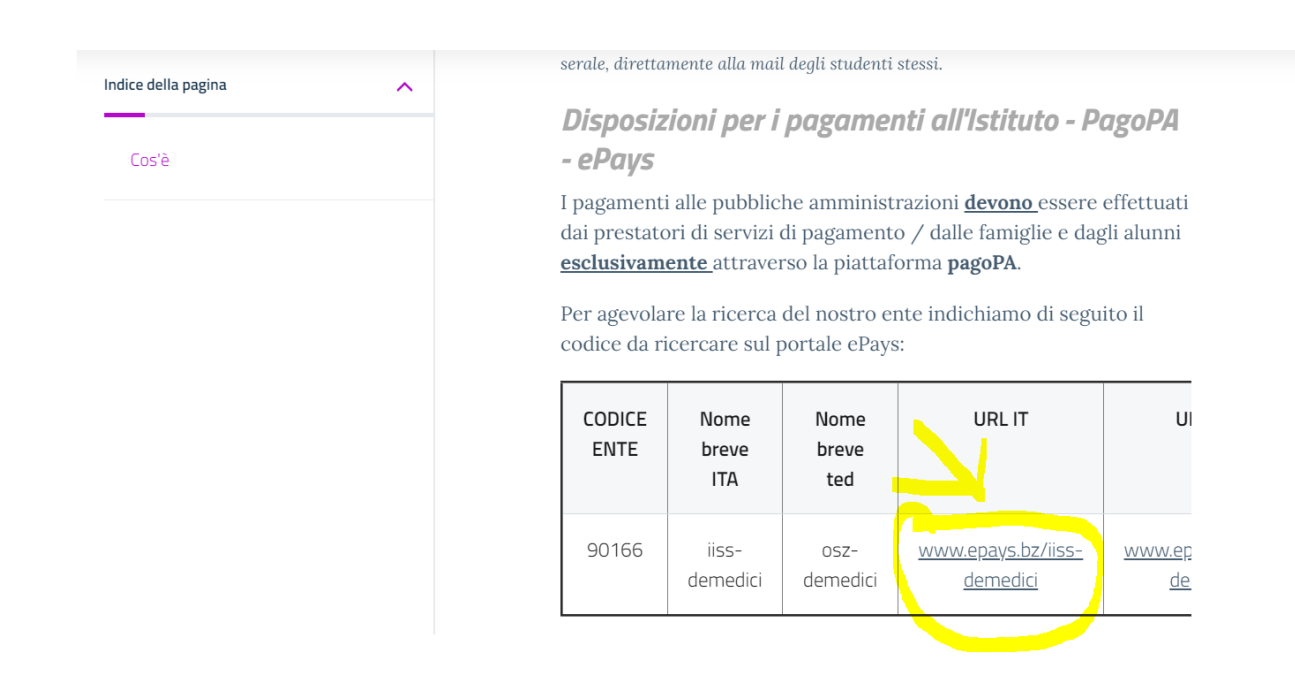

| HOME   CONTATTI                          | Ca                                                                                               | rrello     |
|------------------------------------------|--------------------------------------------------------------------------------------------------|------------|
| Pagamenti OnL                            | ine pagoPA 🕤 🖼 Estratto Conto 🍙 Pagam Pagamenti pag                                              | opa 🍠      |
| Pagamenti con codice pagoPA 📎            | Pagamenti con codice pagoPA                                                                      |            |
| Cauzioni > Certificazioni Linguistiche o | Inserimento Codici Identificativi Riepilogo                                                      |            |
| Pagamenti Diversi                        | IISS C. De Medici - BZ                                                                           |            |
|                                          | Inserisca i seguenti codici indicati nell'atto:<br>Codice Avviso Pagamento pagoPA - Payment N° * | Visualizza |
| Info Pagamenti                           | l dati con asterisco (*) sono obbligatori Annulla                                                | Avanti     |
| Grüne Nummer-Numero Verde                | AUTONOME 133 PROVINCIA                                                                           | COOKIES    |

Nel menu a sinistra scegliere la dicitura **Pagamenti Diversi** – si apre quindi la schermata sottostante:

| HOME   CONTATTI                     |                              |                        |       |              |           | Carrello     |
|-------------------------------------|------------------------------|------------------------|-------|--------------|-----------|--------------|
| Homepage > Pagamenti OnLine > Pagam | nenti Diversi                |                        |       |              |           |              |
| Pagamenti OnL                       | ine pagoPA 🛛 🔊               | 🛱 Estratto             | Conto | Pagan        | Pagamen   | ti pagoPA 👩  |
| Pagamenti con codice pagoPA >       | Pagamenti Divers             | i                      |       |              |           |              |
| Cauzioni >                          | Inserimento Dat              | i Pagamento            |       | Riepilogo    |           |              |
| Certificazioni Linguistiche o       |                              |                        |       |              |           |              |
| Pagamenti Diversi                   | E                            |                        |       |              | di Euro * | ,            |
|                                     |                              | IISS C. De Medici - BZ |       |              |           |              |
|                                     |                              |                        |       |              |           |              |
|                                     | 25 III - 252 C               | -                      |       |              |           |              |
|                                     | Descrizione causale *        |                        |       |              |           |              |
|                                     | Cognome *                    |                        |       | Nome *       |           |              |
|                                     | Provincia                    | seleziona              | ~     | Comune selez | iona      | ~            |
|                                     |                              | 🗖 Residenza all'Est    | ero   | Via e N°     |           |              |
|                                     | Codice Fiscale o partita     |                        |       |              |           |              |
|                                     | IVA *                        |                        |       |              |           |              |
| Info Pagamenti                      | l dati con asterisco (*) son | o obbligatori          |       |              | An        | nulla Avanti |
|                                     |                              | •                      |       |              |           |              |

Qui si devono compilare tutti i campi come indicato dal programma.

### **ATTENZIONE:**

# Gli avvisi PagoPA saranno creati dalla scuola e inviati alle famiglie <u>SOLO</u> per incassare i contributi per i singoli progetti (per esempio il soggiorno a Norimberga).

Per i <u>duplicati dei libretti delle giustificazioni come per i contributi alle spese dell'anno scolastico</u> <u>richiesti alle famiglie va seguita la seguente procedura (senza aspettare avvisi da parte della</u> <u>scuola</u>):

Accedere al portale PagoPA dal nostro sito (Home Page – in alto a destra):

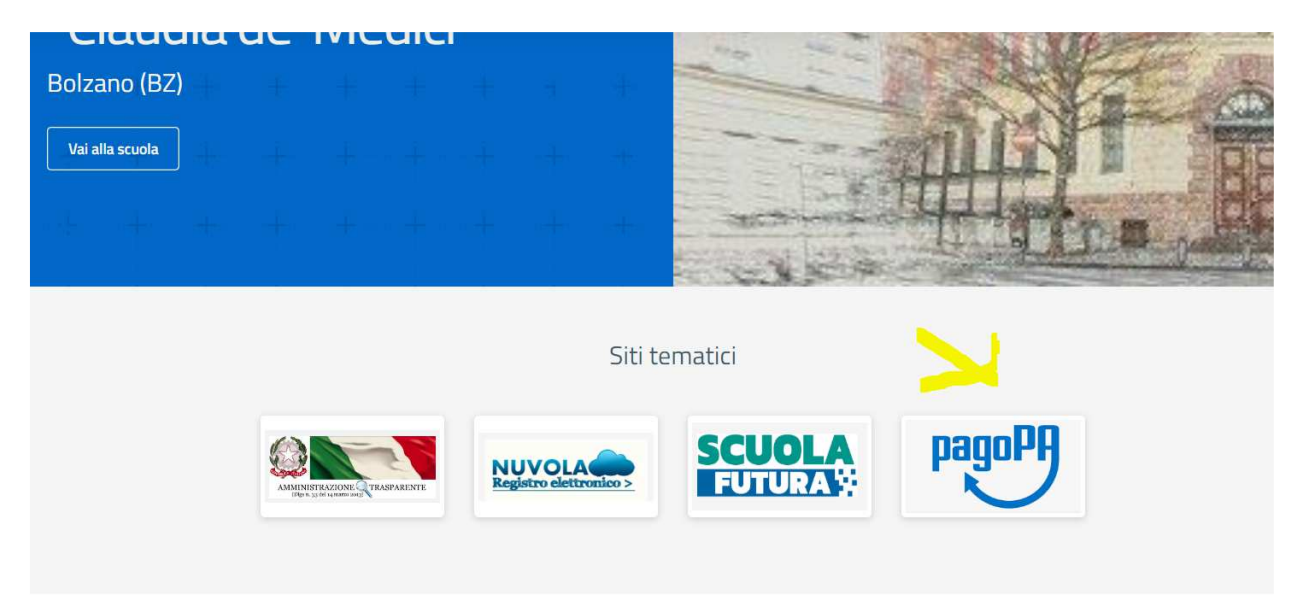

Alla home, cliccare sul simbolo di PagoPA come da screenshot qui sopra.

Si apre quindi la pagina dedicata.

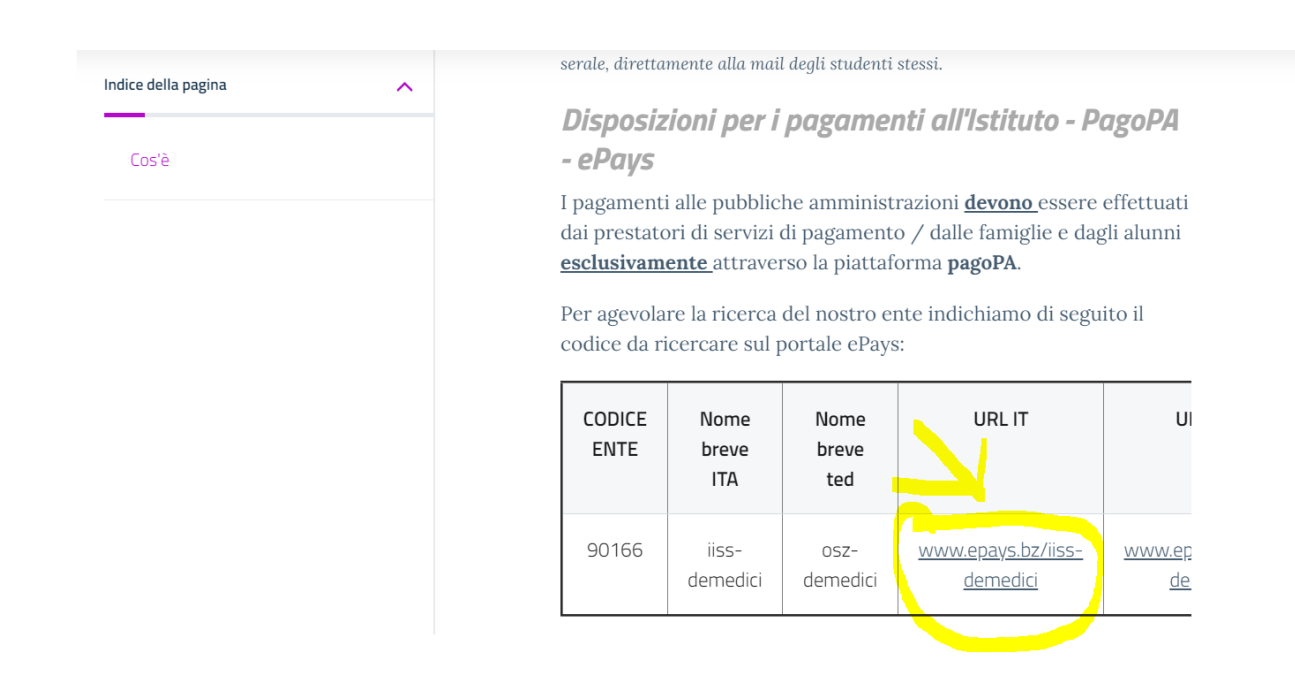

| HOME   CONTATTI                          | Ca                                                                                               | rrello     |
|------------------------------------------|--------------------------------------------------------------------------------------------------|------------|
| Pagamenti OnL                            | ine pagoPA 🕤 🖼 Estratto Conto 🍙 Pagam Pagamenti pag                                              | opa 🍠      |
| Pagamenti con codice pagoPA 📎            | Pagamenti con codice pagoPA                                                                      |            |
| Cauzioni > Certificazioni Linguistiche o | Inserimento Codici Identificativi Riepilogo                                                      |            |
| Pagamenti Diversi                        | IISS C. De Medici - BZ                                                                           |            |
|                                          | Inserisca i seguenti codici indicati nell'atto:<br>Codice Avviso Pagamento pagoPA - Payment N° * | Visualizza |
| Info Pagamenti                           | l dati con asterisco (*) sono obbligatori Annulla                                                | Avanti     |
| Grüne Nummer-Numero Verde                | AUTONOME 133 PROVINCIA                                                                           | COOKIES    |

Nel menu a sinistra scegliere la dicitura **Pagamenti Diversi** – si apre quindi la schermata sottostante:

| HOME   CONTATTI                     |                              |                        |       |              |           | Carrello     |
|-------------------------------------|------------------------------|------------------------|-------|--------------|-----------|--------------|
| Homepage > Pagamenti OnLine > Pagam | nenti Diversi                |                        |       |              |           |              |
| Pagamenti OnL                       | ine pagoPA 🛛 🔊               | 🛱 Estratto             | Conto | Pagan        | Pagamen   | ti pagoPA 👩  |
| Pagamenti con codice pagoPA 🌖       | Pagamenti Divers             | i                      |       |              |           |              |
| Cauzioni >                          | Inserimento Dat              | i Pagamento            |       | Riepilogo    |           |              |
| Certificazioni Linguistiche o       |                              |                        |       |              |           |              |
| Pagamenti Diversi                   | E                            |                        |       |              | di Euro * | ,            |
|                                     |                              | IISS C. De Medici - BZ |       |              |           |              |
|                                     |                              |                        |       |              |           |              |
|                                     | 25 III - 252 C               | -                      |       |              |           |              |
|                                     | Descrizione causale *        |                        |       |              |           |              |
|                                     | Cognome *                    |                        |       | Nome *       |           |              |
|                                     | Provincia                    | seleziona              | ~     | Comune selez | iona      | ~            |
|                                     |                              | 🗖 Residenza all'Est    | ero   | Via e N°     |           |              |
|                                     | Codice Fiscale o partita     |                        |       |              |           |              |
|                                     | IVA *                        |                        |       |              |           |              |
| Info Pagamenti                      | l dati con asterisco (*) son | o obbligatori          |       |              | An        | nulla Avanti |
|                                     |                              | •                      |       |              |           |              |

Qui si devono compilare tutti i campi come indicato dal programma.

### **ATTENZIONE:**

# Gli avvisi PagoPA saranno creati dalla scuola e inviati alle famiglie <u>SOLO</u> per incassare i contributi per i singoli progetti (per esempio il soggiorno a Norimberga).

Per i <u>duplicati dei libretti delle giustificazioni come per i contributi alle spese dell'anno scolastico</u> <u>richiesti alle famiglie va seguita la seguente procedura (senza aspettare avvisi da parte della</u> <u>scuola</u>):

Accedere al portale PagoPA dal nostro sito (Home Page – in alto a destra):

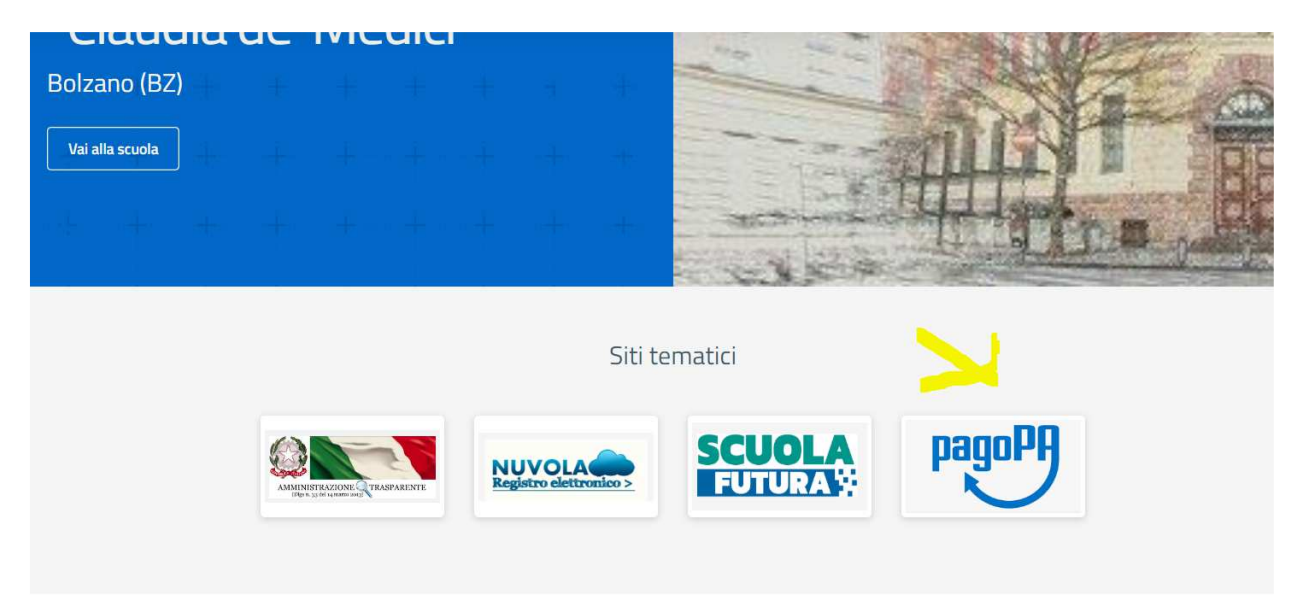

Alla home, cliccare sul simbolo di PagoPA come da screenshot qui sopra.

Si apre quindi la pagina dedicata.

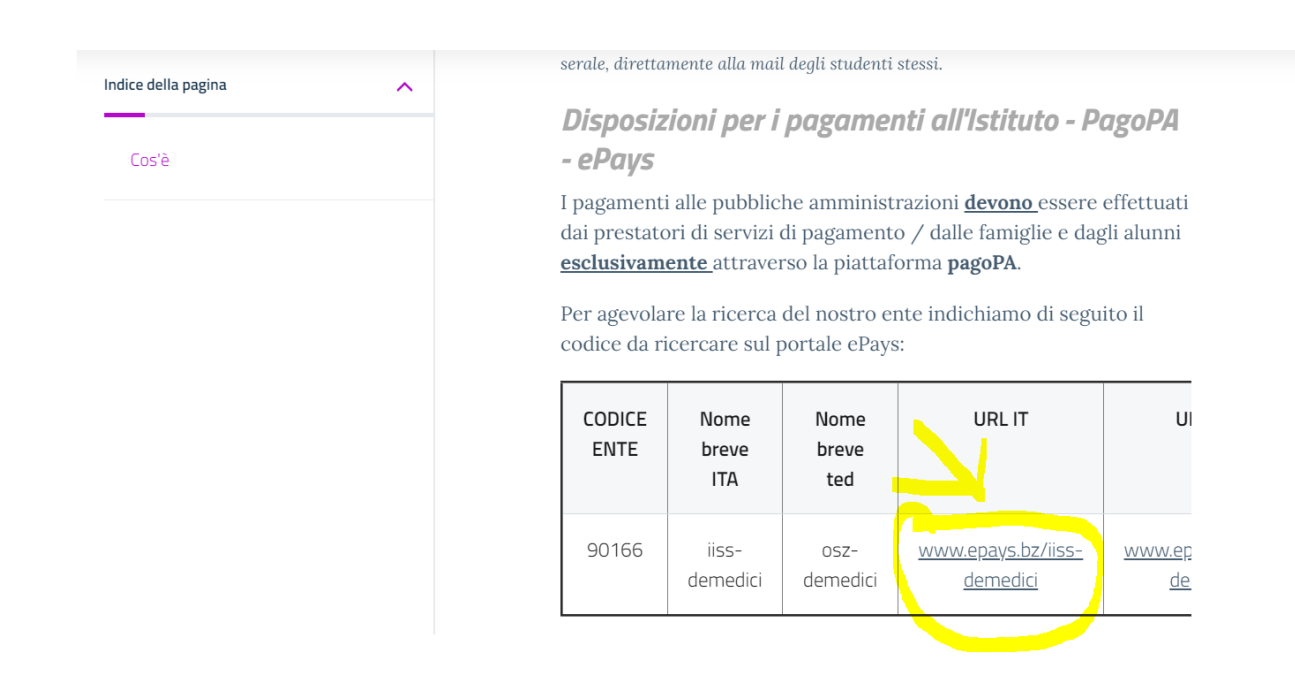

| HOME   CONTATTI                          | Ca                                                                                               | rrello     |
|------------------------------------------|--------------------------------------------------------------------------------------------------|------------|
| Pagamenti OnL                            | ine pagoPA 🕤 🖼 Estratto Conto 🍙 Pagam Pagamenti pag                                              | opa 🍠      |
| Pagamenti con codice pagoPA 📎            | Pagamenti con codice pagoPA                                                                      |            |
| Cauzioni > Certificazioni Linguistiche o | Inserimento Codici Identificativi Riepilogo                                                      |            |
| Pagamenti Diversi                        | IISS C. De Medici - BZ                                                                           |            |
|                                          | Inserisca i seguenti codici indicati nell'atto:<br>Codice Avviso Pagamento pagoPA - Payment N° * | Visualizza |
| Info Pagamenti                           | l dati con asterisco (*) sono obbligatori Annulla                                                | Avanti     |
| Grüne Nummer-Numero Verde                | AUTONOME 133 PROVINCIA Südtiroler Consorzio dei Comuni                                           | COOKIES    |

Nel menu a sinistra scegliere la dicitura **Pagamenti Diversi** – si apre quindi la schermata sottostante:

| HOME   CONTATTI                     |                              |                        |       |              |           | Carrello     |
|-------------------------------------|------------------------------|------------------------|-------|--------------|-----------|--------------|
| Homepage > Pagamenti OnLine > Pagam | nenti Diversi                |                        |       |              |           |              |
| Pagamenti OnL                       | ine pagoPA 🛛 🔊               | 🛱 Estratto             | Conto | Pagan        | Pagamen   | ti pagoPA 👩  |
| Pagamenti con codice pagoPA >       | Pagamenti Divers             | i                      |       |              |           |              |
| Cauzioni >                          | Inserimento Dat              | i Pagamento            |       | Riepilogo    |           |              |
| Certificazioni Linguistiche o       |                              |                        |       |              |           |              |
| Pagamenti Diversi                   | E                            |                        |       |              | di Euro * | ,            |
|                                     |                              | IISS C. De Medici - BZ |       |              |           |              |
|                                     |                              |                        |       |              |           |              |
|                                     | 25 III - 252 C               | -                      |       |              |           |              |
|                                     | Descrizione causale *        |                        |       |              |           |              |
|                                     | Cognome *                    |                        |       | Nome *       |           |              |
|                                     | Provincia                    | seleziona              | ~     | Comune selez | iona      | ~            |
|                                     |                              | 🗖 Residenza all'Est    | ero   | Via e N°     |           |              |
|                                     | Codice Fiscale o partita     |                        |       |              |           |              |
|                                     | IVA *                        |                        |       |              |           |              |
| Info Pagamenti                      | l dati con asterisco (*) son | o obbligatori          |       |              | An        | nulla Avanti |
|                                     |                              | •                      |       |              |           |              |

Qui si devono compilare tutti i campi come indicato dal programma.

### **ATTENZIONE:**

# Gli avvisi PagoPA saranno creati dalla scuola e inviati alle famiglie <u>SOLO</u> per incassare i contributi per i singoli progetti (per esempio il soggiorno a Norimberga).

Per i <u>duplicati dei libretti delle giustificazioni come per i contributi alle spese dell'anno scolastico</u> <u>richiesti alle famiglie va seguita la seguente procedura (senza aspettare avvisi da parte della</u> <u>scuola</u>):

Accedere al portale PagoPA dal nostro sito (Home Page – in alto a destra):

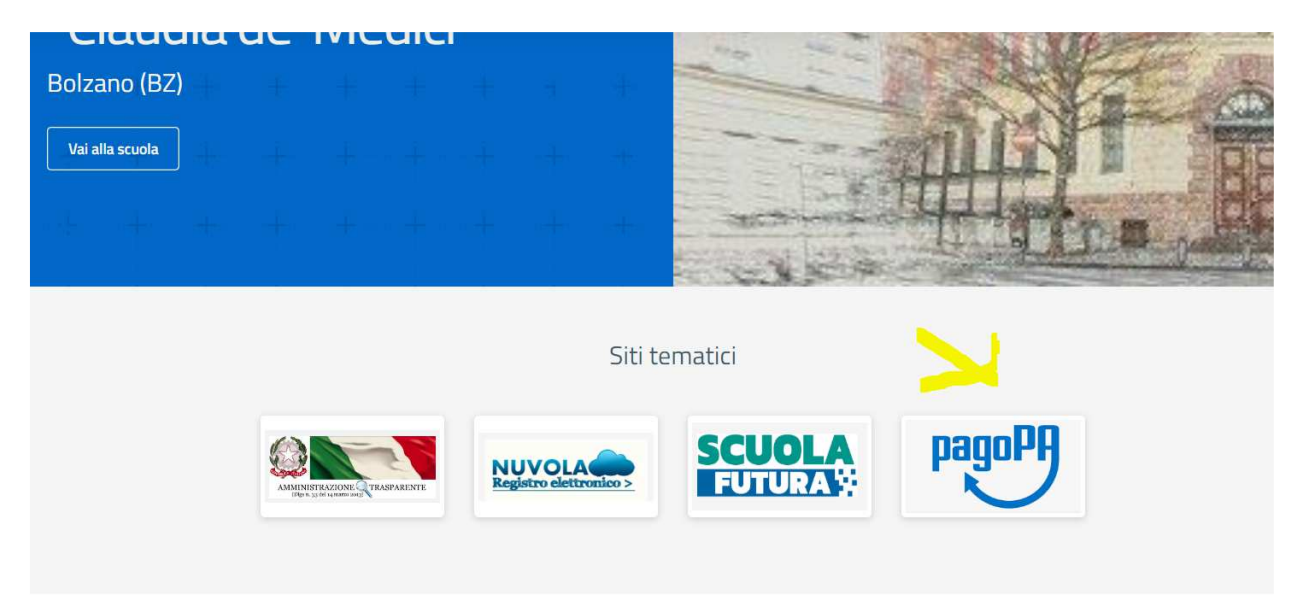

Alla home, cliccare sul simbolo di PagoPA come da screenshot qui sopra.

Si apre quindi la pagina dedicata.

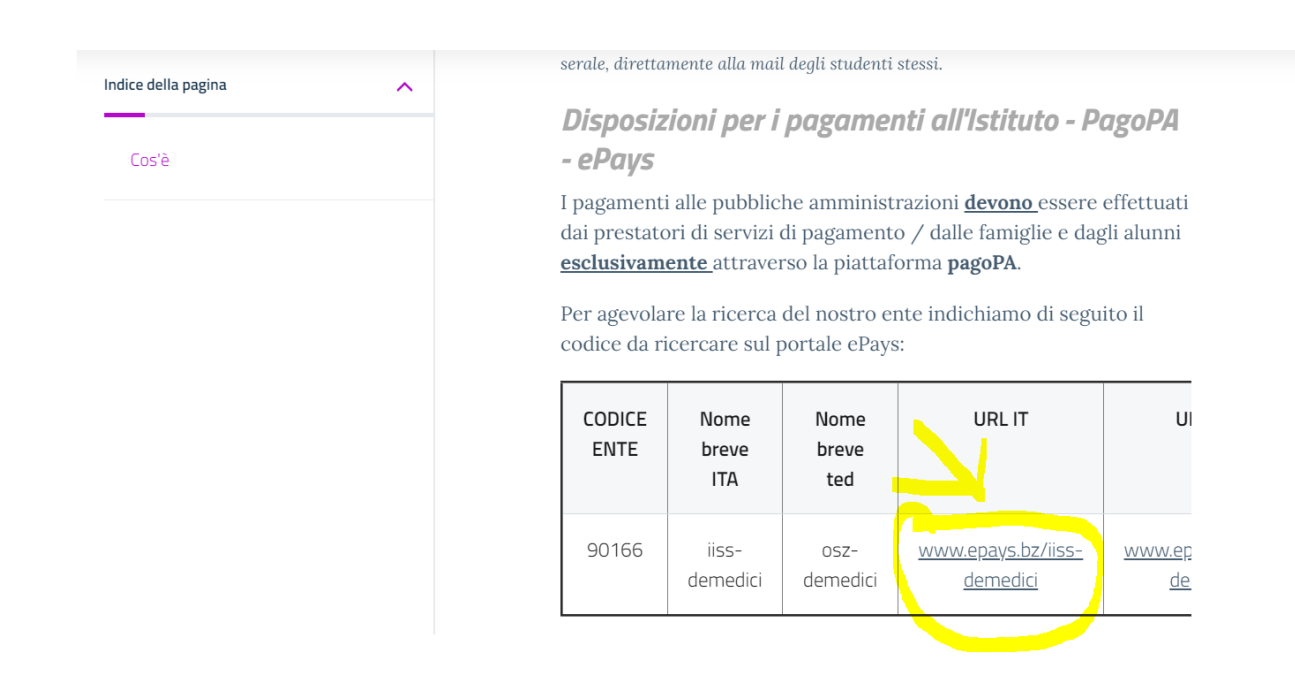

| HOME   CONTATTI                          | Ca                                                                                               | rrello     |
|------------------------------------------|--------------------------------------------------------------------------------------------------|------------|
| Pagamenti OnL                            | ine pagoPA 🕤 🖼 Estratto Conto 🍙 Pagam Pagamenti pag                                              | opa 🍠      |
| Pagamenti con codice pagoPA 📎            | Pagamenti con codice pagoPA                                                                      |            |
| Cauzioni > Certificazioni Linguistiche o | Inserimento Codici Identificativi Riepilogo                                                      |            |
| Pagamenti Diversi                        | IISS C. De Medici - BZ                                                                           |            |
|                                          | Inserisca i seguenti codici indicati nell'atto:<br>Codice Avviso Pagamento pagoPA - Payment N° * | Visualizza |
| Info Pagamenti                           | l dati con asterisco (*) sono obbligatori Annulla                                                | Avanti     |
| Grüne Nummer-Numero Verde                | AUTONOME 133 PROVINCIA Südtiroler Consorzio dei Comuni                                           | COOKIES    |

Nel menu a sinistra scegliere la dicitura **Pagamenti Diversi** – si apre quindi la schermata sottostante:

| HOME   CONTATTI                     |                              |                        |       |              |           | Carrello     |
|-------------------------------------|------------------------------|------------------------|-------|--------------|-----------|--------------|
| Homepage > Pagamenti OnLine > Pagam | nenti Diversi                |                        |       |              |           |              |
| Pagamenti OnL                       | ine pagoPA 🛛 🔊               | 🛱 Estratto             | Conto | Pagan        | Pagamen   | ti pagoPA 👩  |
| Pagamenti con codice pagoPA >       | Pagamenti Divers             | i                      |       |              |           |              |
| Cauzioni >                          | Inserimento Dat              | i Pagamento            |       | Riepilogo    |           |              |
| Certificazioni Linguistiche o       |                              |                        |       |              |           |              |
| Pagamenti Diversi                   | E                            |                        |       |              | di Euro * | ,            |
|                                     |                              | IISS C. De Medici - BZ |       |              |           |              |
|                                     |                              |                        |       |              |           |              |
|                                     | 25 III - 252 C               | -                      |       |              |           |              |
|                                     | Descrizione causale *        |                        |       |              |           |              |
|                                     | Cognome *                    |                        |       | Nome *       |           |              |
|                                     | Provincia                    | seleziona              | ~     | Comune selez | iona      | ~            |
|                                     |                              | 🗖 Residenza all'Est    | ero   | Via e N°     |           |              |
|                                     | Codice Fiscale o partita     |                        |       |              |           |              |
|                                     | IVA *                        |                        |       |              |           |              |
| Info Pagamenti                      | l dati con asterisco (*) son | o obbligatori          |       |              | An        | nulla Avanti |
|                                     |                              | •                      |       |              |           |              |

Qui si devono compilare tutti i campi come indicato dal programma.

### **ATTENZIONE:**

# Gli avvisi PagoPA saranno creati dalla scuola e inviati alle famiglie <u>SOLO</u> per incassare i contributi per i singoli progetti (per esempio il soggiorno a Norimberga).

Per i <u>duplicati dei libretti delle giustificazioni come per i contributi alle spese dell'anno scolastico</u> <u>richiesti alle famiglie va seguita la seguente procedura (senza aspettare avvisi da parte della</u> <u>scuola</u>):

Accedere al portale PagoPA dal nostro sito (Home Page – in alto a destra):

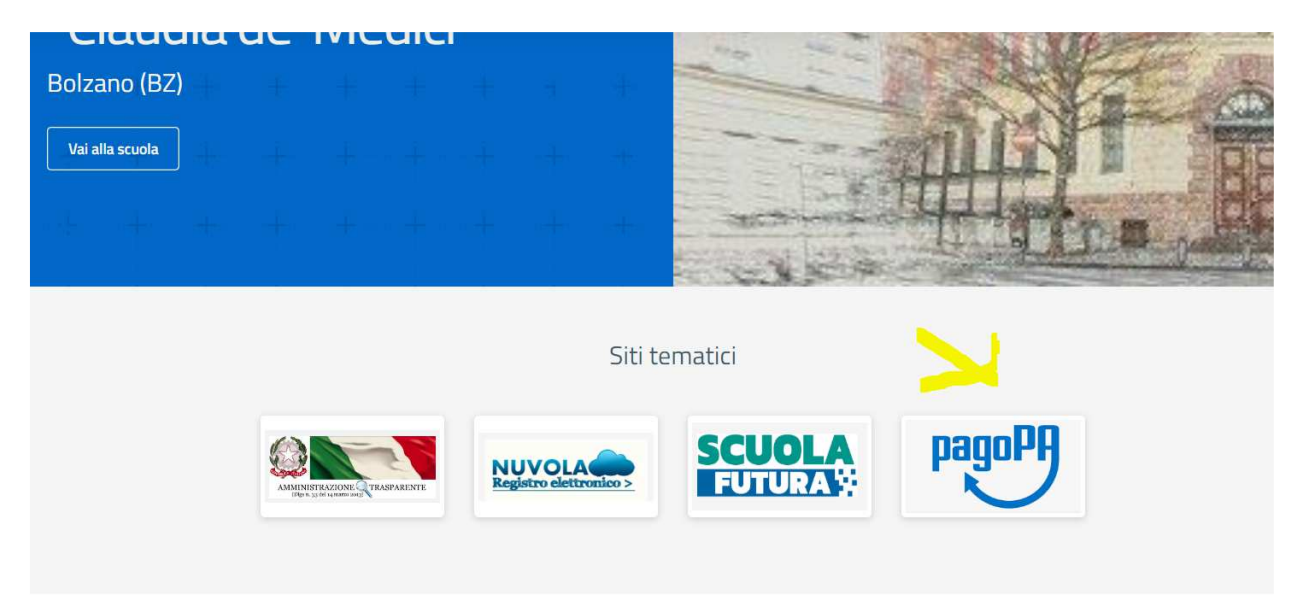

Alla home, cliccare sul simbolo di PagoPA come da screenshot qui sopra.

Si apre quindi la pagina dedicata.

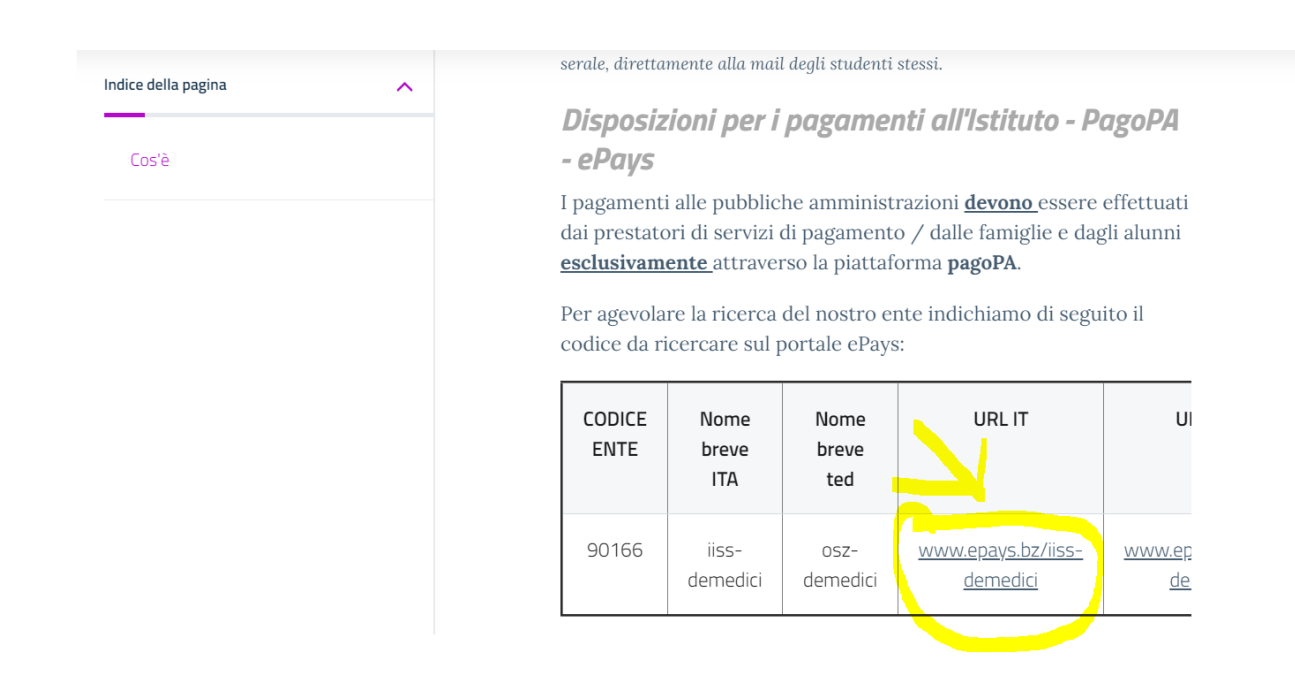

| HOME   CONTATTI                          | Ca                                                                                               | rrello     |
|------------------------------------------|--------------------------------------------------------------------------------------------------|------------|
| Pagamenti OnL                            | ine pagoPA 🕤 🖼 Estratto Conto 🍙 Pagam Pagamenti pag                                              | opa 🍠      |
| Pagamenti con codice pagoPA 📎            | Pagamenti con codice pagoPA                                                                      |            |
| Cauzioni > Certificazioni Linguistiche o | Inserimento Codici Identificativi Riepilogo                                                      |            |
| Pagamenti Diversi                        | IISS C. De Medici - BZ                                                                           |            |
|                                          | Inserisca i seguenti codici indicati nell'atto:<br>Codice Avviso Pagamento pagoPA - Payment N° * | Visualizza |
| Info Pagamenti                           | l dati con asterisco (*) sono obbligatori Annulla                                                | Avanti     |
| Grüne Nummer-Numero Verde                | AUTONOME 133 PROVINCIA                                                                           | COOKIES    |

Nel menu a sinistra scegliere la dicitura **Pagamenti Diversi** – si apre quindi la schermata sottostante:

| HOME   CONTATTI                     |                              |                        |       |              |           | Carrello     |
|-------------------------------------|------------------------------|------------------------|-------|--------------|-----------|--------------|
| Homepage > Pagamenti OnLine > Pagam | nenti Diversi                |                        |       |              |           |              |
| Pagamenti OnL                       | ine pagoPA 🛛 🔊               | 🛱 Estratto             | Conto | Pagan        | Pagamen   | ti pagoPA 👩  |
| Pagamenti con codice pagoPA >       | Pagamenti Divers             | i                      |       |              |           |              |
| Cauzioni >                          | Inserimento Dat              | i Pagamento            |       | Riepilogo    |           |              |
| Certificazioni Linguistiche o       |                              |                        |       |              |           |              |
| Pagamenti Diversi                   | E                            |                        |       |              | di Euro * | ,            |
|                                     |                              | IISS C. De Medici - BZ |       |              |           |              |
|                                     |                              |                        |       |              |           |              |
|                                     | 25 III - 252 C               | -                      |       |              |           |              |
|                                     | Descrizione causale *        |                        |       |              |           |              |
|                                     | Cognome *                    |                        |       | Nome *       |           |              |
|                                     | Provincia                    | seleziona              | ~     | Comune selez | iona      | ~            |
|                                     |                              | 🗖 Residenza all'Est    | ero   | Via e N°     |           |              |
|                                     | Codice Fiscale o partita     |                        |       |              |           |              |
|                                     | IVA *                        |                        |       |              |           |              |
| Info Pagamenti                      | l dati con asterisco (*) son | o obbligatori          |       |              | An        | nulla Avanti |
|                                     |                              | •                      |       |              |           |              |

Qui si devono compilare tutti i campi come indicato dal programma.

### **ATTENZIONE:**

# Gli avvisi PagoPA saranno creati dalla scuola e inviati alle famiglie <u>SOLO</u> per incassare i contributi per i singoli progetti (per esempio il soggiorno a Norimberga).

Per i <u>duplicati dei libretti delle giustificazioni come per i contributi alle spese dell'anno scolastico</u> <u>richiesti alle famiglie va seguita la seguente procedura (senza aspettare avvisi da parte della</u> <u>scuola</u>):

Accedere al portale PagoPA dal nostro sito (Home Page – in alto a destra):

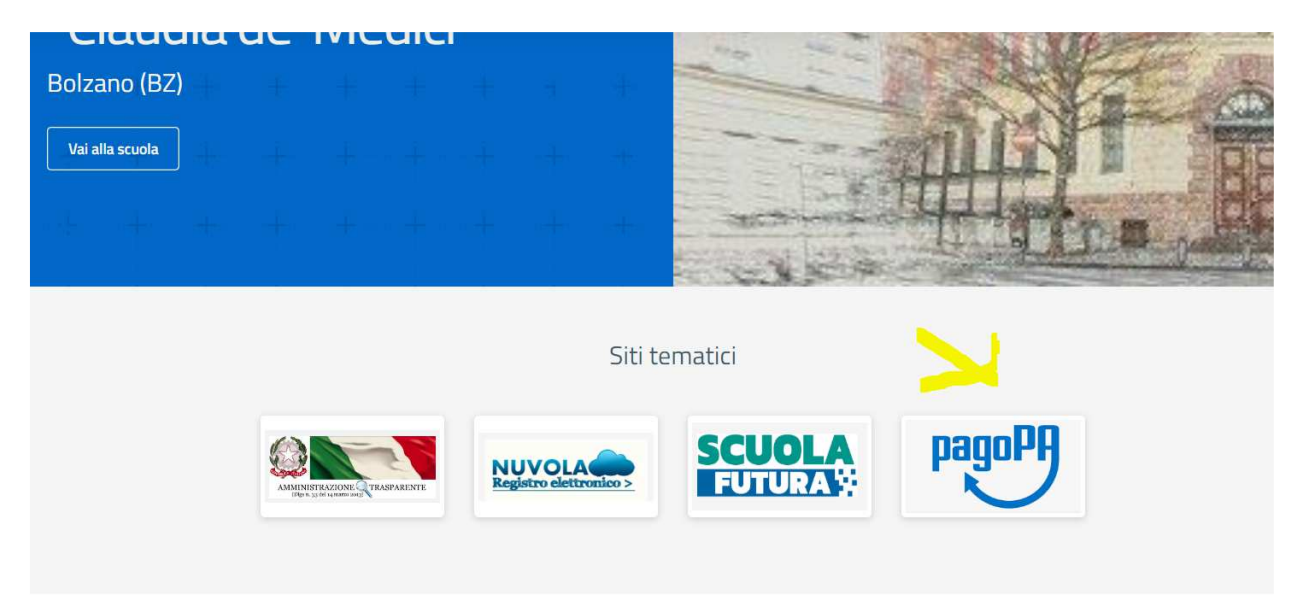

Alla home, cliccare sul simbolo di PagoPA come da screenshot qui sopra.

Si apre quindi la pagina dedicata.

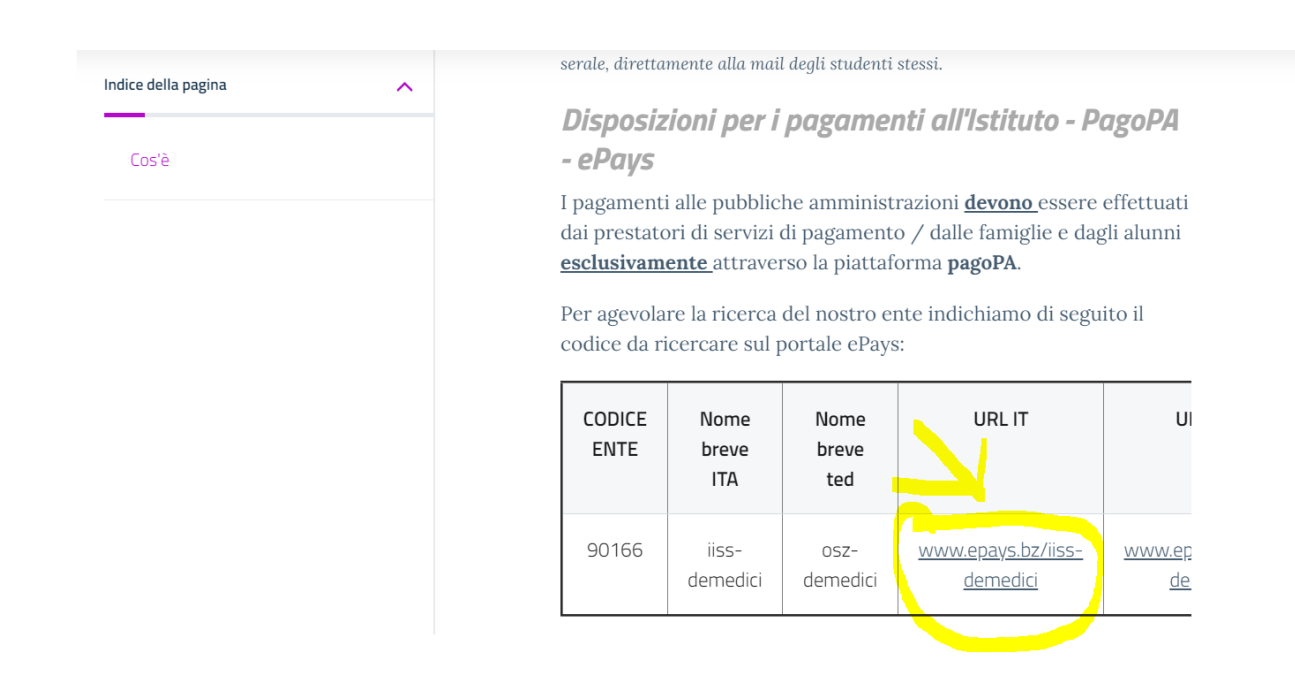

| HOME   CONTATTI                          | Ca                                                                                               | rrello     |
|------------------------------------------|--------------------------------------------------------------------------------------------------|------------|
| Pagamenti OnL                            | ine pagoPA 🕤 🖼 Estratto Conto 🍙 Pagam Pagamenti pag                                              | opa 🍠      |
| Pagamenti con codice pagoPA 📎            | Pagamenti con codice pagoPA                                                                      |            |
| Cauzioni > Certificazioni Linguistiche o | Inserimento Codici Identificativi Riepilogo                                                      |            |
| Pagamenti Diversi                        | IISS C. De Medici - BZ                                                                           |            |
|                                          | Inserisca i seguenti codici indicati nell'atto:<br>Codice Avviso Pagamento pagoPA - Payment N° * | Visualizza |
| Info Pagamenti                           | l dati con asterisco (*) sono obbligatori Annulla                                                | Avanti     |
| Grüne Nummer-Numero Verde                | AUTONOME 133 PROVINCIA                                                                           | COOKIES    |

Nel menu a sinistra scegliere la dicitura **Pagamenti Diversi** – si apre quindi la schermata sottostante:

| HOME   CONTATTI                     |                              |                        |       |              |           | Carrello     |
|-------------------------------------|------------------------------|------------------------|-------|--------------|-----------|--------------|
| Homepage > Pagamenti OnLine > Pagam | nenti Diversi                |                        |       |              |           |              |
| Pagamenti OnL                       | ine pagoPA 🛛 🔊               | 🛱 Estratto             | Conto | Pagan        | Pagamen   | ti pagoPA 👩  |
| Pagamenti con codice pagoPA >       | Pagamenti Divers             | i                      |       |              |           |              |
| Cauzioni >                          | Inserimento Dat              | i Pagamento            |       | Riepilogo    |           |              |
| Certificazioni Linguistiche o       |                              |                        |       |              |           |              |
| Pagamenti Diversi                   | E                            |                        |       |              | di Euro * | ,            |
|                                     |                              | IISS C. De Medici - BZ |       |              |           |              |
|                                     |                              |                        |       |              |           |              |
|                                     | 25 III - 252 C               | -                      |       |              |           |              |
|                                     | Descrizione causale *        |                        |       |              |           |              |
|                                     | Cognome *                    |                        |       | Nome *       |           |              |
|                                     | Provincia                    | seleziona              | ~     | Comune selez | iona      | ~            |
|                                     |                              | 🗖 Residenza all'Est    | ero   | Via e N°     |           |              |
|                                     | Codice Fiscale o partita     |                        |       |              |           |              |
|                                     | IVA *                        |                        |       |              |           |              |
| Info Pagamenti                      | l dati con asterisco (*) son | o obbligatori          |       |              | An        | nulla Avanti |
|                                     |                              | •                      |       |              |           |              |

Qui si devono compilare tutti i campi come indicato dal programma.

### **ATTENZIONE:**

# Gli avvisi PagoPA saranno creati dalla scuola e inviati alle famiglie <u>SOLO</u> per incassare i contributi per i singoli progetti (per esempio il soggiorno a Norimberga).

Per i <u>duplicati dei libretti delle giustificazioni come per i contributi alle spese dell'anno scolastico</u> <u>richiesti alle famiglie va seguita la seguente procedura (senza aspettare avvisi da parte della</u> <u>scuola</u>):

Accedere al portale PagoPA dal nostro sito (Home Page – in alto a destra):

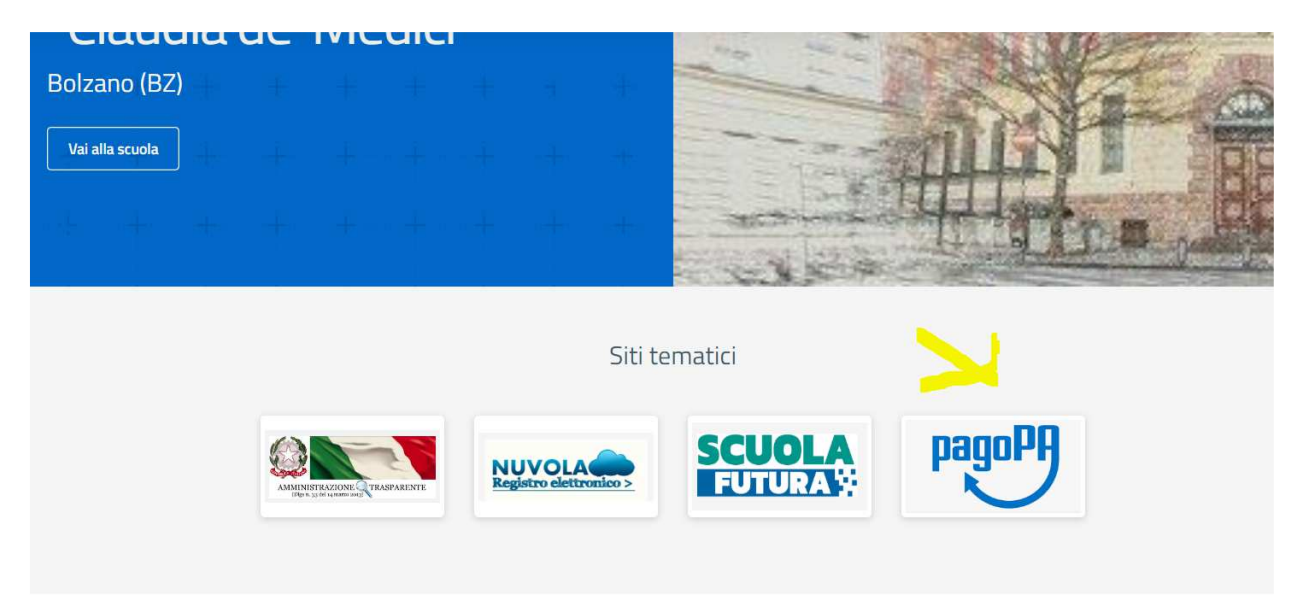

Alla home, cliccare sul simbolo di PagoPA come da screenshot qui sopra.

Si apre quindi la pagina dedicata.

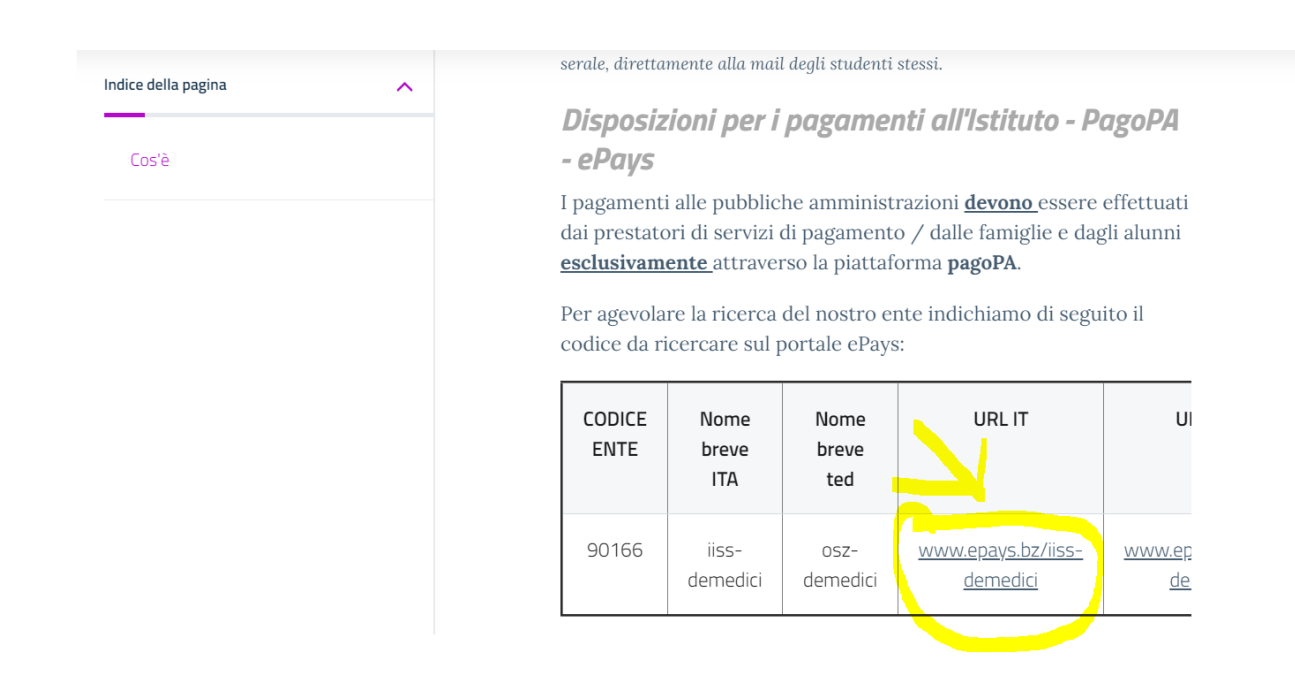

| HOME   CONTATTI                          | Ca                                                                                               | rrello     |
|------------------------------------------|--------------------------------------------------------------------------------------------------|------------|
| Pagamenti OnL                            | ine pagoPA 🕤 🖼 Estratto Conto 🍙 Pagam Pagamenti pag                                              | opa 🍠      |
| Pagamenti con codice pagoPA 📎            | Pagamenti con codice pagoPA                                                                      |            |
| Cauzioni > Certificazioni Linguistiche o | Inserimento Codici Identificativi Riepilogo                                                      |            |
| Pagamenti Diversi                        | IISS C. De Medici - BZ                                                                           |            |
|                                          | Inserisca i seguenti codici indicati nell'atto:<br>Codice Avviso Pagamento pagoPA - Payment N° * | Visualizza |
| Info Pagamenti                           | l dati con asterisco (*) sono obbligatori Annulla                                                | Avanti     |
| Grüne Nummer-Numero Verde                | AUTONOME 133 PROVINCIA Südtiroler Consorzio dei Comuni                                           | COOKIES    |

Nel menu a sinistra scegliere la dicitura **Pagamenti Diversi** – si apre quindi la schermata sottostante:

| HOME   CONTATTI                     |                              |                        |       |              |           | Carrello     |
|-------------------------------------|------------------------------|------------------------|-------|--------------|-----------|--------------|
| Homepage > Pagamenti OnLine > Pagam | nenti Diversi                |                        |       |              |           |              |
| Pagamenti OnL                       | ine pagoPA 🛛 🔊               | 🛱 Estratto             | Conto | Pagan        | Pagamen   | ti pagoPA 👩  |
| Pagamenti con codice pagoPA >       | Pagamenti Divers             | i                      |       |              |           |              |
| Cauzioni >                          | Inserimento Dat              | i Pagamento            |       | Riepilogo    |           |              |
| Certificazioni Linguistiche o       |                              |                        |       |              |           |              |
| Pagamenti Diversi                   | E                            |                        |       |              | di Euro * | ,            |
|                                     |                              | IISS C. De Medici - BZ |       |              |           |              |
|                                     |                              |                        |       |              |           |              |
|                                     | 25 III - 252 C               | -                      |       |              |           |              |
|                                     | Descrizione causale *        |                        |       |              |           |              |
|                                     | Cognome *                    |                        |       | Nome *       |           |              |
|                                     | Provincia                    | seleziona              | ~     | Comune selez | iona      | ~            |
|                                     |                              | 🗖 Residenza all'Est    | ero   | Via e N°     |           |              |
|                                     | Codice Fiscale o partita     |                        |       |              |           |              |
|                                     | IVA *                        |                        |       |              |           |              |
| Info Pagamenti                      | l dati con asterisco (*) son | o obbligatori          |       |              | An        | nulla Avanti |
|                                     |                              | •                      |       |              |           |              |

Qui si devono compilare tutti i campi come indicato dal programma.

### **ATTENZIONE:**

# Gli avvisi PagoPA saranno creati dalla scuola e inviati alle famiglie <u>SOLO</u> per incassare i contributi per i singoli progetti (per esempio il soggiorno a Norimberga).

Per i <u>duplicati dei libretti delle giustificazioni come per i contributi alle spese dell'anno scolastico</u> <u>richiesti alle famiglie va seguita la seguente procedura (senza aspettare avvisi da parte della</u> <u>scuola</u>):

Accedere al portale PagoPA dal nostro sito (Home Page – in alto a destra):

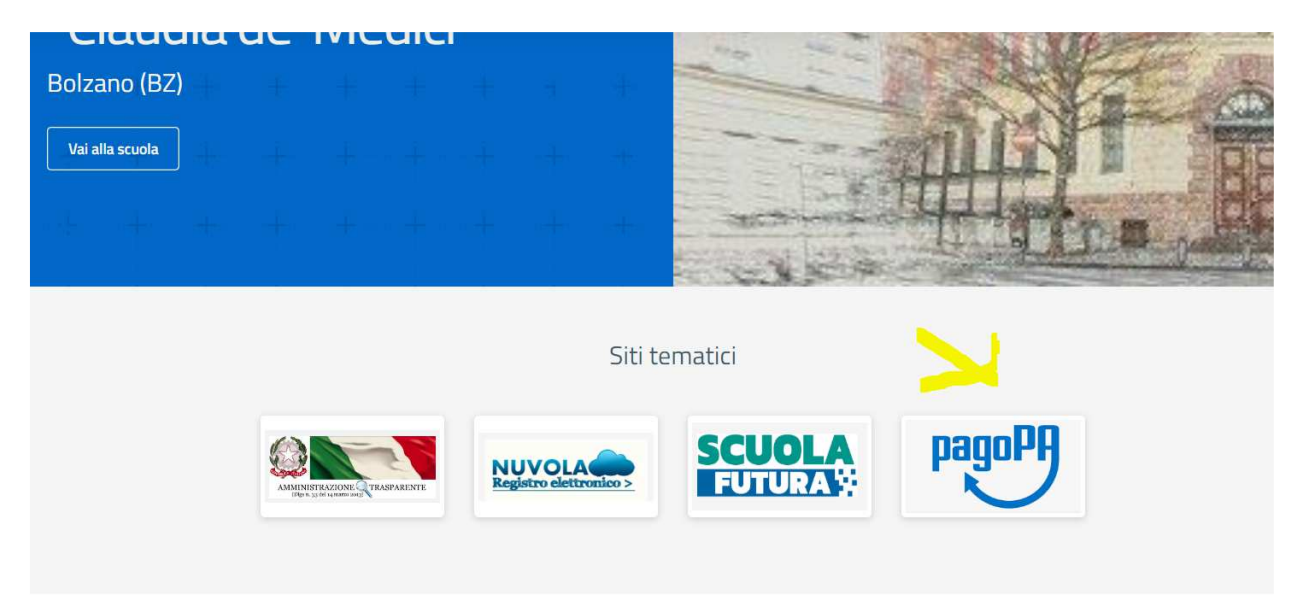

Alla home, cliccare sul simbolo di PagoPA come da screenshot qui sopra.

Si apre quindi la pagina dedicata.

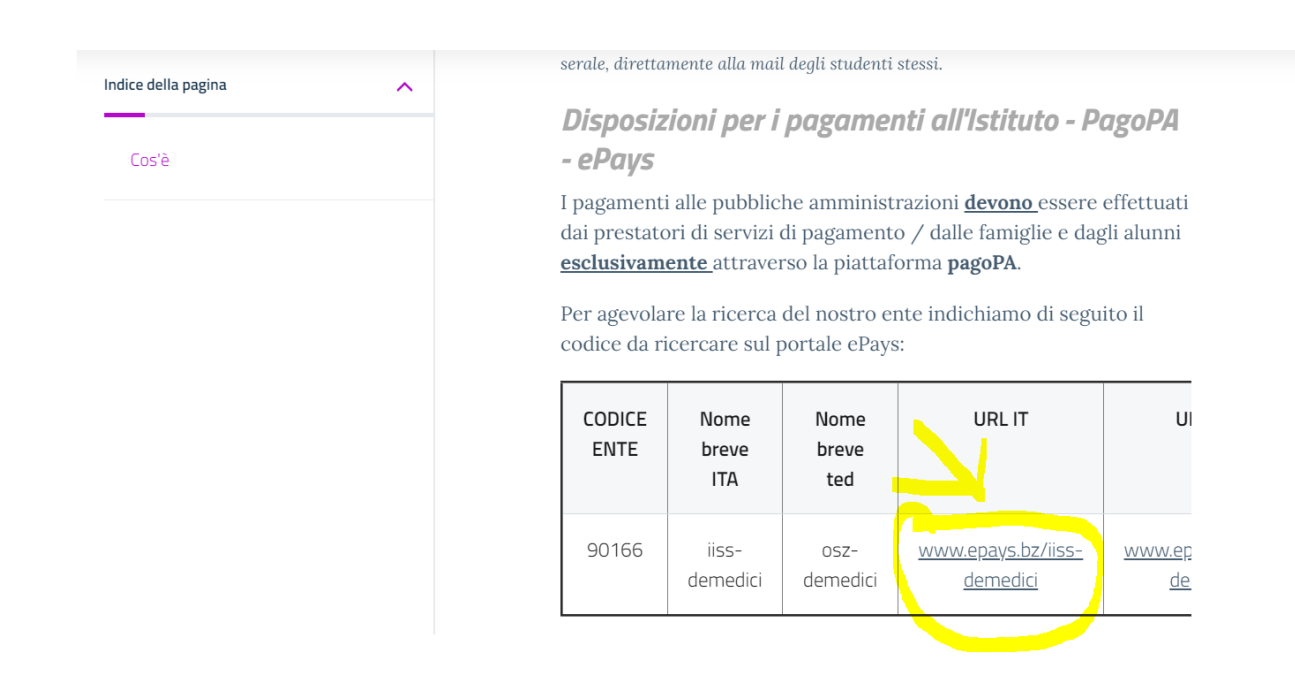

| HOME   CONTATTI                          | Ca                                                                                               | rrello     |
|------------------------------------------|--------------------------------------------------------------------------------------------------|------------|
| Pagamenti OnL                            | ine pagoPA 🕤 🖼 Estratto Conto 🍙 Pagam Pagamenti pag                                              | opa 🍠      |
| Pagamenti con codice pagoPA 📎            | Pagamenti con codice pagoPA                                                                      |            |
| Cauzioni > Certificazioni Linguistiche o | Inserimento Codici Identificativi Riepilogo                                                      |            |
| Pagamenti Diversi                        | IISS C. De Medici - BZ                                                                           |            |
|                                          | Inserisca i seguenti codici indicati nell'atto:<br>Codice Avviso Pagamento pagoPA - Payment N° * | Visualizza |
| Info Pagamenti                           | l dati con asterisco (*) sono obbligatori Annulla                                                | Avanti     |
| Grüne Nummer-Numero Verde                | AUTONOME 133 PROVINCIA                                                                           | COOKIES    |

Nel menu a sinistra scegliere la dicitura **Pagamenti Diversi** – si apre quindi la schermata sottostante:

| HOME   CONTATTI                     |                              |                        |       |              |           | Carrello     |
|-------------------------------------|------------------------------|------------------------|-------|--------------|-----------|--------------|
| Homepage > Pagamenti OnLine > Pagam | nenti Diversi                |                        |       |              |           |              |
| Pagamenti OnL                       | ine pagoPA 🛛 🔊               | 🛱 Estratto             | Conto | Pagan        | Pagamen   | ti pagoPA 👩  |
| Pagamenti con codice pagoPA >       | Pagamenti Divers             | i                      |       |              |           |              |
| Cauzioni >                          | Inserimento Dat              | i Pagamento            |       | Riepilogo    |           |              |
| Certificazioni Linguistiche o       |                              |                        |       |              |           |              |
| Pagamenti Diversi                   | E                            |                        |       |              | di Euro * | ,            |
|                                     |                              | IISS C. De Medici - BZ |       |              |           |              |
|                                     |                              |                        |       |              |           |              |
|                                     | 25 III - 252 C               | -                      |       |              |           |              |
|                                     | Descrizione causale *        |                        |       |              |           |              |
|                                     | Cognome *                    |                        |       | Nome *       |           |              |
|                                     | Provincia                    | seleziona              | ~     | Comune selez | iona      | ~            |
|                                     |                              | 🗖 Residenza all'Est    | ero   | Via e N°     |           |              |
|                                     | Codice Fiscale o partita     |                        |       |              |           |              |
|                                     | IVA *                        |                        |       |              |           |              |
| Info Pagamenti                      | l dati con asterisco (*) son | o obbligatori          |       |              | An        | nulla Avanti |
|                                     |                              | •                      |       |              |           |              |

Qui si devono compilare tutti i campi come indicato dal programma.

### **ATTENZIONE:**

# Gli avvisi PagoPA saranno creati dalla scuola e inviati alle famiglie <u>SOLO</u> per incassare i contributi per i singoli progetti (per esempio il soggiorno a Norimberga).

Per i <u>duplicati dei libretti delle giustificazioni come per i contributi alle spese dell'anno scolastico</u> <u>richiesti alle famiglie va seguita la seguente procedura (senza aspettare avvisi da parte della</u> <u>scuola</u>):

Accedere al portale PagoPA dal nostro sito (Home Page – in alto a destra):

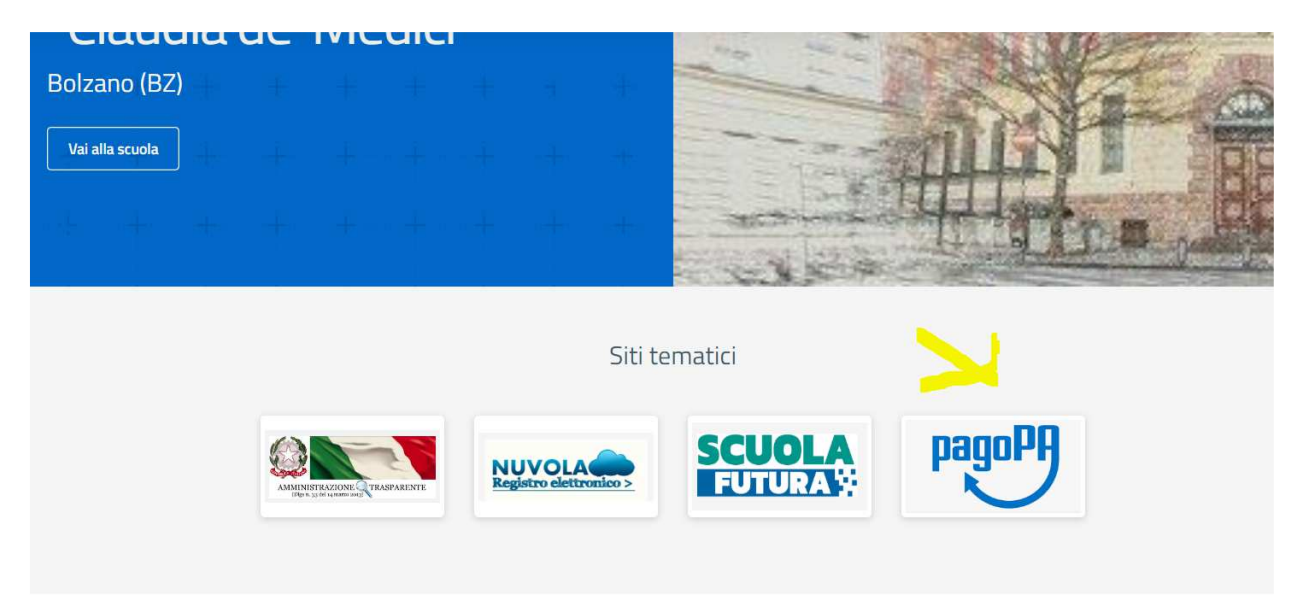

Alla home, cliccare sul simbolo di PagoPA come da screenshot qui sopra.

Si apre quindi la pagina dedicata.

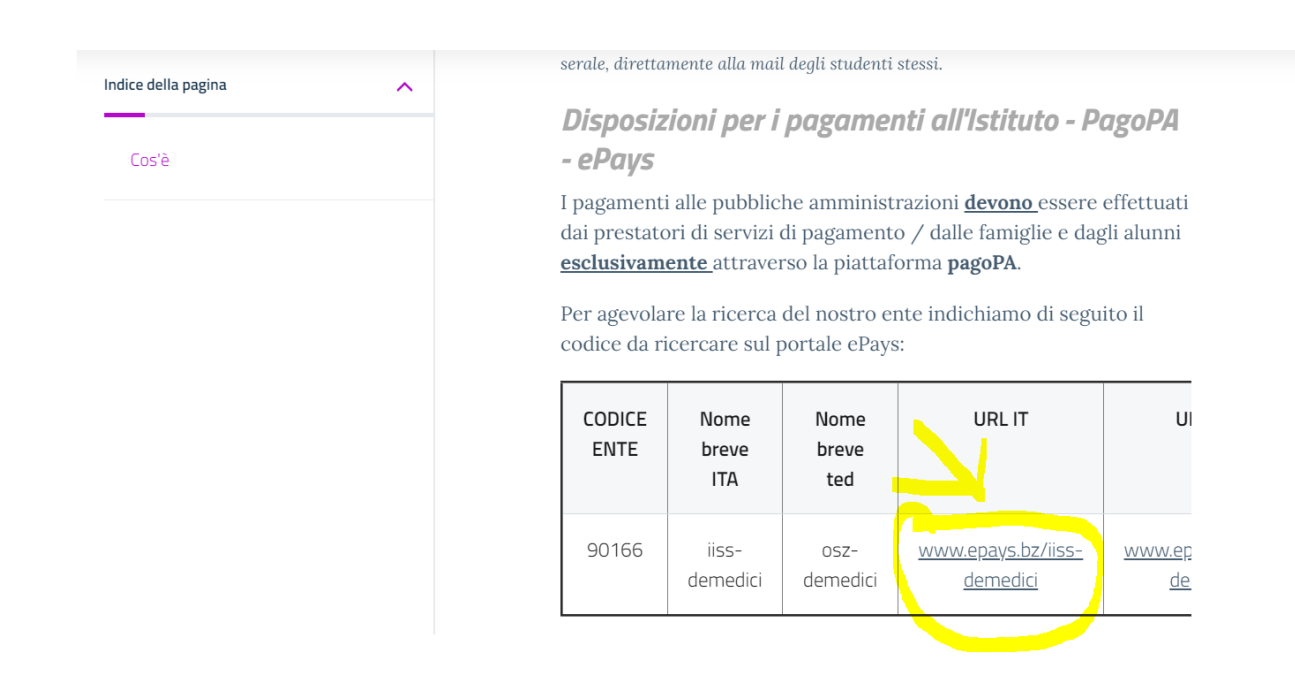

| HOME   CONTATTI                          | Ca                                                                                               | rrello     |
|------------------------------------------|--------------------------------------------------------------------------------------------------|------------|
| Pagamenti OnL                            | ine pagoPA 🕤 🖼 Estratto Conto 🍙 Pagam Pagamenti pag                                              | opa 🍠      |
| Pagamenti con codice pagoPA 📎            | Pagamenti con codice pagoPA                                                                      |            |
| Cauzioni > Certificazioni Linguistiche o | Inserimento Codici Identificativi Riepilogo                                                      |            |
| Pagamenti Diversi                        | IISS C. De Medici - BZ                                                                           |            |
|                                          | Inserisca i seguenti codici indicati nell'atto:<br>Codice Avviso Pagamento pagoPA - Payment N° * | Visualizza |
| Info Pagamenti                           | l dati con asterisco (*) sono obbligatori Annulla                                                | Avanti     |
| Grüne Nummer-Numero Verde                | AUTONOME 133 PROVINCIA                                                                           | COOKIES    |

Nel menu a sinistra scegliere la dicitura **Pagamenti Diversi** – si apre quindi la schermata sottostante:

| HOME   CONTATTI                     |                              |                        |       |              |           | Carrello     |
|-------------------------------------|------------------------------|------------------------|-------|--------------|-----------|--------------|
| Homepage > Pagamenti OnLine > Pagam | nenti Diversi                |                        |       |              |           |              |
| Pagamenti OnL                       | ine pagoPA 🛛 🔊               | 🛱 Estratto             | Conto | Pagan        | Pagamen   | ti pagoPA 👩  |
| Pagamenti con codice pagoPA 🌖       | Pagamenti Divers             | i                      |       |              |           |              |
| Cauzioni >                          | Inserimento Dat              | i Pagamento            |       | Riepilogo    |           |              |
| Certificazioni Linguistiche o       |                              |                        |       |              |           |              |
| Pagamenti Diversi                   | E                            |                        |       |              | di Euro * | ,            |
|                                     |                              | IISS C. De Medici - BZ |       |              |           |              |
|                                     |                              |                        |       |              |           |              |
|                                     | 25 III - 252 C               | -                      |       |              |           |              |
|                                     | Descrizione causale *        |                        |       |              |           |              |
|                                     | Cognome *                    |                        |       | Nome *       |           |              |
|                                     | Provincia                    | seleziona              | ~     | Comune selez | iona      | ~            |
|                                     |                              | 🗖 Residenza all'Est    | ero   | Via e N°     |           |              |
|                                     | Codice Fiscale o partita     |                        |       |              |           |              |
|                                     | IVA *                        |                        |       |              |           |              |
| Info Pagamenti                      | l dati con asterisco (*) son | o obbligatori          |       |              | An        | nulla Avanti |
|                                     |                              | •                      |       |              |           |              |

Qui si devono compilare tutti i campi come indicato dal programma.

### **ATTENZIONE:**

# Gli avvisi PagoPA saranno creati dalla scuola e inviati alle famiglie <u>SOLO</u> per incassare i contributi per i singoli progetti (per esempio il soggiorno a Norimberga).

Per i <u>duplicati dei libretti delle giustificazioni come per i contributi alle spese dell'anno scolastico</u> <u>richiesti alle famiglie va seguita la seguente procedura (senza aspettare avvisi da parte della</u> <u>scuola</u>):

Accedere al portale PagoPA dal nostro sito (Home Page – in alto a destra):

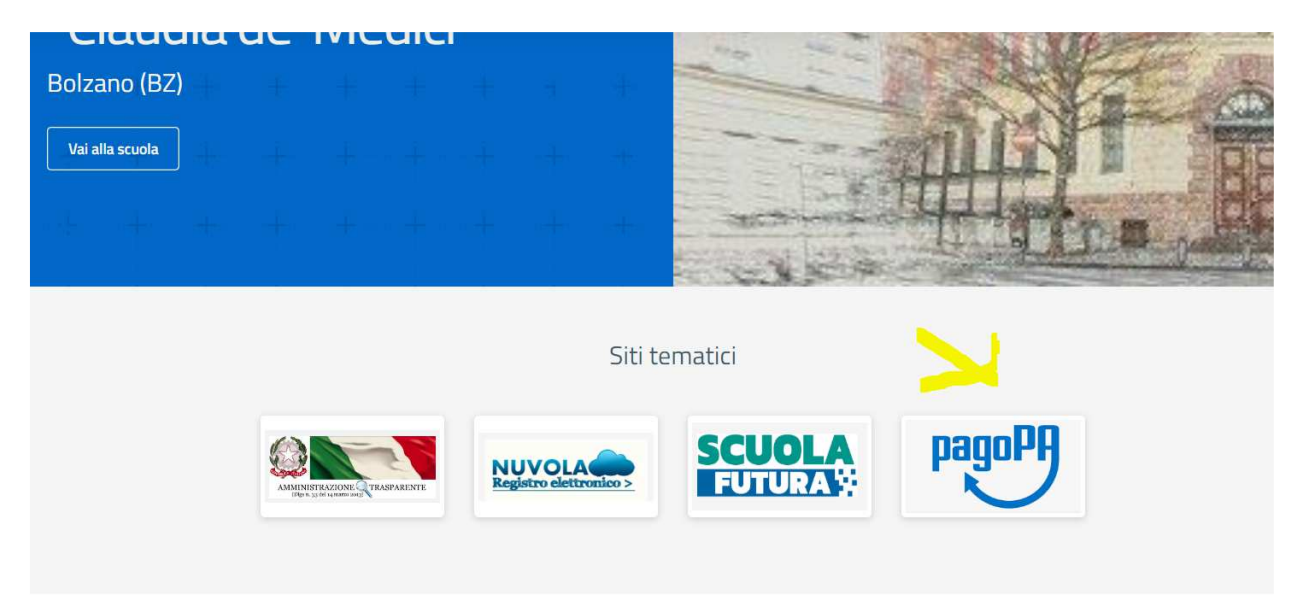

Alla home, cliccare sul simbolo di PagoPA come da screenshot qui sopra.

Si apre quindi la pagina dedicata.

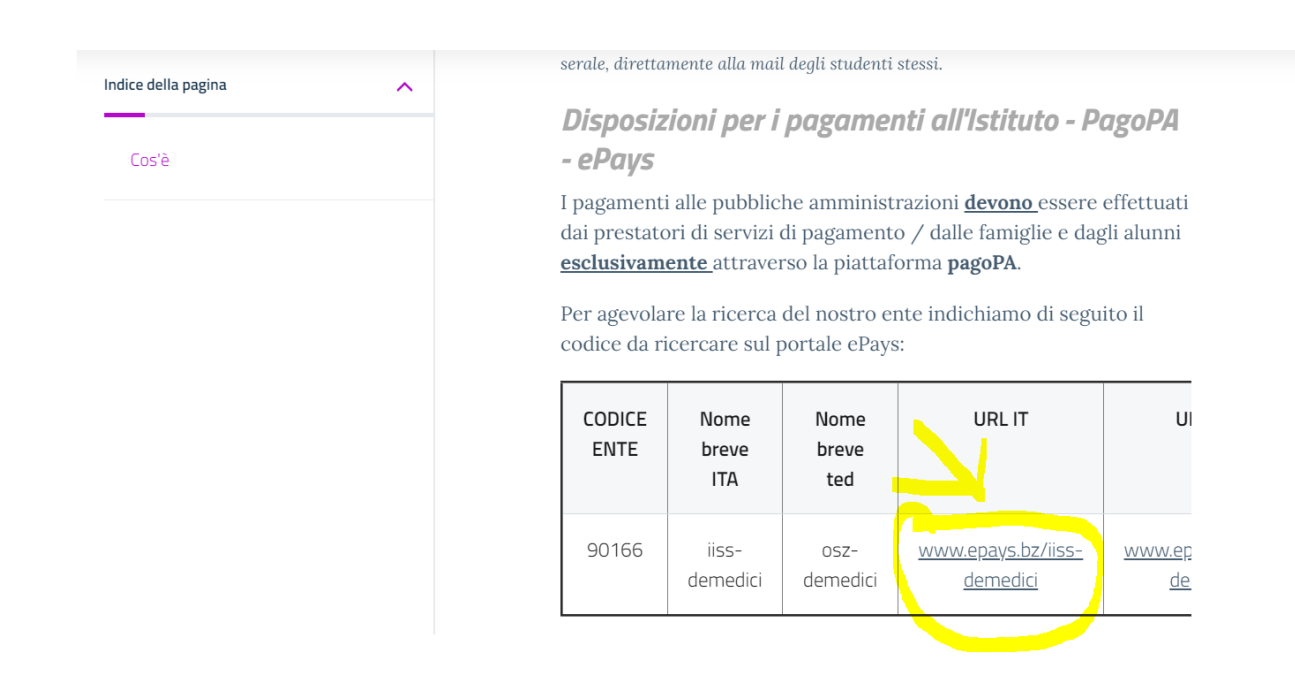

| HOME   CONTATTI               | Ca                                                                                               | rrello     |
|-------------------------------|--------------------------------------------------------------------------------------------------|------------|
| Pagamenti OnL                 | ine pagoPA 🕤 🖼 Estratto Conto 🍙 Pagam Pagamenti pag                                              | opa 🍠      |
| Pagamenti con codice pagoPA 📎 | Pagamenti con codice pagoPA                                                                      |            |
| Cauzioni >                    | Inserimento Codici Identificativi Riepilogo                                                      |            |
| Pagamenti Diversi             | IISS C. De Medici - BZ                                                                           |            |
|                               | Inserisca i seguenti codici indicati nell'atto:<br>Codice Avviso Pagamento pagoPA - Payment N° * | Visualizza |
| Info Pagamenti                | l dati con asterisco (*) sono obbligatori Annulla                                                | Avanti     |
| Grüne Nummer-Numero Verde     | AUTONOME 133 PROVINCIA Südtiroler Consorzio dei Comuni                                           | COOKIES    |

Nel menu a sinistra scegliere la dicitura **Pagamenti Diversi** – si apre quindi la schermata sottostante:

| HOME   CONTATTI                     |                              |                        |       |              |           | Carrello     |
|-------------------------------------|------------------------------|------------------------|-------|--------------|-----------|--------------|
| Homepage > Pagamenti OnLine > Pagam | nenti Diversi                |                        |       |              |           |              |
| Pagamenti OnL                       | ine pagoPA 🛛 🔊               | 🛱 Estratto             | Conto | Pagan        | Pagamen   | ti pagoPA 👩  |
| Pagamenti con codice pagoPA >       | Pagamenti Divers             | i                      |       |              |           |              |
| Cauzioni >                          | Inserimento Dat              | i Pagamento            |       | Riepilogo    |           |              |
| Certificazioni Linguistiche o       |                              |                        |       |              |           |              |
| Pagamenti Diversi                   | E                            |                        |       |              | di Euro * | ,            |
|                                     |                              | IISS C. De Medici - BZ |       |              |           |              |
|                                     |                              |                        |       |              |           |              |
|                                     | 25 III - 252 C               | -                      |       |              |           |              |
|                                     | Descrizione causale *        |                        |       |              |           |              |
|                                     | Cognome *                    |                        |       | Nome *       |           |              |
|                                     | Provincia                    | seleziona              | ~     | Comune selez | iona      | ~            |
|                                     |                              | 🗖 Residenza all'Est    | ero   | Via e N°     |           |              |
|                                     | Codice Fiscale o partita     |                        |       |              |           |              |
|                                     | IVA *                        |                        |       |              |           |              |
| Info Pagamenti                      | l dati con asterisco (*) son | o obbligatori          |       |              | An        | nulla Avanti |
|                                     |                              | •                      |       |              |           |              |

Qui si devono compilare tutti i campi come indicato dal programma.

### **ATTENZIONE:**

# Gli avvisi PagoPA saranno creati dalla scuola e inviati alle famiglie <u>SOLO</u> per incassare i contributi per i singoli progetti (per esempio il soggiorno a Norimberga).

Per i <u>duplicati dei libretti delle giustificazioni come per i contributi alle spese dell'anno scolastico</u> <u>richiesti alle famiglie va seguita la seguente procedura (senza aspettare avvisi da parte della</u> <u>scuola</u>):

Accedere al portale PagoPA dal nostro sito (Home Page – in alto a destra):

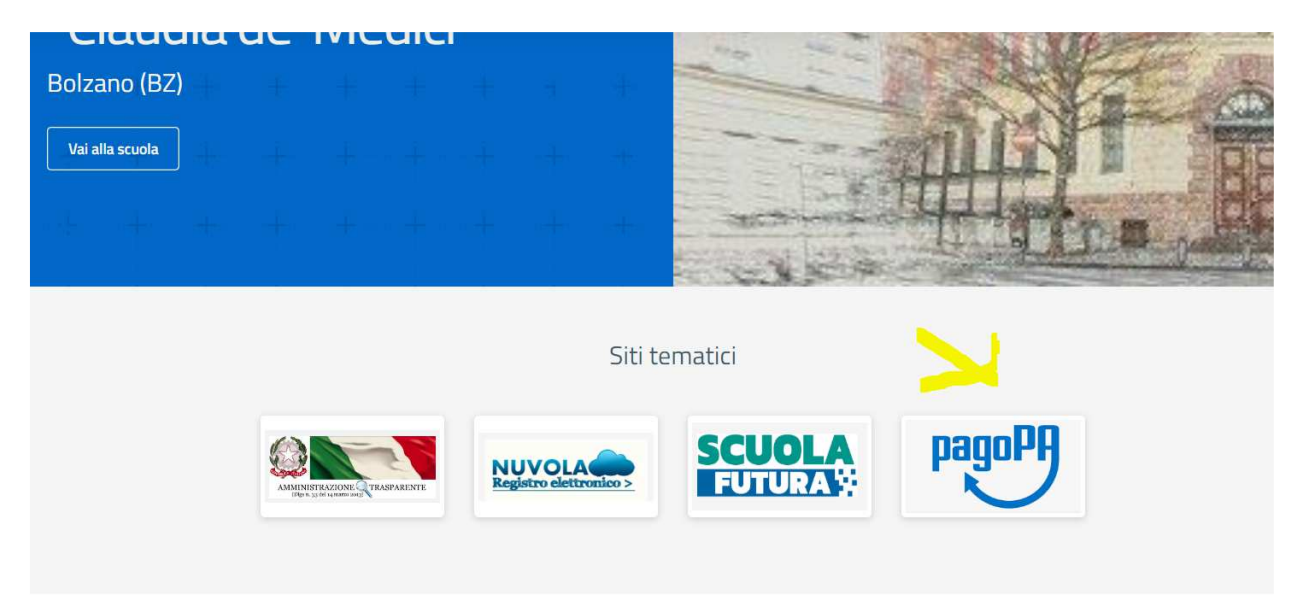

Alla home, cliccare sul simbolo di PagoPA come da screenshot qui sopra.

Si apre quindi la pagina dedicata.

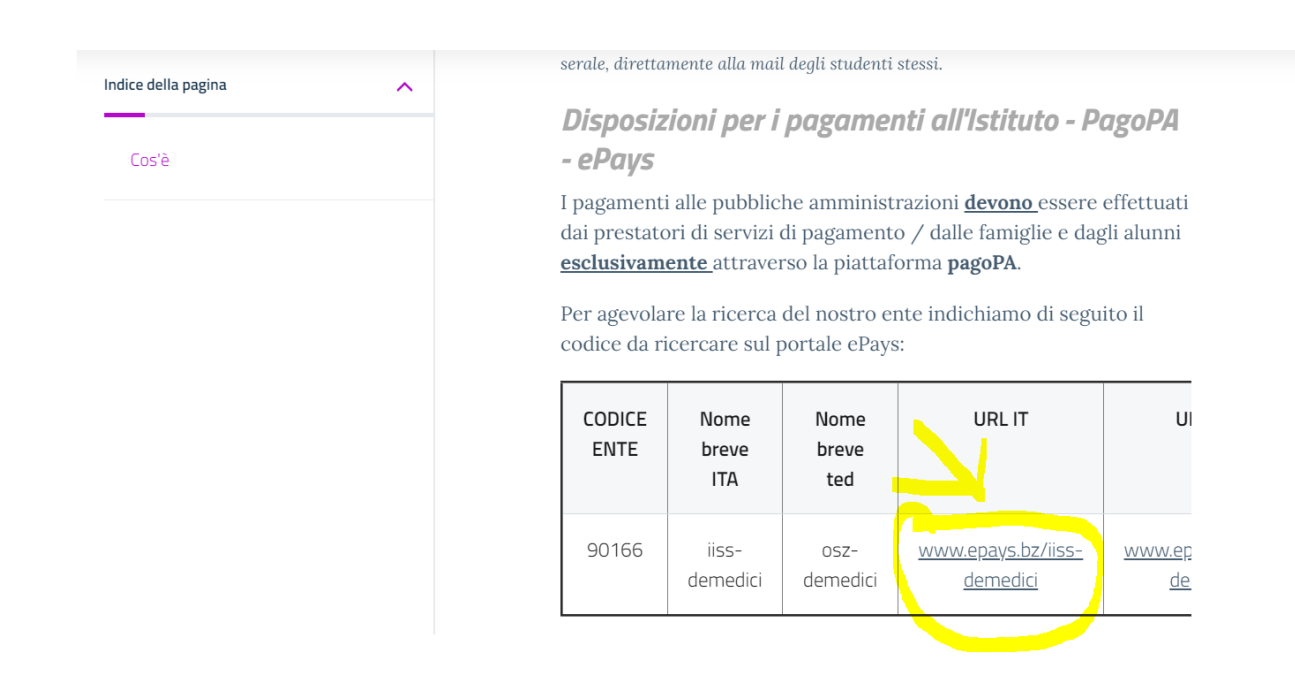

| HOME   CONTATTI               | Ca                                                                                               | rrello     |
|-------------------------------|--------------------------------------------------------------------------------------------------|------------|
| Pagamenti OnL                 | ine pagoPA 🕤 🖼 Estratto Conto 🍙 Pagam Pagamenti pag                                              | opa 🍠      |
| Pagamenti con codice pagoPA 📎 | Pagamenti con codice pagoPA                                                                      |            |
| Cauzioni >                    | Inserimento Codici Identificativi Riepilogo                                                      |            |
| Pagamenti Diversi             | IISS C. De Medici - BZ                                                                           |            |
|                               | Inserisca i seguenti codici indicati nell'atto:<br>Codice Avviso Pagamento pagoPA - Payment N° * | Visualizza |
| Info Pagamenti                | l dati con asterisco (*) sono obbligatori Annulla                                                | Avanti     |
| Grüne Nummer-Numero Verde     | AUTONOME 101 PROVINCIA                                                                           | COOKIES    |

Nel menu a sinistra scegliere la dicitura **Pagamenti Diversi** – si apre quindi la schermata sottostante:

| HOME   CONTATTI                     |                              |                        |       |              |           | Carrello     |
|-------------------------------------|------------------------------|------------------------|-------|--------------|-----------|--------------|
| Homepage > Pagamenti OnLine > Pagam | nenti Diversi                |                        |       |              |           |              |
| Pagamenti OnL                       | ine pagoPA 🛛 🦻               | 🛱 Estratto             | Conto | Pagan        | Pagamen   | ti pagoPA 👩  |
| Pagamenti con codice pagoPA >       | Pagamenti Divers             | i                      |       |              |           |              |
| Cauzioni >                          | Inserimento Dat              | i Pagamento            |       | Riepilogo    |           |              |
| Certificazioni Linguistiche o       |                              |                        |       |              |           |              |
| Pagamenti Diversi                   | E                            |                        |       |              | di Euro * | ,            |
|                                     |                              | IISS C. De Medici - BZ |       |              |           |              |
|                                     |                              |                        |       |              |           |              |
|                                     | 25 III - 252 C               | -                      |       |              |           |              |
|                                     | Descrizione causale *        |                        |       |              |           |              |
|                                     | Cognome *                    |                        |       | Nome *       |           |              |
|                                     | Provincia                    | seleziona              | ~     | Comune selez | iona      | ~            |
|                                     |                              | 🗖 Residenza all'Est    | ero   | Via e N°     |           |              |
|                                     | Codice Fiscale o partita     |                        |       |              |           |              |
|                                     | IVA *                        |                        |       |              |           |              |
| Info Pagamenti                      | l dati con asterisco (*) son | o obbligatori          |       |              | An        | nulla Avanti |
|                                     |                              | •                      |       |              |           |              |

Qui si devono compilare tutti i campi come indicato dal programma.

### **ATTENZIONE:**

# Gli avvisi PagoPA saranno creati dalla scuola e inviati alle famiglie <u>SOLO</u> per incassare i contributi per i singoli progetti (per esempio il soggiorno a Norimberga).

Per i <u>duplicati dei libretti delle giustificazioni come per i contributi alle spese dell'anno scolastico</u> <u>richiesti alle famiglie va seguita la seguente procedura (senza aspettare avvisi da parte della</u> <u>scuola</u>):

Accedere al portale PagoPA dal nostro sito (Home Page – in alto a destra):

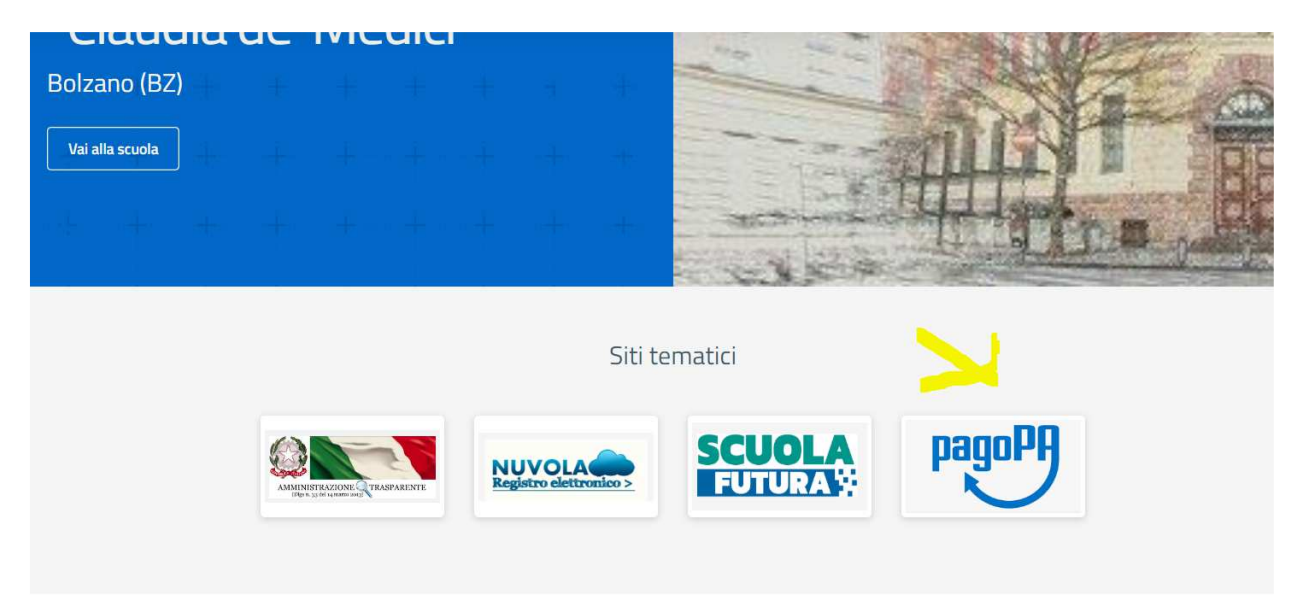

Alla home, cliccare sul simbolo di PagoPA come da screenshot qui sopra.

Si apre quindi la pagina dedicata.

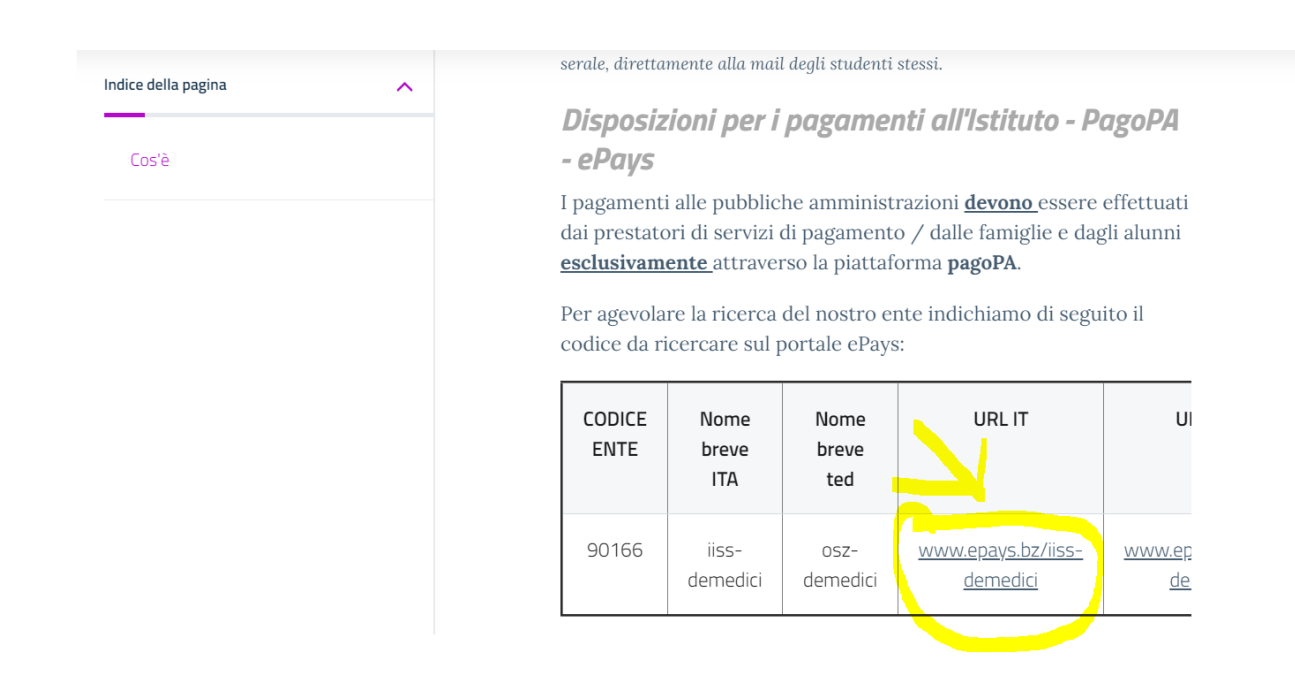

| HOME   CONTATTI                          | Ca                                                                                               | rrello     |
|------------------------------------------|--------------------------------------------------------------------------------------------------|------------|
| Pagamenti OnL                            | ine pagoPA 🕤 🖼 Estratto Conto 🍙 Pagam Pagamenti pag                                              | opa 🍠      |
| Pagamenti con codice pagoPA 📎            | Pagamenti con codice pagoPA                                                                      |            |
| Cauzioni > Certificazioni Linguistiche o | Inserimento Codici Identificativi Riepilogo                                                      |            |
| Pagamenti Diversi                        | IISS C. De Medici - BZ                                                                           |            |
|                                          | Inserisca i seguenti codici indicati nell'atto:<br>Codice Avviso Pagamento pagoPA - Payment N° * | Visualizza |
| Info Pagamenti                           | l dati con asterisco (*) sono obbligatori Annulla                                                | Avanti     |
| Grüne Nummer-Numero Verde                | AUTONOME 101 PROVINCIA                                                                           | COOKIES    |

Nel menu a sinistra scegliere la dicitura **Pagamenti Diversi** – si apre quindi la schermata sottostante:

| HOME   CONTATTI                     |                              |                        |       |              |           | Carrello     |
|-------------------------------------|------------------------------|------------------------|-------|--------------|-----------|--------------|
| Homepage > Pagamenti OnLine > Pagam | nenti Diversi                |                        |       |              |           |              |
| Pagamenti OnL                       | ine pagoPA 🛛 🦻               | 🛱 Estratto             | Conto | Pagan        | Pagamen   | ti pagoPA 👩  |
| Pagamenti con codice pagoPA 🌖       | Pagamenti Divers             | i                      |       |              |           |              |
| Cauzioni >                          | Inserimento Dat              | i Pagamento            |       | Riepilogo    |           |              |
| Certificazioni Linguistiche o       |                              |                        |       |              |           |              |
| Pagamenti Diversi                   | E                            |                        |       |              | di Euro * | ,            |
|                                     |                              | IISS C. De Medici - BZ |       |              |           |              |
|                                     |                              |                        |       |              |           |              |
|                                     | 25 III - 252 C               | -                      |       |              |           |              |
|                                     | Descrizione causale *        |                        |       |              |           |              |
|                                     | Cognome *                    |                        |       | Nome *       |           |              |
|                                     | Provincia                    | seleziona              | ~     | Comune selez | iona      | ~            |
|                                     |                              | 🗖 Residenza all'Est    | ero   | Via e N°     |           |              |
|                                     | Codice Fiscale o partita     |                        |       |              |           |              |
|                                     | IVA *                        |                        |       |              |           |              |
| Info Pagamenti                      | l dati con asterisco (*) son | o obbligatori          |       |              | An        | nulla Avanti |
|                                     |                              | •                      |       |              |           |              |

Qui si devono compilare tutti i campi come indicato dal programma.